# Tasmania

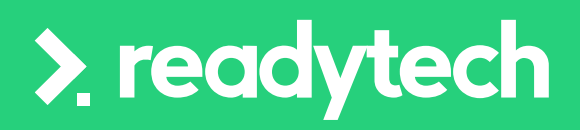

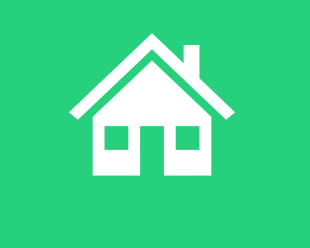

ReadyTech Education

387

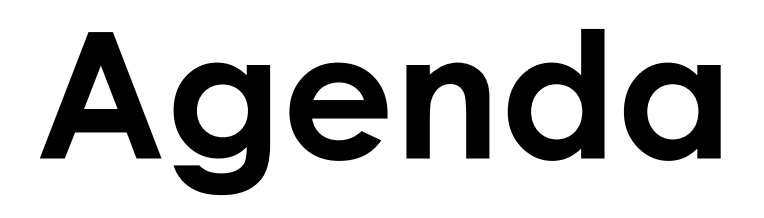

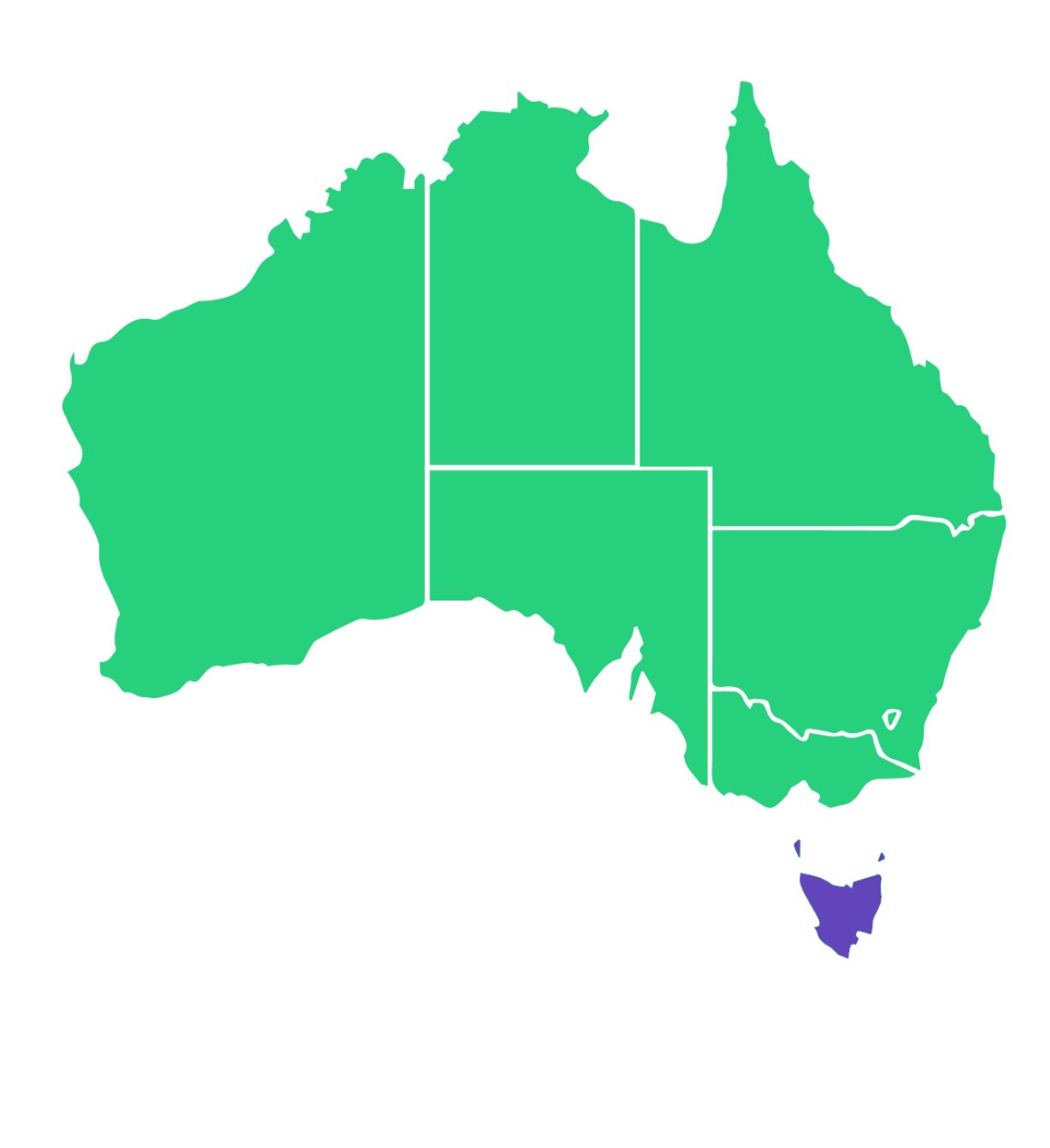

| Topics | Covered                    |
|--------|----------------------------|
| 1      | State Funding Source       |
| 2      | Contracts                  |
| 3      | Finance                    |
| 4      | Enrolment                  |
| 5      | Traineeship/Apprenticeship |
| 6      | Training Plan              |
| 7      | Reporting                  |
| 8      | Claims Payments            |
| 9      | Funding Reports            |
|        |                            |
|        |                            |

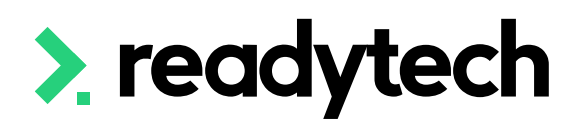

ReadyTech Education

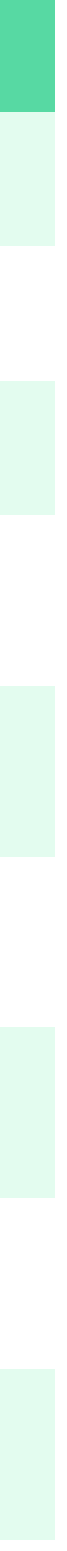

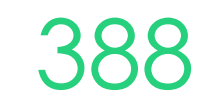

## Agenda

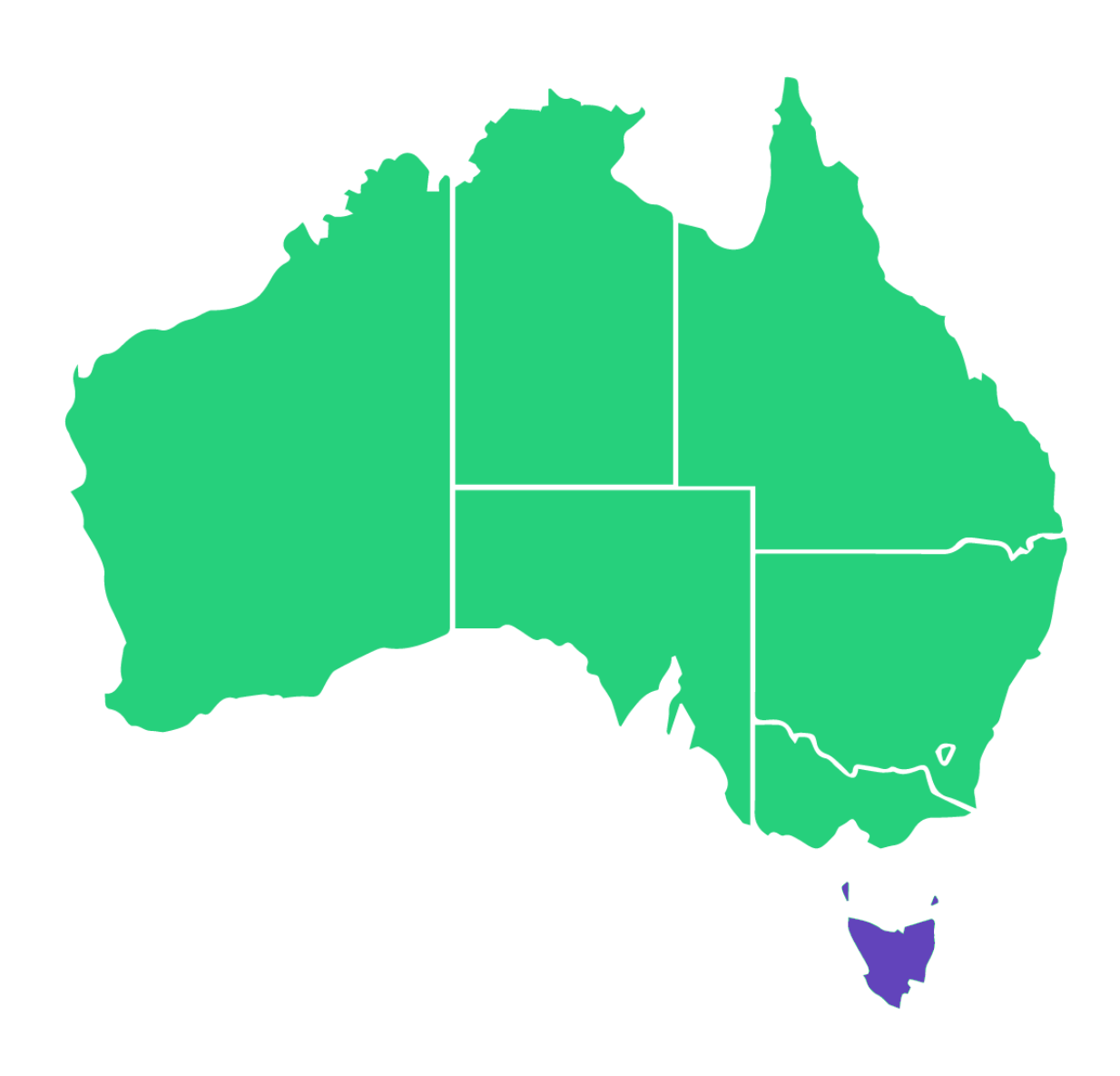

| Learn | ing Objectives                  |
|-------|---------------------------------|
| 1     | To create loc                   |
| 2     | To update an                    |
| 3     | Create and u                    |
| 4     | Understand h<br>within the syst |
| 5     | Perform an cl                   |

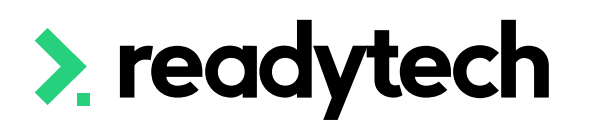

- ations within the system
- nd create the contracts for the system
- pdate financial information
- now to setup Traineeships/Apprenticeships date tem
- laims report

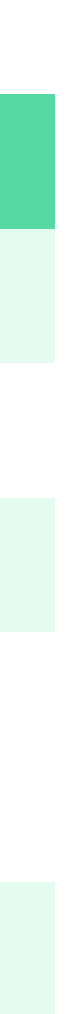

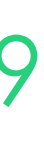

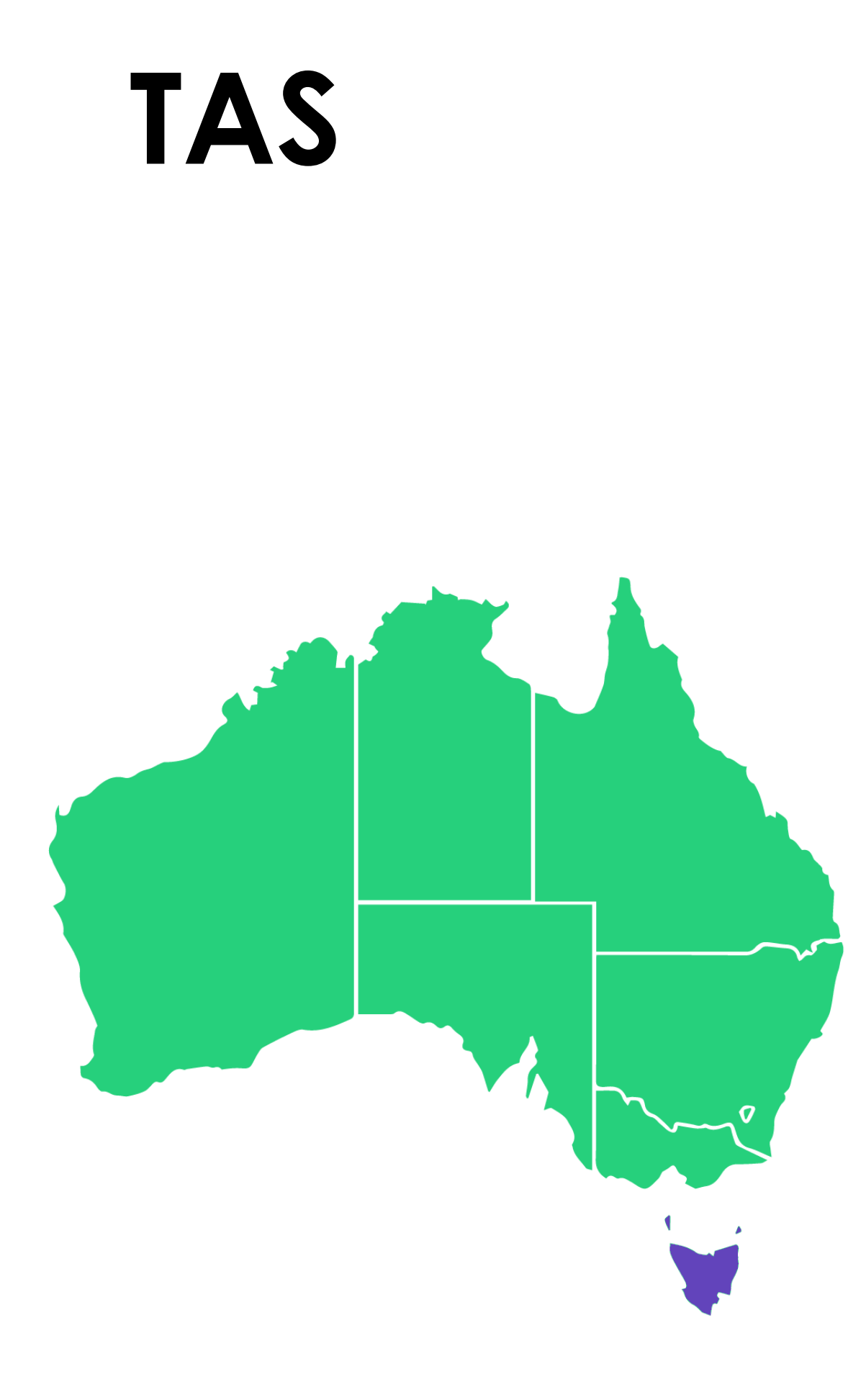

### State Training Authority (STA): Skills Tasmania

directly to Skills Tasmania

Website: https://www.skills.tas.gov.au/home

**Reporting Documentation**: https://www.skills.tas.gov.au/providers/rto/how\_do\_i\_report\_my\_activity

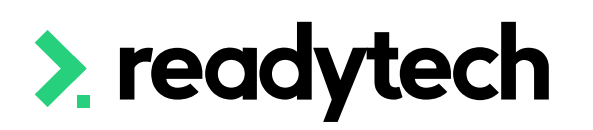

- **Reporting System:** Email NAT files along with NCVVER Validation summary

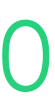

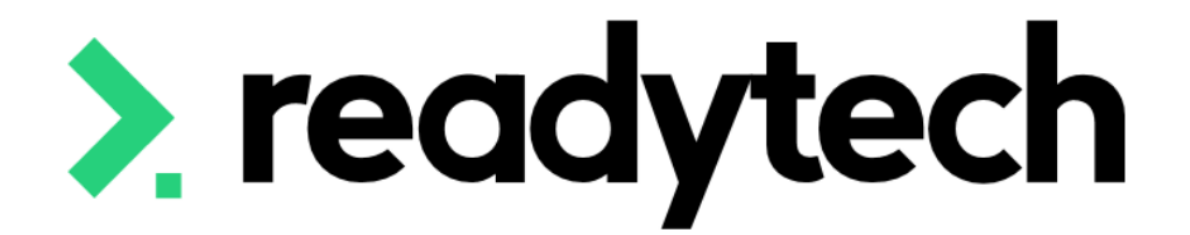

# State Funding Source

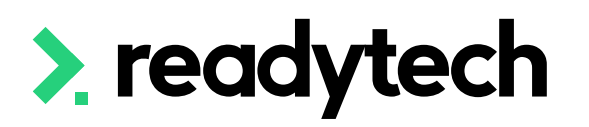

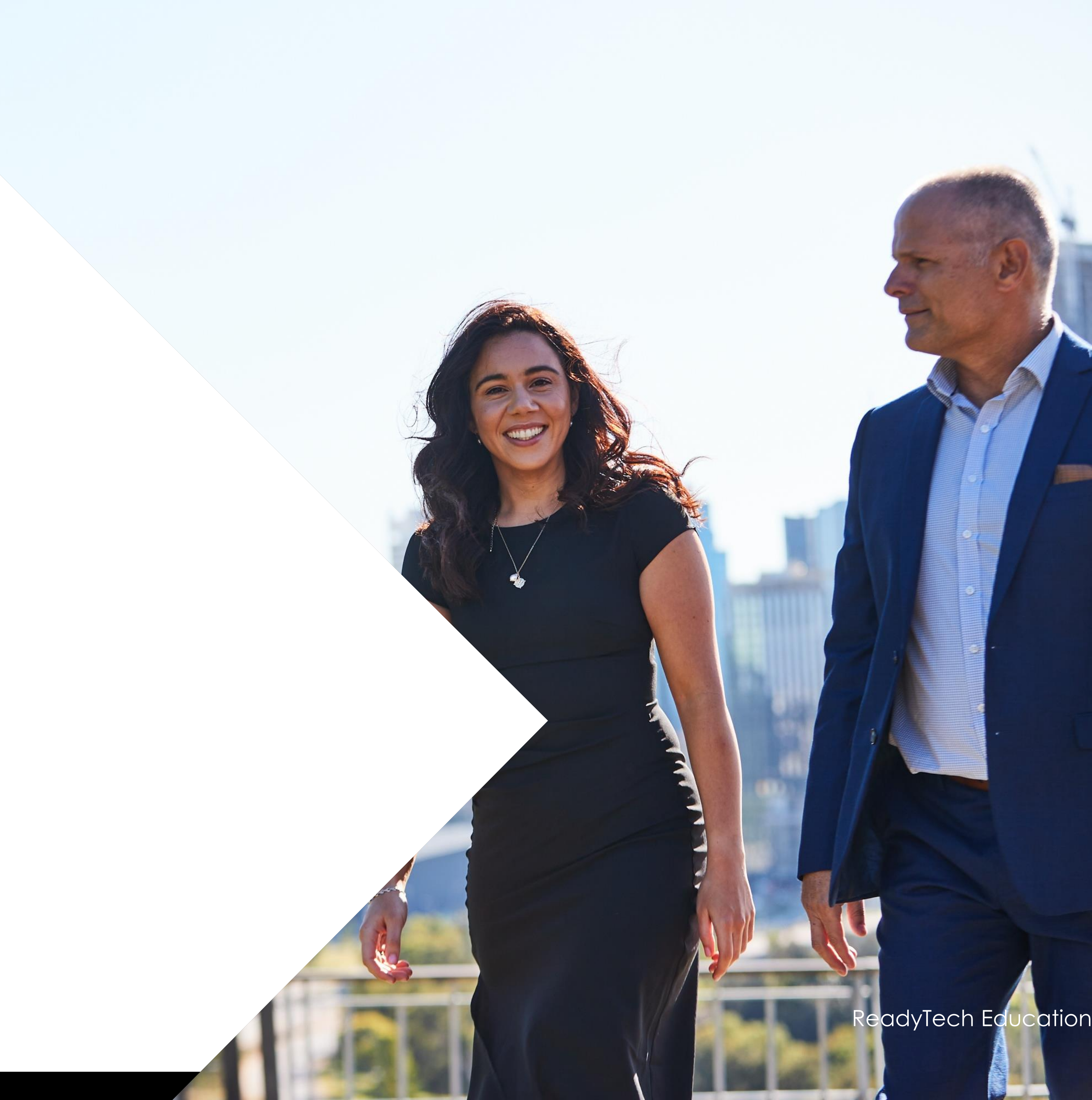

## State Funding Source

A Funding Source is the method by which an enrolment fee is paid; either from a government funding pool or a client paid fee.

There are several funding sources that exist within the system. If you require any additional funding sources, these can be created at your convenience.

Tasmania has unique State Funding Source codes which map to National Funding Source codes, used to fund delivery of training activity in a unit of competency or module.

Reference: https://www.skills.tas.gov.au/providers/rto/ how\_do\_i\_report\_my\_activity/tasmania\_specific\_reporting\_requirements

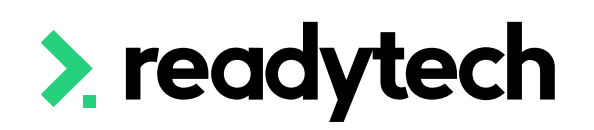

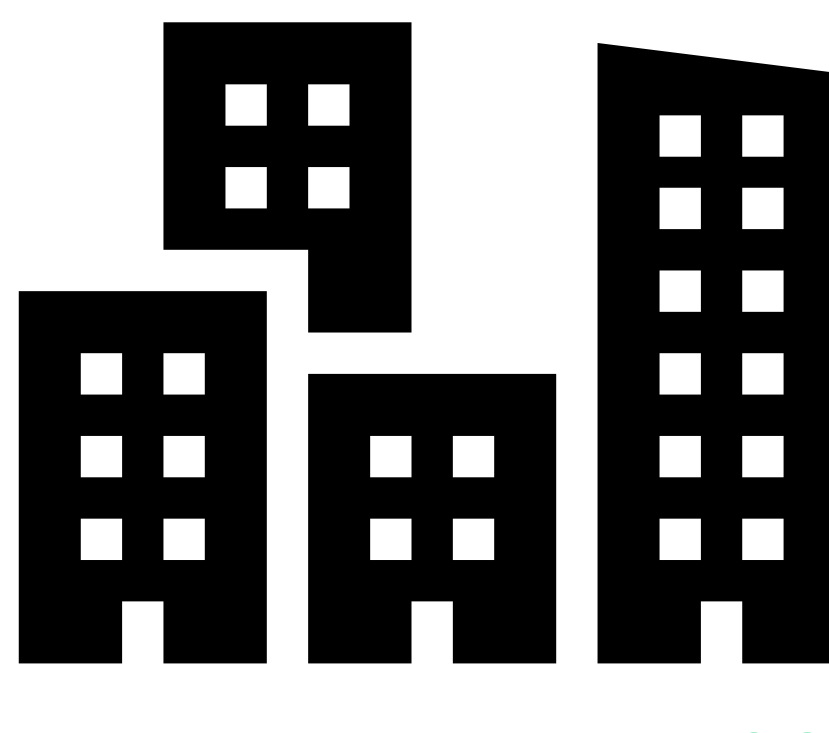

ReadyTech Education

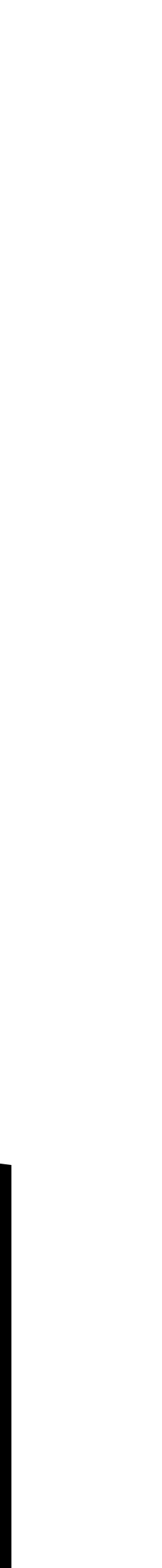

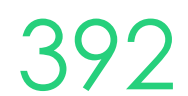

## State Funding Source

### **Check/Adding**

Check that your required state funding sources are available: Administration > Lookups > Compliance Data > Search > Funding Source State

Add any options not available

Enter the details based off your funding requirements to the new Funding Source

Course Scope Unit Scope Outcome Types Number Scheme Search Message Batch Log Batch Processe Note Template Locations Equipment Reference Data Contracts Compliance Data International Data Formats Images Lavout

Setup

Setup Course Scope Unit Scope Outcome Types Number Schemes Search Messages Batch Log Batch Processes Note Template Locations Equipment Reference Data Contracts Compliance Data

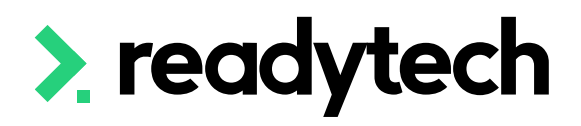

### Setup > Compliance Data > Funding Source State

Enable all Disable all

save cancel

|                                                             |      |                                                                                                    |          |                      | 1 - 100 of 301                       | Page | 1 of 4                     | 1 2 | 3        | 4 *      | Last »           |
|-------------------------------------------------------------|------|----------------------------------------------------------------------------------------------------|----------|----------------------|--------------------------------------|------|----------------------------|-----|----------|----------|------------------|
| Name                                                        | Code | Description                                                                                                    | State    | Funding s            | ource national                       | ld   | Anzsic<br>code<br>required | Tra | ineeshij | p Enable | External<br>d ID |
| Enrolment Type Exceptions                                   | 00P  | For Skills First enrolments where the Department of Education and Training<br>has given the training provider a specific instruction to use this Funding<br>Source Identifier. | Victoria | Common<br>general p  | vealth and State<br>urpose recurrent | 285  | •                          |     |          |          |                  |
| RSTF Aboriginal Workforce<br>Development Project            | 01P  | For Skills First enrolments under the Aboriginal Workforce Development<br>Project. Only for use by training providers specifically engaged in this<br>initiative.              | Victoria | Common<br>general p  | vealth and State<br>urpose recurrent | 286  |                            |     |          |          |                  |
| Construction Industry Skill Sets                            | 02P  | For Skills First enrolments in nominated construction industry short courses<br>and skill sets. Only for providers enrolled in this initiative.                                | Victoria | Commony<br>general p | vealth and State<br>urpose recurrent | 287  |                            |     |          |          |                  |
| Adult Learning Fund - Jobseeker -<br>Full Qualification     | 120  |                                                                                                    | Tasmania | Commony<br>general p | vealth and State<br>urpose recurrent | 243  |                            |     |          |          |                  |
| Adult Learning Fund - Jobseeker -<br>Skill Set              | 121  |                                                                                                    | Tasmania | Commony<br>general p | vealth and State<br>urpose recurrent | 244  |                            |     |          |          |                  |
| Adult Learning Fund - Pre-Jobseeker -<br>Full Qualification | 122  |                                                                                                    | Tasmania | Commony<br>general p | vealth and State<br>urpose recurrent | 245  |                            |     |          |          |                  |

### Setup > New AVETMISS Reference Data Record > Funding Source State

| save cancel              |                                                      |   |
|--------------------------|------------------------------------------------------|---|
| External ID              |                                                      |   |
| Name:                    | ACE Program - Disadvantaged Students                 |   |
| Code:                    | CSD                                                  |   |
| Description:             |                                                      |   |
| Enabled:                 |                                                      |   |
| Anzsic Code Required:    |                                                      |   |
| Traineeship:             |                                                      |   |
| State:                   | New South Wales                                      |   |
| Funding Source National: | ×11:Commonwealth and State general purpose recurrent | × |
|                          |                                                      | _ |

ReadyTech Education

0

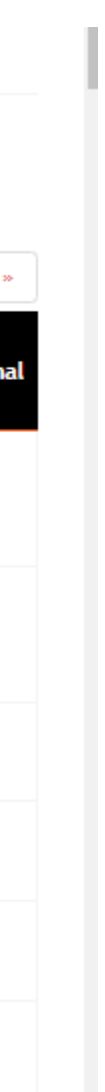

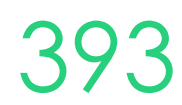

# Lets go do it!

Let's take a look at:

• Adding a new funding source

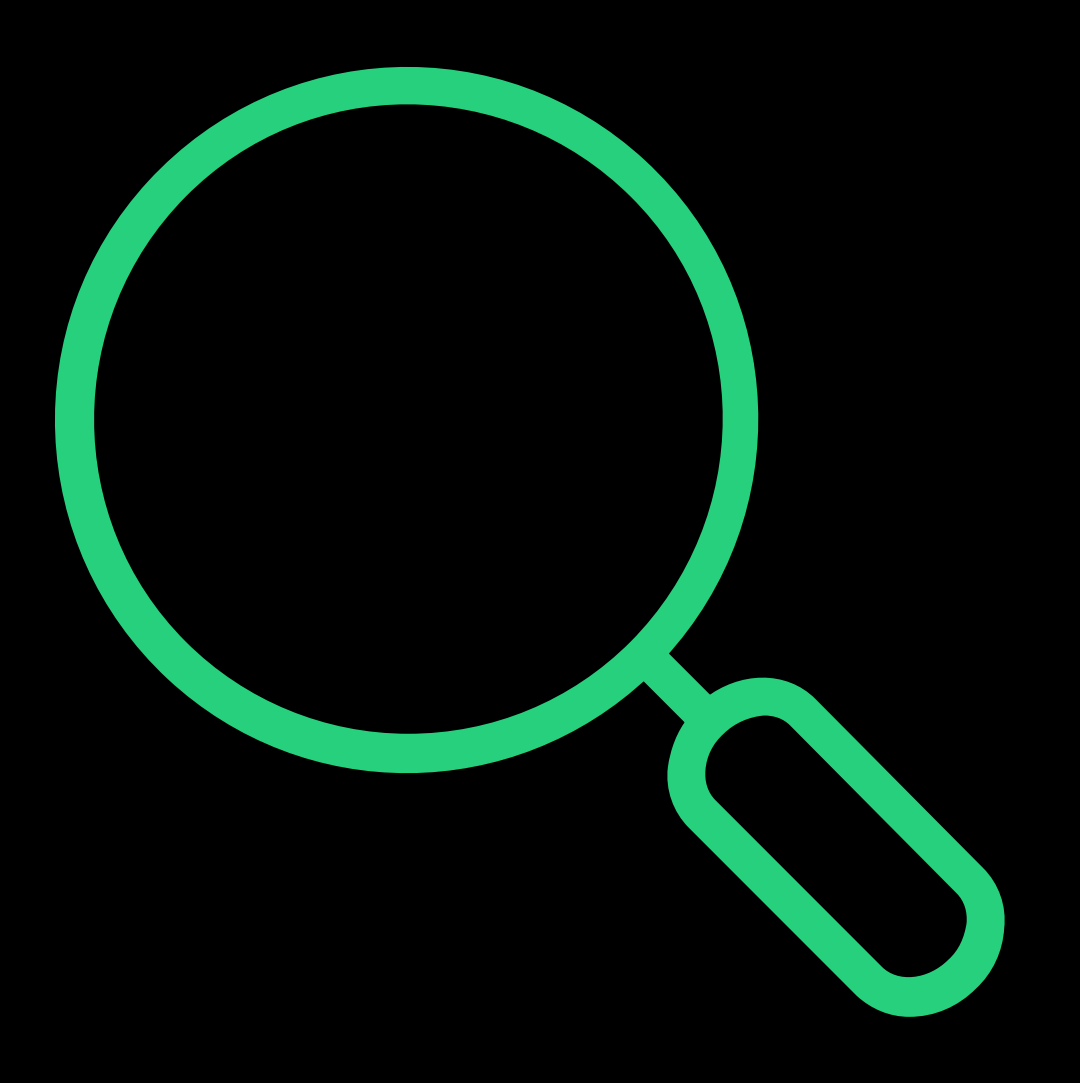

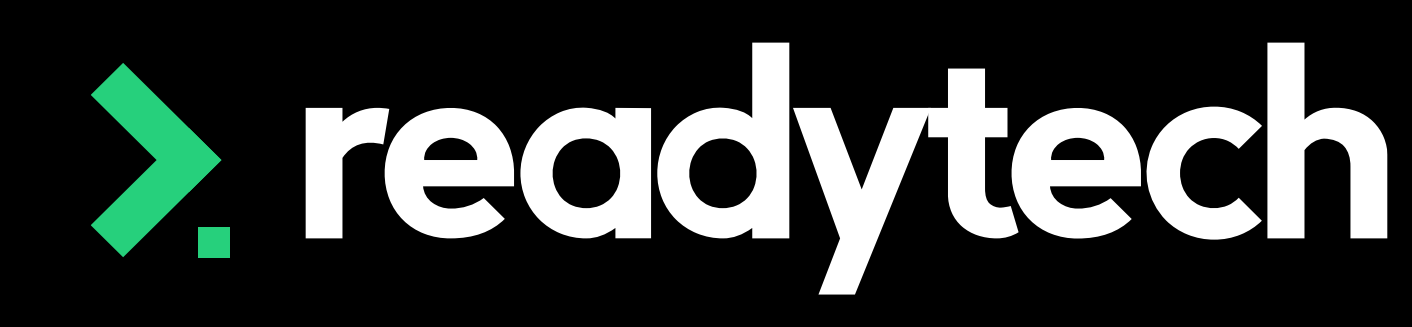

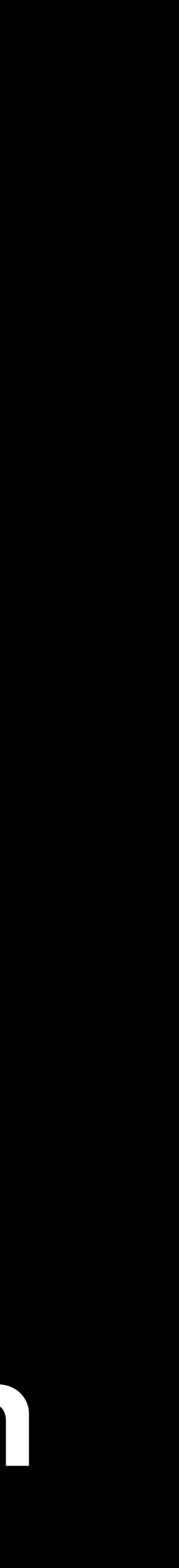

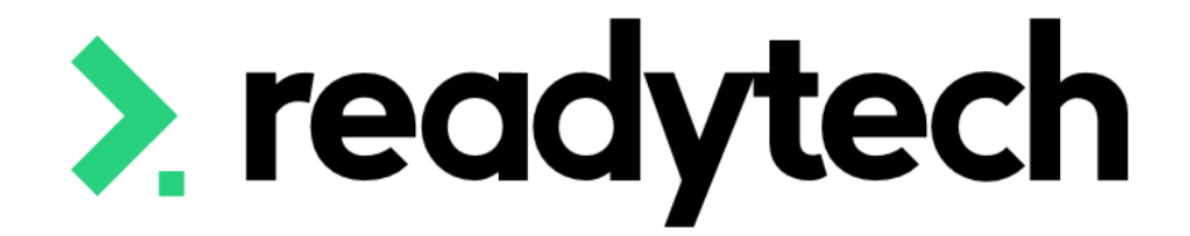

ReadyTech Education

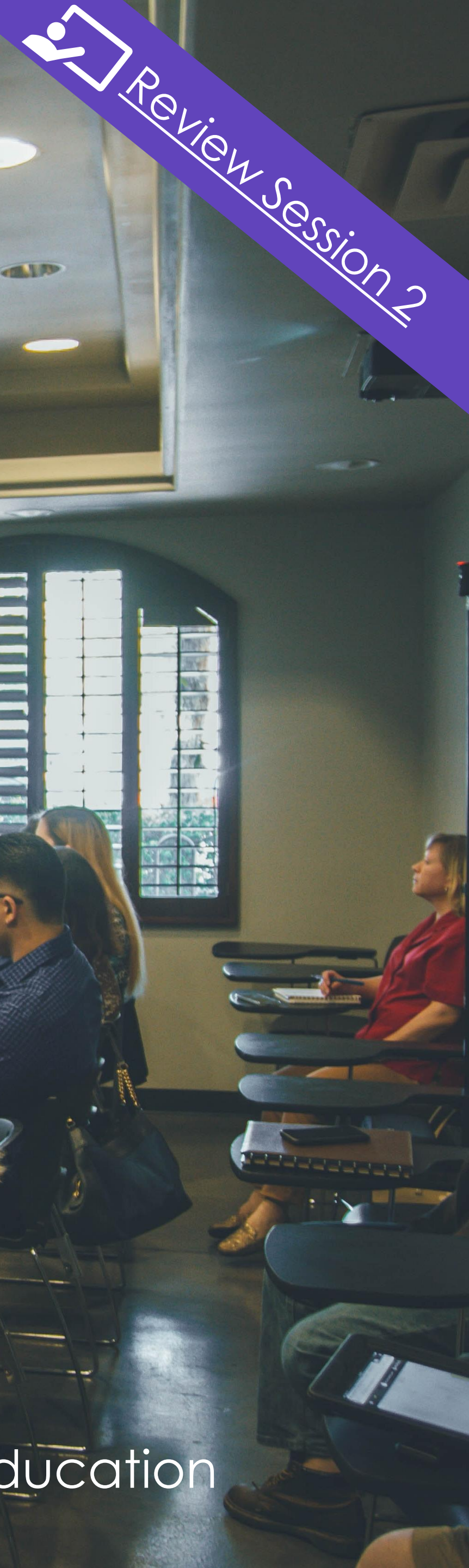

RTOs who wish to access Tasmanian Government funding to provide subsidised training to learners in Tasmania must be endorsed by Skills Tasmania.

Skills Tasmania will have an agreed amount that will be specified in the schedule of purchased programs that they will pay to the RTO.

Reference : https://www.skills.tas.gov.au/providers/rto/non\_endorsed\_rtos

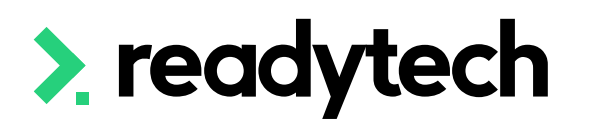

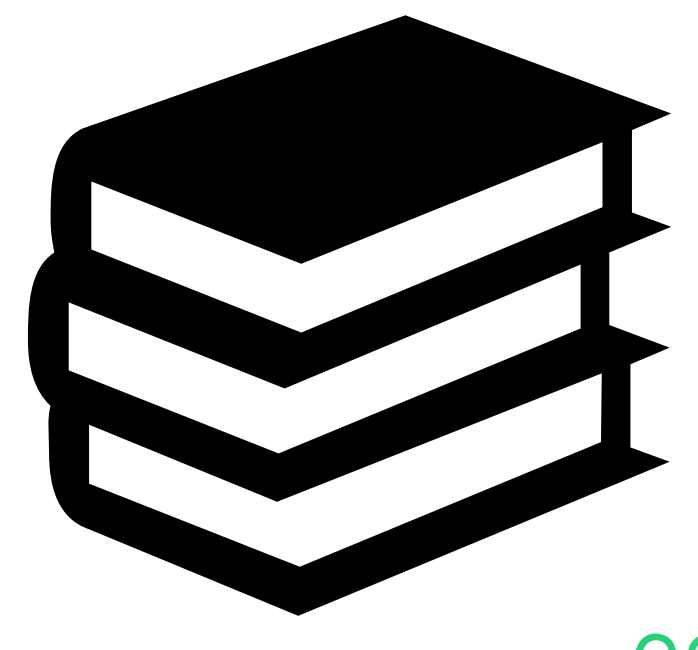

ReadyTech Education

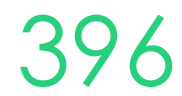

### **Funding Contracts**

A funding contract will exist between the department and the training provider for delivering government-subsidised training under a formally recognised program

### Administration > Funding > Contracts

Select and enter the key information from your contract to meet your reporting requirements.

Program: report the correct funding type  $\bullet$ 

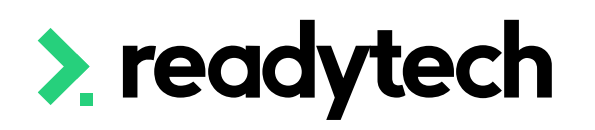

| Contracts                                                           |                                                    |                                                                    |                                                                        |         |           |                             |                  |
|---------------------------------------------------------------------|----------------------------------------------------|--------------------------------------------------------------------|------------------------------------------------------------------------|---------|-----------|-----------------------------|------------------|
| + New G Reload Schedules                                            |                                                    |                                                                    |                                                                        |         |           |                             |                  |
| Search:                                                             |                                                    | Include disabled contracts                                         |                                                                        |         |           |                             |                  |
| Search                                                              |                                                    |                                                                    |                                                                        |         |           |                             |                  |
|                                                                     |                                                    |                                                                    |                                                                        |         |           | 1 - 4 of 4                  | 1 Page           |
| Name 💌                                                              | Carla                                              | Shaha (Daataa                                                      | D                                                                      |         | A         | <b>F</b> 11 1               |                  |
|                                                                     | Code                                               | State/Region                                                       | Program                                                                | Amount  | Acquitted | Enabled                     |                  |
| 2021-2022 FY                                                        | 20212022FY                                         | Queensland                                                         | Higher Level Skills                                                    | \$50.00 | Acquitted | Enabled                     | Ø                |
| 2021-2022 FY<br>2023Contract                                        | 20212022FY<br>2023RT02023                          | Queensland<br>Victoria                                             | Higher Level Skills<br>Skills First                                    | \$50.00 |           |                             | c<br>c           |
| 2021-2022 FY<br>2023Contract<br>ACTFundingContractEG                | 20212022FY<br>2023RTO2023<br>ACTEG236              | Queensland<br>Victoria<br>Australian Capital Territory             | Higher Level Skills<br>Skills First<br>Skilled Capital                 | \$50.00 |           | Enabled<br>2<br>2<br>2<br>2 | 6<br>6<br>6      |
| 2021-2022 FY<br>2023Contract<br>ACTFundingContractEG<br>My Contract | 20212022FY<br>2023RT02023<br>ACTEG236<br>123456789 | Queensland<br>Victoria<br>Australian Capital Territory<br>Victoria | Higher Level Skills<br>Skills First<br>Skilled Capital<br>Skills First | \$50.00 |           |                             | 0<br>0<br>0<br>0 |

### New Contracts

| Save X Cancer    |                          |                   |  |
|------------------|--------------------------|-------------------|--|
| Contract Details |                          |                   |  |
| *Name:           |                          | Schedule:         |  |
| Code:            |                          | Start Date:       |  |
| *State/Region:   | Tasmania 🜲               | End Date:         |  |
| Funding Source:  | \$                       | Reporting Period: |  |
| Program:         | Tasmania - User Choice 🛔 | Acquitted:        |  |
| Per Unit (\$):   | 250                      | Enabled:          |  |
|                  |                          |                   |  |

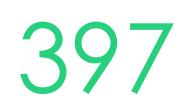

### Attaching Contracts to Course

Contract attached to the Course on creation

Information is passed onto all enrolments Course > Add New Course

Available contracts will show up once a state/region has been set within the Claims and Funding section

Select the funding source

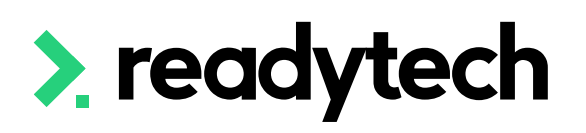

| Main                       |                     |                  |                 |
|----------------------------|---------------------|------------------|-----------------|
| *Course number:            | CSEREA00074         | *Start Date:     | 1/5/2023        |
| Name:                      |                     | *End Date:       | 31/5/2023       |
| AVETMISS Code:             | BSB50120            | Enrolment Start: |                 |
| Program:<br>Course Status: | Diploma of Business | Enrolment End:   |                 |
| Tags:                      |                     | *Max Enrolments: | 0               |
| Location:                  | Launceston          | *Min Enrolments: | 0               |
| Cost Centre:               | ÷ 0                 | Rating:          | * * * * * • • • |
| *State/Region:             | Tasmania 🛓          | Brand:           | ▲ ▼             |
|                            |                     |                  |                 |

| \$ Claims & Funding |              |                          |          |  |
|---------------------|--------------|--------------------------|----------|--|
| VET Student Loans:  |              | Funding Source State:    | <b></b>  |  |
| Priority:           | <b>▲</b>     | Funding Source National: | <b>★</b> |  |
| Contract:           | Start Typing | Fee Exemption State:     | <br>◆    |  |
|                     |              | Client Tuition Fee:      | \$ 0.00  |  |
|                     |              | Resource Fee:            | \$ 0.00  |  |

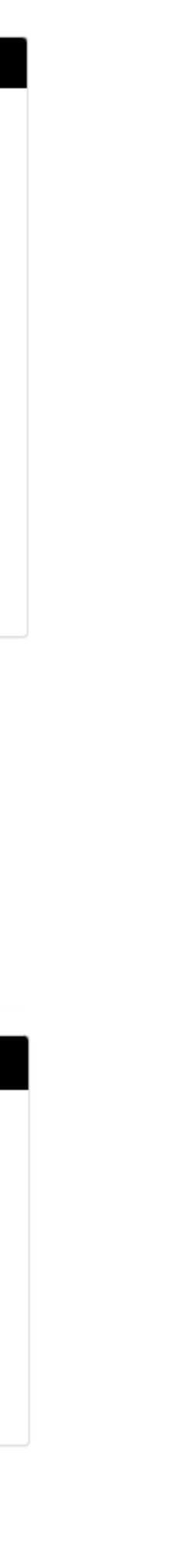

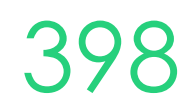

# Lets go do it!

Let's take a look at:

- Setup funding Contract
- Create a Course with a Contract

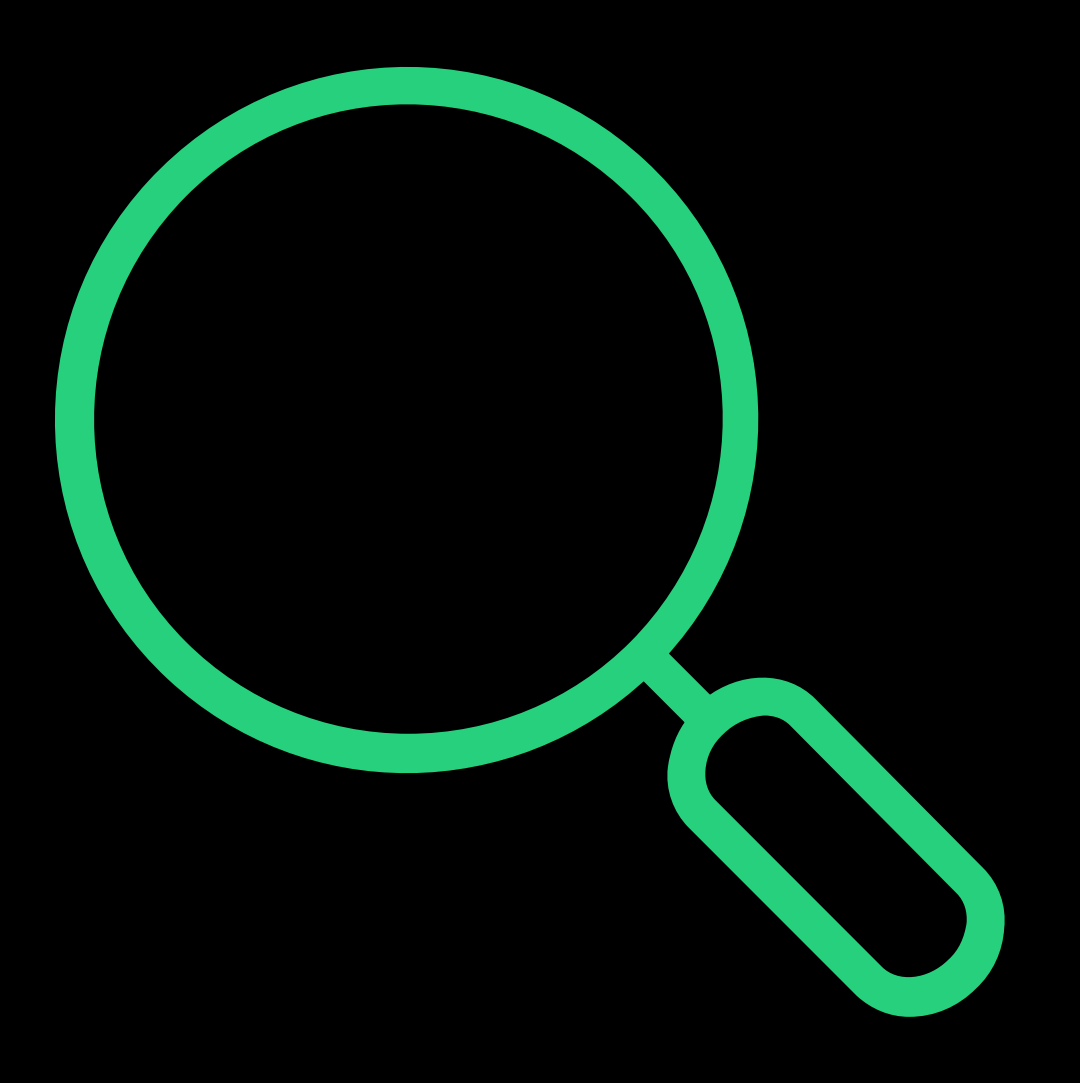

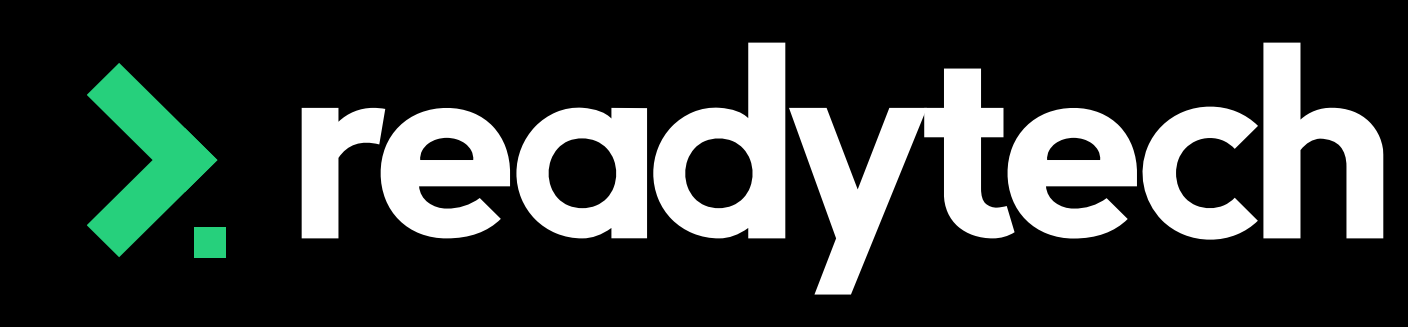

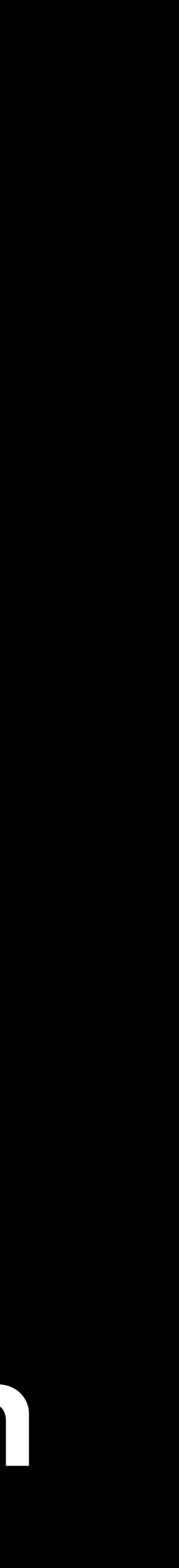

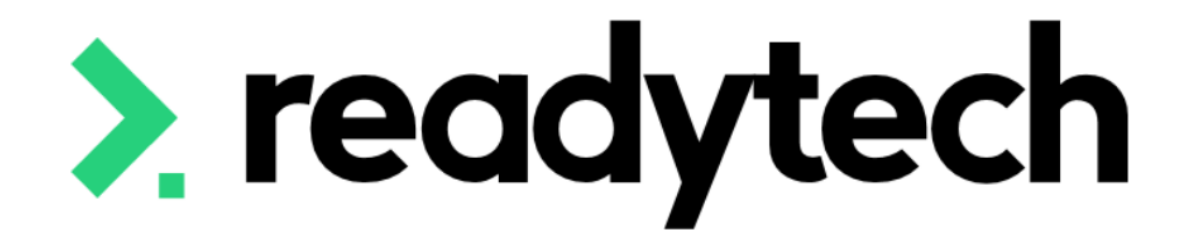

### ReadyTech Education

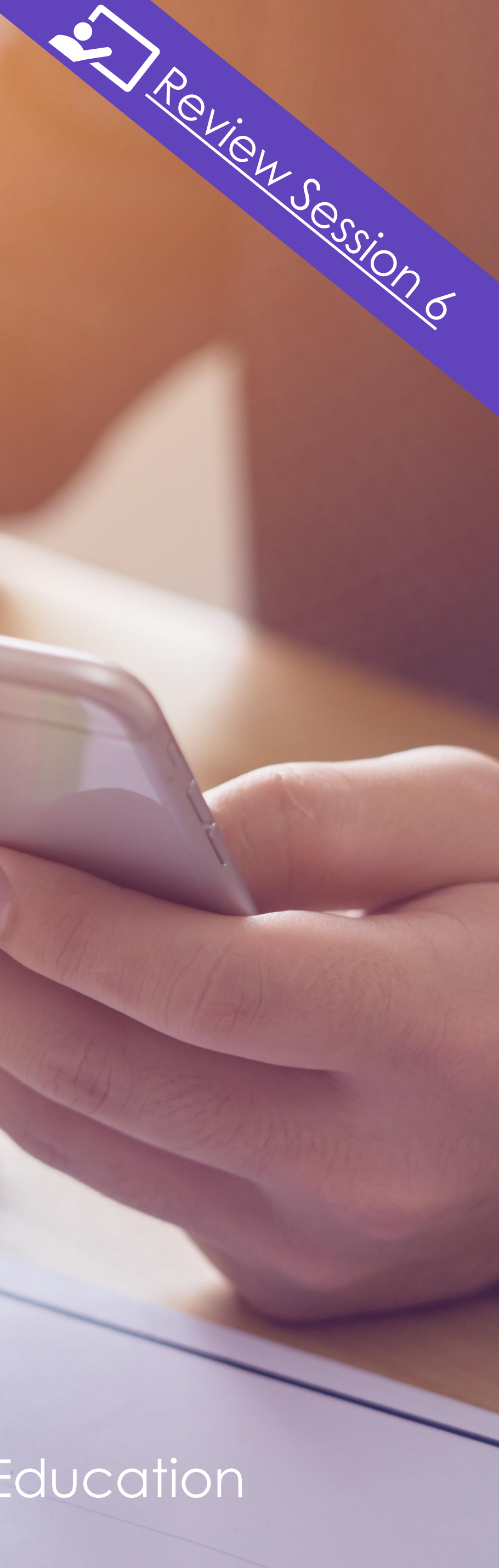

Reporting for Skills Tasmania requires the inclusion of tuition and resource fees

### **Tuition Fee**

"Client tuition fee is the amount of tuition and/or administration fee charged to a client for a Subject or Program enrolment. "

### **Resource Fee**

A field that captures fees/cost associated with resources utilised for the delivery of the training, such as materials, equipment, uniforms, etc. Resource fees are separate to the Client Tuition Fee and may be levied to a client for a Program and/or a Subject Enrolment. To facilitate a better understanding of fees charged to a client within the government-subsided training market."

Reference:

https://www.skills.tas.gov.au/providers/rto/how\_do\_i\_report\_my\_activity/tasmania\_specific\_reportin g requirements

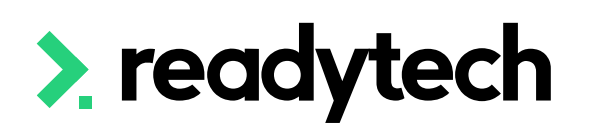

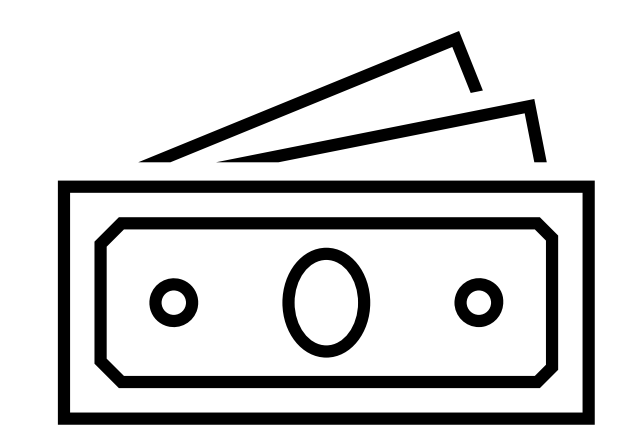

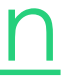

### **Options**

There are a several options for the reporting of tuition and resource fees

- 1. Smart Fee
- 2. Course level
- 3. Enrolment level

### NOTE!

You can do a combination of these e.g. Smart fees for tuition fees and resource fee at enrolment level

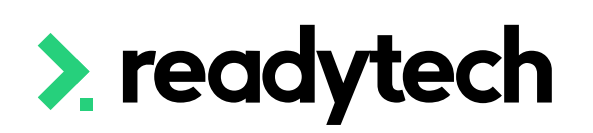

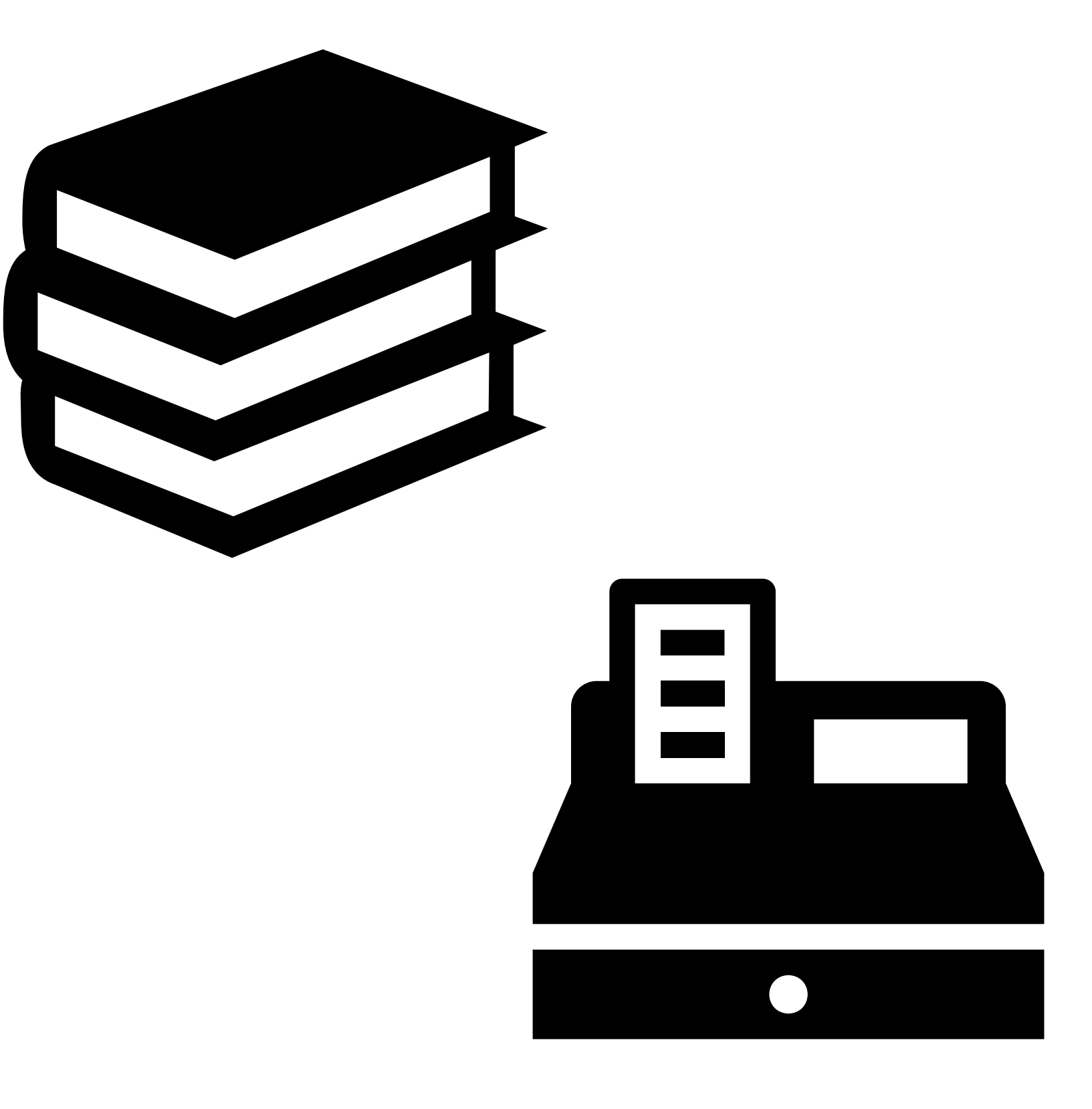

ReadyTech Education

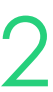

### 1. Smart Fee: Setup

### Smart fees are created by:

- 1. Setting up a smart fee library
- 2. Linking to a Course A. Manually linking to course B. Automatic Smart Fee
- 3. Use during enrolment

| Edit Smart Fees  |   |
|------------------|---|
| H Save Cancel    |   |
| <b>≡</b> Details |   |
| *Name            | ٦ |
| Туре             | - |
| Category         | C |
| Description      |   |
|                  |   |
|                  |   |
| Settings         |   |
| Agent Commission |   |
| Deferred Revenue |   |
| Discount (Code)  |   |
|                  |   |
| \$ Amount        |   |
| *Ledger          |   |
| *Amount          |   |
|                  |   |
| Total            |   |

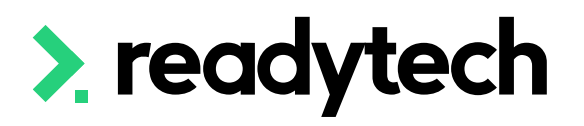

| s Tuition Fee               |    | Status         | Approved |    | × 🛓 |
|-----------------------------|----|----------------|----------|----|-----|
| ition Fee ×                 |    | Pricing Period |          |    | *   |
| urse 🜲                      |    | Start Date     |          | 0  |     |
|                             |    | End Date       |          | 0  |     |
|                             | // |                |          | -  |     |
|                             |    |                |          |    |     |
|                             |    |                |          |    |     |
|                             |    | Enabled        | 2        |    |     |
|                             |    | Scholarships   |          |    |     |
|                             |    |                |          |    |     |
|                             |    |                |          |    |     |
|                             |    |                |          |    |     |
| rolment Fees (123456) 🛛 🗙 🛓 |    | Subledger      |          | \$ |     |
| 7707.77                     |    | Tax            | GST Free | ŧ  |     |
| 7707.77                     |    | Multiplier     | None     | \$ | 0   |
| 3                           |    | Modifier Rules |          |    | •   |

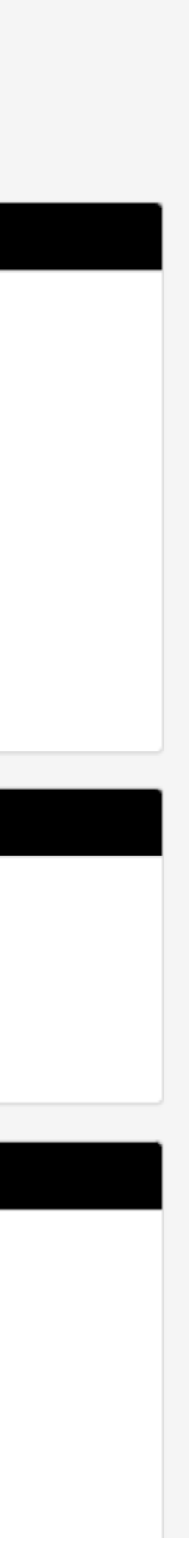

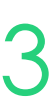

### 1. Smart Fee: Setting up a smart fee library

Administration > Finance > Smart Fee Library > +

When creating your Smart Fee Library to report Tuition Fee for each unit you need to select:

Type = Tuition Fee

Or

Type = Resource Fee

The remaining details are the same as normal setup

### NOTE!

You can only select one type so you will need 2 smart fees setup if using it for both tuition and resource fees

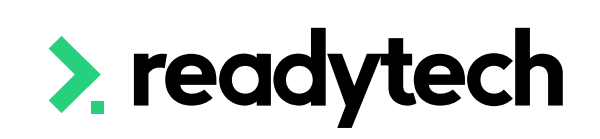

| New Smart Fees                  |                                                 |                                          |         |
|---------------------------------|-------------------------------------------------|------------------------------------------|---------|
| <b>≣ Details</b><br>*Name       |                                                 | Status                                   | New × 4 |
| Type<br>Category<br>Description | Tuition Fee       Resourse Fee       Course Fee | Pricing Period<br>Start Date<br>End Date |         |
| Settings Agent Commission       |                                                 | Enabled                                  |         |

### **Smart Fees Library**

| + New                |              |               |                         |           |                   |             |              |
|----------------------|--------------|---------------|-------------------------|-----------|-------------------|-------------|--------------|
| Search<br>Enter Name |              | 🔻 Filters 🔹 🖪 | Saved Filters 🗸         |           |                   |             |              |
| Q Search 💾 Save 🗶 C  | Clear        |               |                         |           |                   |             | ± Imp        |
| Search Results       |              |               |                         |           |                   |             |              |
| Bulk Actions -       |              |               |                         |           |                   |             | <b>□</b> - 1 |
| Name 🔽               | Туре         | Category      | Ledger                  | Subledger | Total (Incl. tax) | Description | Status       |
| TAS - Resourse Fee   | Resourse Fee | Course        | Enrolment Fees (123456) |           | \$65.00           |             | Approved     |
| Tas Tuition Fee      | Tuition Fee  | Course        | Enrolment Fees (123456) |           | \$7707.77         |             | Approved     |

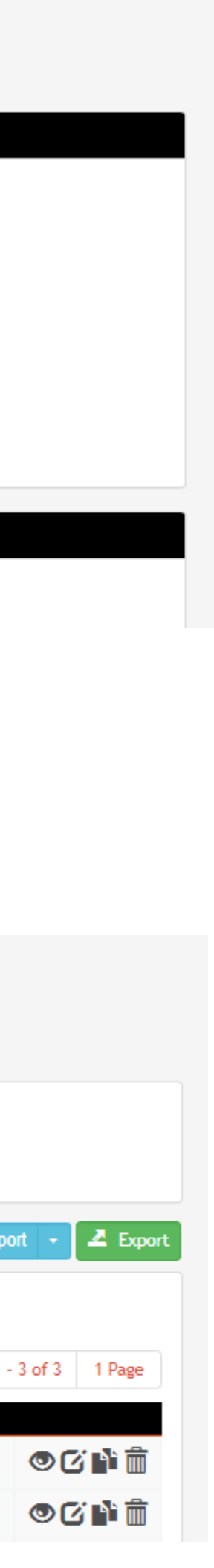

404

### 1. Smart Fee: Use during enrolment

At time of enrolment, you will be able to select the required smart fee library

Enrolments > Enrol Students

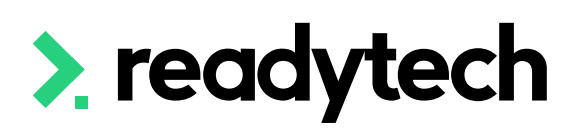

| Spencer Smith (PAREA | A00045) in TAS - CSEREA000 | 74 (BSB50120) from 1/ | 5/2023 to 31/5/2023 |       |            |               |            |                                         |                        |
|----------------------|----------------------------|-----------------------|---------------------|-------|------------|---------------|------------|-----------------------------------------|------------------------|
| COURSE               | STUDENT PROFILE            | COMPANY               | ENROLMENT           | UNITS | SCHEDULING | OUTCOMES      | FEES       | PAYMENTS<br>Apply your paymen<br>option | nt<br>Next <b>&gt;</b> |
| No payment options a | available for this course  |                       |                     |       |            |               |            |                                         |                        |
| Search               |                            |                       |                     |       |            |               |            |                                         |                        |
| Enter Name           |                            |                       |                     |       |            |               |            |                                         |                        |
| Smart Fees           |                            |                       |                     |       |            |               |            |                                         |                        |
| Smart fee            |                            |                       |                     |       |            |               |            |                                         | \$7                    |
| Description          |                            | Amount                | Multiplier          |       | Tax        |               | Tax Amount | Total                                   |                        |
| Tas Tuition          | n Fee                      | × 🛓 \$ 7707.5         | None                | \$    | GST Free   | Å<br>▼        | \$ 0.00    | \$ 7707.77                              | ¢₀                     |
| TAS - Reso           | ourse Fee                  | × 🛓 🖇 65.00           | None                | *     | GST Free   | <b>▲</b><br>▼ | S 0.00     | \$ 65.00                                | ¢₀                     |
| + New L              | ine                        |                       |                     |       |            |               |            |                                         |                        |

**New Enrolment** 

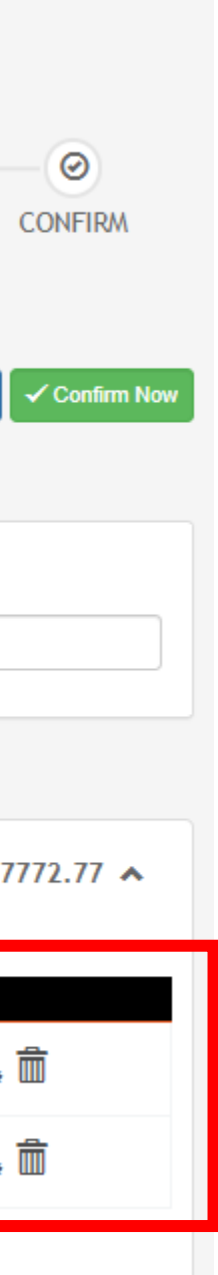

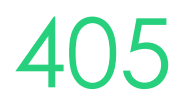

### 2. Course Level

Course > Add New Course > Claims & Funding

When creating a course, you can setup a Tuition fee and/or Resource fee which can be then inherited by any enrolments that come through if not overwritten by:

- Enrolment level fees lacksquare
- Smart fees

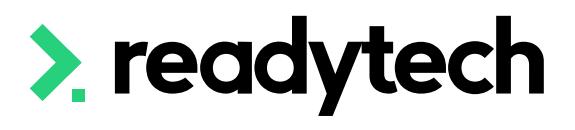

| S Claims & Funding                                                                                                    |                                                                                                    |                   |                                                                                                    |                    |   |
|----------------------------------------------------------------------------------------------------|----------------------------------------------------------------------------------------------------|-------------------|----------------------------------------------------------------------------------------------------|--------------------|---|
| VET Student Loans:                                                                                                    |                                                                                                    |                   | Funding Source State:                                                                                                    |                    |   |
| Priority:                                                                                                    | *                                                                                                    |                   | Funding Source National:                                                                                                    |                    |   |
| Contract:                                                                                                    | Start Typing                                                                                                    |                   | Fee Exemption State:                                                                                                    |                    | * |
|                                                                                                    |                                                                                                    |                   | Client Tuition Fee:<br>Resource Fee:                                                                                                    | \$ 0.00<br>\$ 0.00 | 0 |
| Course Details Trainee/Ap<br>Contract:                                                                                                | oprentice Claims/Funding Fina<br>Tas (TAS2365)                                                                            | ince Higher Ed    | Custom Details More 🗸                                                                                                    |                    |   |
| Tasmania                                                                                                    |                                                                                                    |                   |                                                                                                    |                    |   |
| Claims & Funding<br>Fee Exemption State:<br>Funding Source National:<br>Delivery Mode:<br>Survey Contact Status:<br>State Specific Da | Z: No Concession<br>11:Commonwealth and State general<br>Combination of internal and external<br>Available for survey use | purpose recurrent | Reporting Enabled: 00: User<br>Funding Source State: 60: User<br>Eligibility Exemption Indicator: N<br>Employment Service Provider:<br>Priority:<br>Prospect: | Choice Funding     |   |
| FSWA Category:<br>Delivery Mode Predominant<br>Program Enrolment Identifie<br>Program Status Identifier<br>Program Commencement Da    | :<br>er: ENREA00385BSB50120<br>nte: 16/5/2023 🕄                                                                           |                   | Client Industry of Employment:<br>Client Occupation Identifier:<br>Upfront Tuition Fee: \$1,500.00<br>Upfront Resource Fee: \$55.00                           |                    |   |

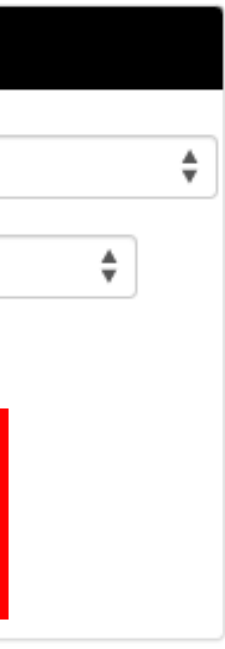

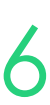

### **3. Enrolment Level**

When no enrolment level Smart fee for a tuition or resource Fee type has been applied, a single upfront tuition/resource fee can be applied

This will overwrite any course level fees setup Enrolments > Enrol Students

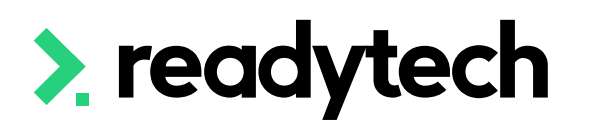

| Course Details Trainee/App    | orentice Claims/Funding        | Finance Higher Ed     | Custom Det | ails                             |                         |          |        |
|-------------------------------|--------------------------------|-----------------------|------------|----------------------------------|-------------------------|----------|--------|
| Contract:                     | Tas (TAS2365) ×                | \$                    |            |                                  |                         |          |        |
| Tasmania                      |                                |                       |            |                                  |                         |          |        |
| Claims & Funding              |                                |                       |            |                                  |                         |          |        |
| Fee Exemption State:          | Z: No Concession 🛊 🚯           |                       |            | Reporting Enabled:               | 20                      |          |        |
| *Funding Source National:     | 11:Commonwealth and State gene | ral purpose recurrent |            | Funding Source State:            | 60: User Choice Funding |          | *<br>* |
| Delivery Mode:                | Combination of internal and e  |                       |            | Eligibility Exemption Indicator: |                         |          |        |
|                               |                                |                       |            | Referral:                        | <b>*</b>                |          |        |
| Survey Contact Status:        | Available for survey use       | × 🎍                   |            | Employment Service Provider:     |                         | <b>‡</b> |        |
|                               |                                |                       |            | Priority:                        | <b>▲</b><br>▼           |          |        |
| State Specific Data           | 1                              |                       |            |                                  |                         |          |        |
| FSWA Category:                | ▲                              |                       |            | Client Industry of Employment:   | :                       | *        |        |
| Delivery Mode Predominant:    |                                |                       |            | Client Occupation Identifier:    |                         | \$       |        |
| Program Enrolment Identifier: |                                |                       |            | Upfront Tuition Fee:             |                         | 0        |        |
| Program Status Identifier:    |                                |                       |            | Upfront Resource Fee:            |                         | 0        |        |

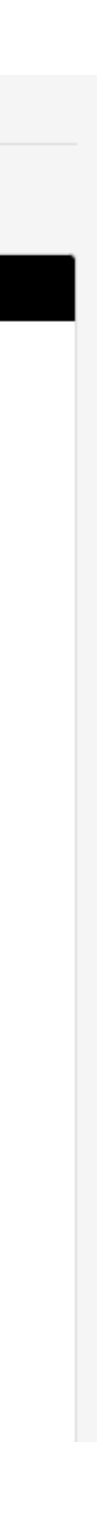

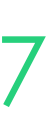

# Lets go do it!

Let's take a look at:

- Adding a Smart Fee library
- Adding an enrolment level fee

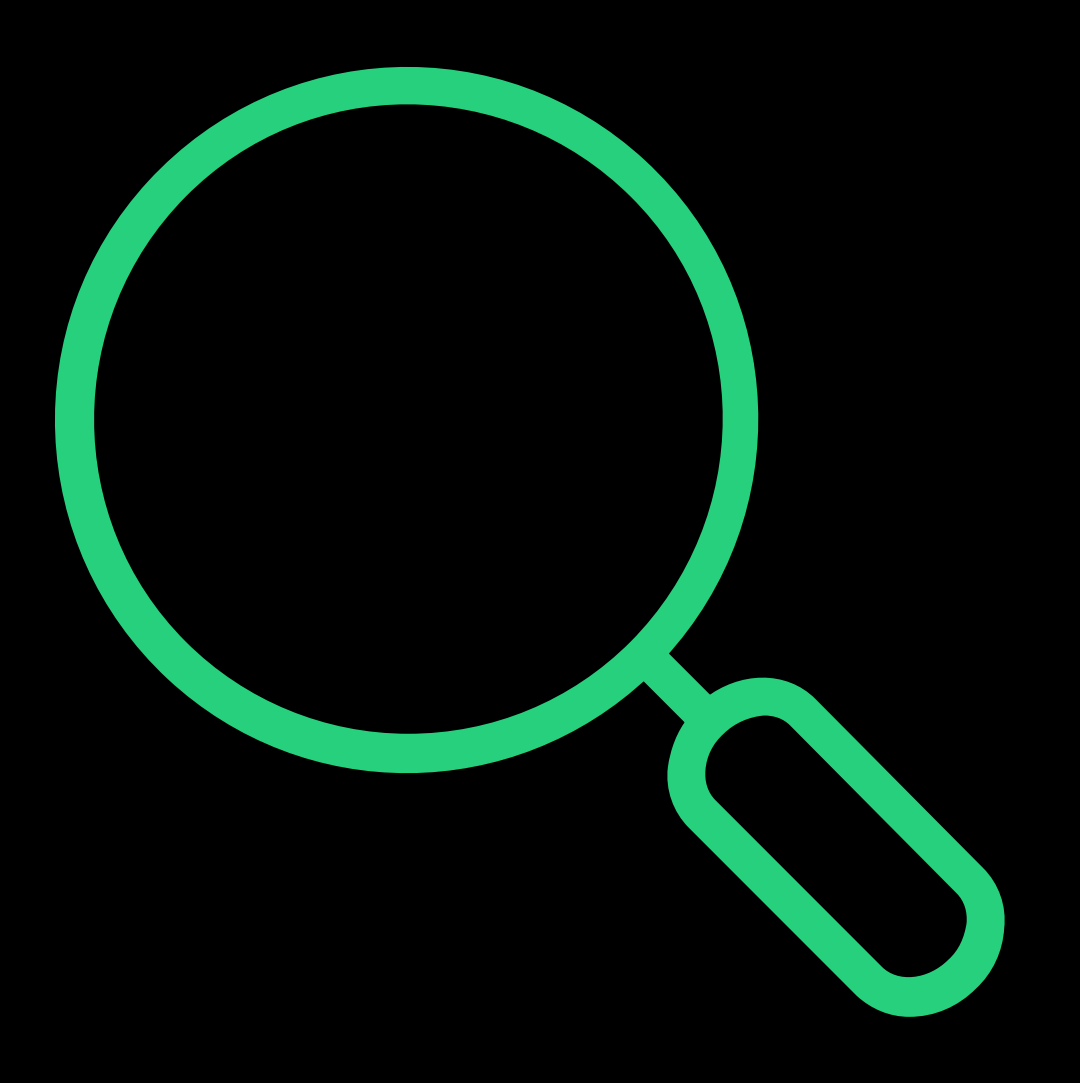

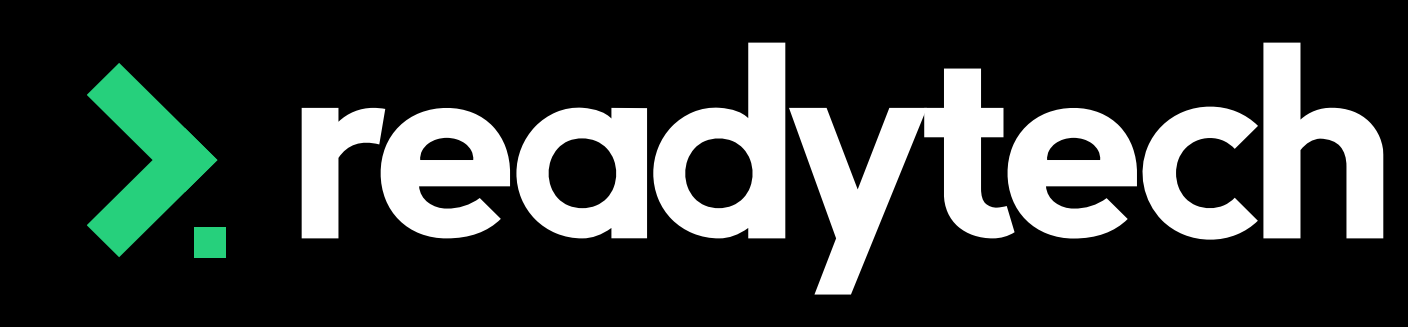

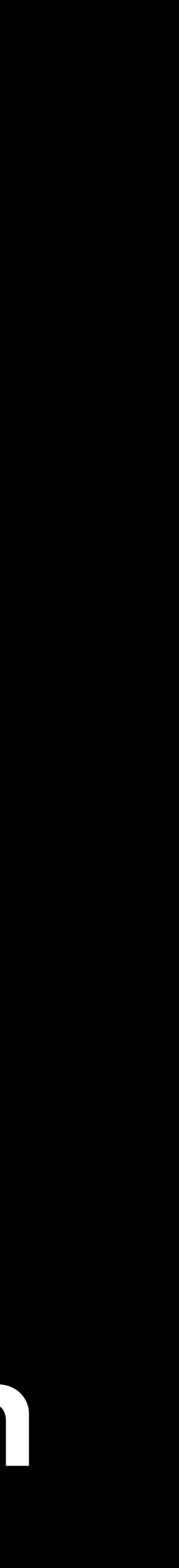

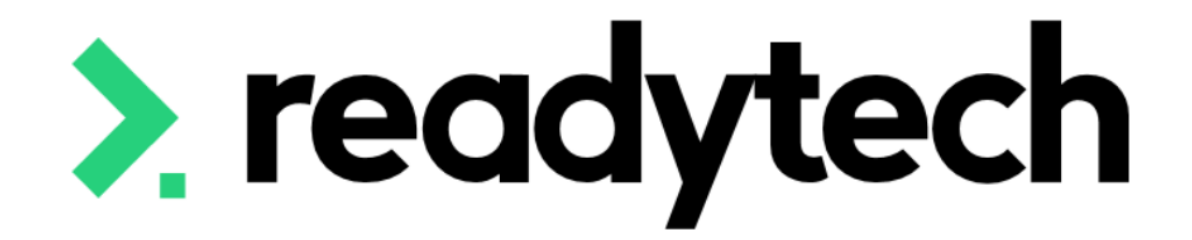

### ReadyTech Education

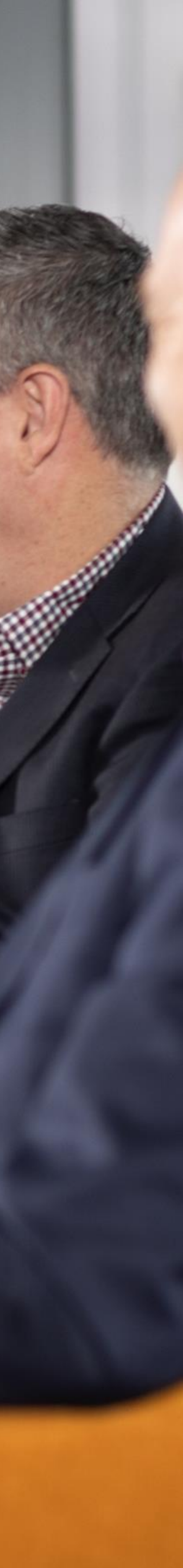

### **Claims & Funding**

State-based information for student enrolments that must be selected

Enrolments > Enrol Students

- **Contract** Select contract ullet
- Funding Source State Select the funding source for the enrolment

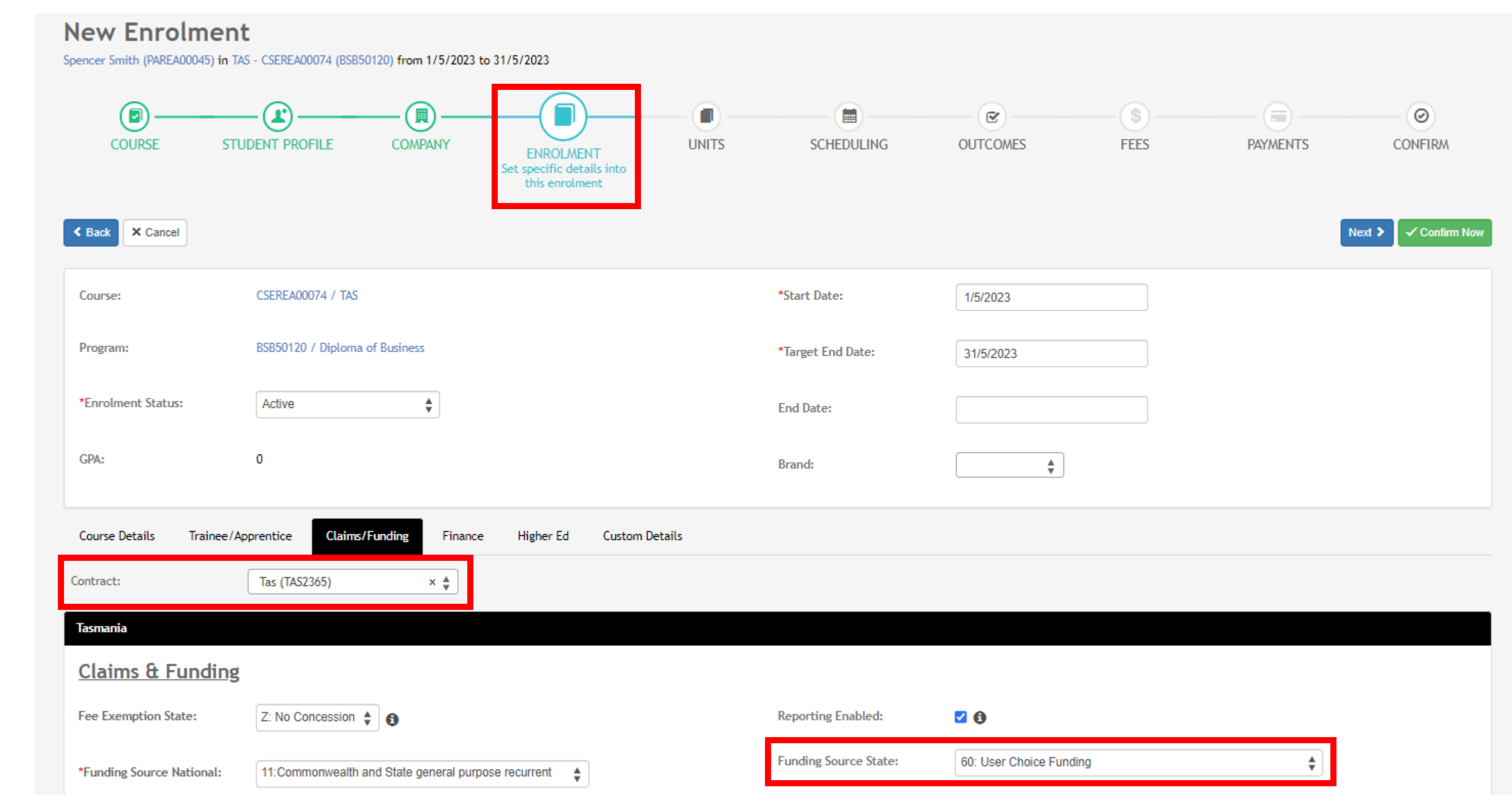

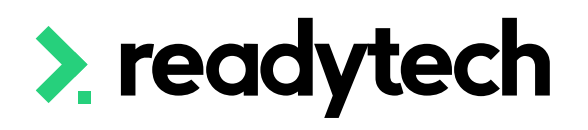

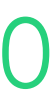

### **Claims & Funding**

### Skills Tasmania has specific requirements during enrolment Enrolments > Enrol Students

| Contract:                     | Tas (TAS2365) × 🛓                                   |                                 |                         |
|-------------------------------|-----------------------------------------------------|---------------------------------|-------------------------|
| Tasmania                      |                                                     |                                 |                         |
| Claims & Funding              |                                                     |                                 |                         |
| Fee Exemption State:          | Z: No Concession 🖕 🚯                                | Reporting Enabled:              | ☑ 0                     |
| *Funding Source National:     | 11:Commonwealth and State general purpose recurrent | Funding Source State:           | 60: User Choice Funding |
| Delivery Mode:                | Combination of internal and e                       | Eligibility Exemption Indicator |                         |
| Surgery Combook Shokery       |                                                     | Referral:                       | ▲<br>▼                  |
| Survey Contact Status:        | Available for survey use x 🔻                        | Employment Service Provider:    | ÷ ♠                     |
|                               |                                                     | Priority:                       | <b>▲</b>                |
| State Specific Dat            | a                                                   |                                 |                         |
| FSWA Category:                | ▲<br>▼                                              | Client Industry of Employment   |                         |
| Delivery Mode Predominant:    | ▲<br>▼                                              | Client Occupation Identifier:   | <b>▲</b>                |
| Program Enrolment Identifier: |                                                     | Upfront Tuition Fee:            | •                       |
| Program Status Identifier:    | ▲                                                   | Upfront Resource Fee:           | •                       |
| Program Commencement Date     | : [edit] 🚯                                          |                                 |                         |

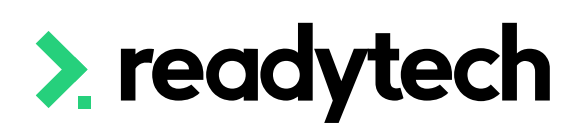

- **Program Enrolment Identifier:** Unique enrolment identifier that ties reported units to an enrolment (system generated code)
- Program Status Identifier: Determines program completion rates and manages purchasing contracts and funding commitments.
   Update manually as enrolment status changes
- **Program Commencement Date**: The date the student commenced training activity in a particular program (system generated based upon the first date a program is updated)

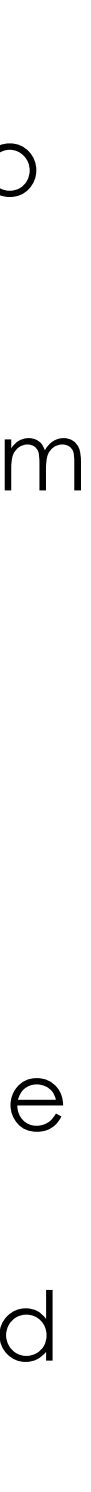

### **Claims & Funding**

| Contract:                     | Tas (TAS2365) × 🜲                                   |                                  |                         |          |
|-------------------------------|-----------------------------------------------------|----------------------------------|-------------------------|----------|
| Tasmania                      |                                                     |                                  |                         |          |
| Claims & Funding              |                                                     |                                  |                         |          |
| Fee Exemption State:          | Z: No Concession 🜲 🚯                                | Reporting Enabled:               | <b>Ø</b>                |          |
| *Funding Source National:     | 11:Commonwealth and State general purpose recurrent | Funding Source State:            | 60: User Choice Funding | <b>▲</b> |
| Delivery Mode:                | Combination of internal and e                       | Eligibility Exemption Indicator: |                         |          |
|                               |                                                     | Referral:                        | <b>*</b>                |          |
| Survey Contact Status:        | Available for survey use x                          | Employment Service Provider:     |                         | <b>▲</b> |
|                               |                                                     | Priority:                        | <b>*</b>                |          |
| State Specific Data           | <u>a</u>                                            |                                  |                         |          |
| FSWA Category:                | <b>↓</b>                                            | Client Industry of Employment:   | :                       | *        |
| Delivery Mode Predominant:    | ↓                                                   | Client Occupation Identifier:    |                         | \$       |
| Program Enrolment Identifier: |                                                     | Upfront Tuition Fee:             |                         | 0        |
| Program Status Identifier:    | \$                                                  | Upfront Resource Fee:            |                         | 0        |
| Program Commencement Date:    | [edit] 0                                            |                                  |                         |          |

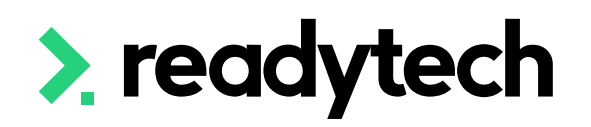

- **Client Industry of Employment:** Students employed and undertaking VET training activity need to be reported with the Industry Code of their employer or recent employer
- **Client Occupation Identifier**: When a student ulletindicates employment, they must nominate an occupation code for the Client **Occupation Identifier**

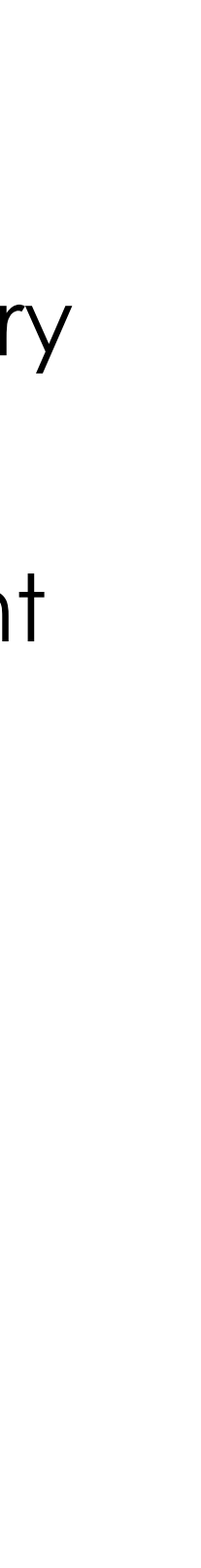

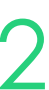

# Lets go do it!

Let's take a look at:

Creating a student enrolment

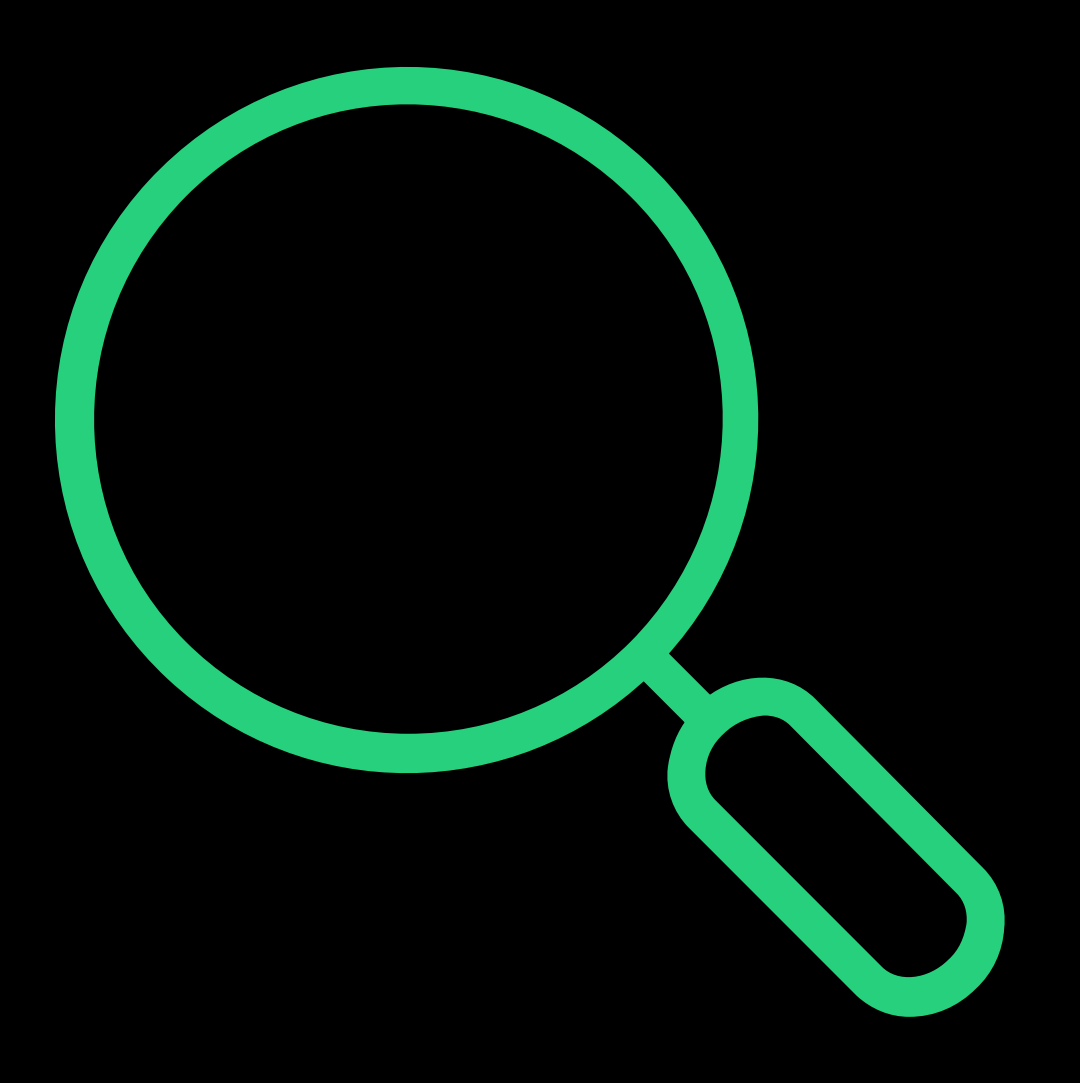

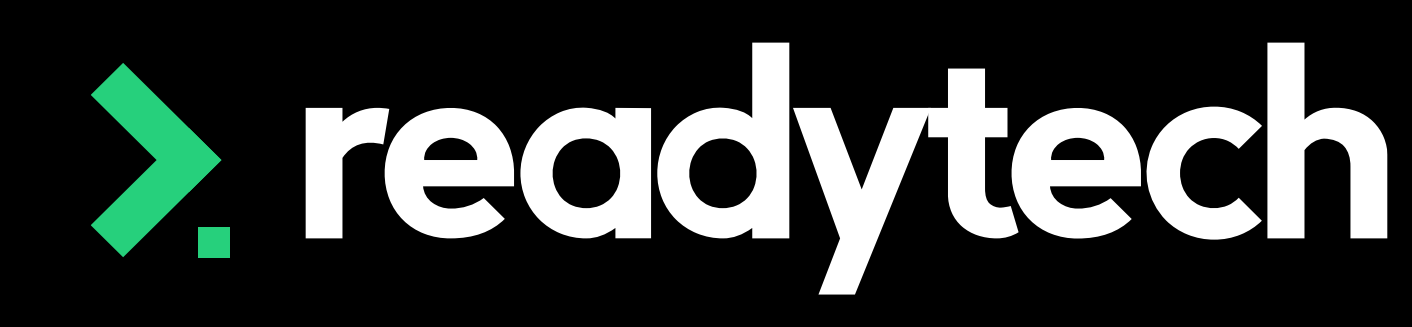

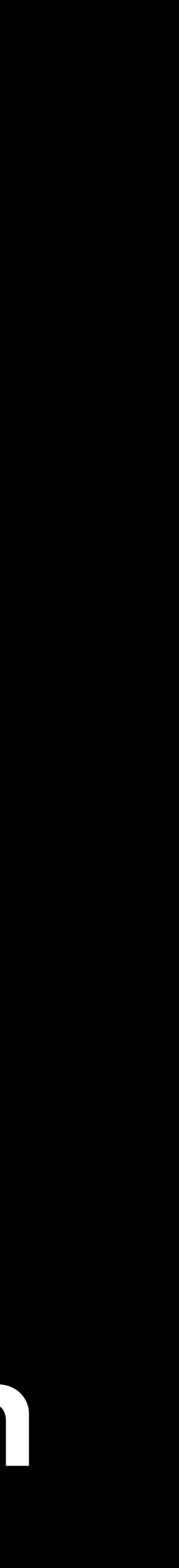

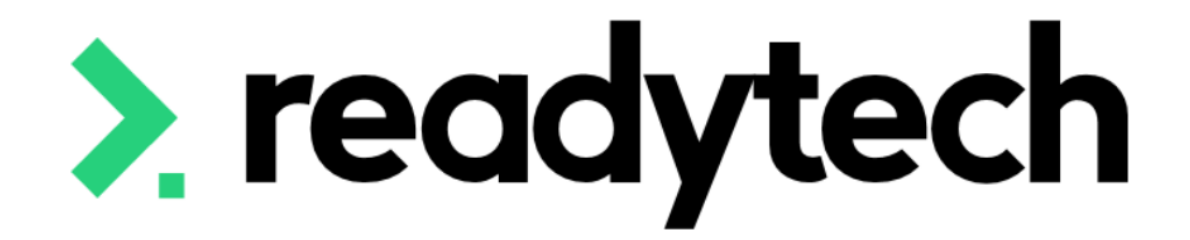

ReadyTech Education

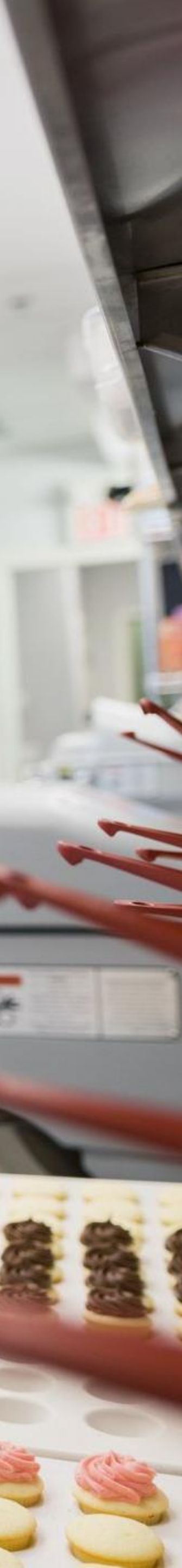

Some training information in the SMS requires additional details be entered to communicate the presence of a Traineeship/Apprenticeship

Some training information in SMS requires additional details for Traineeships/Apprenticeships. This is done by creating adding a trainee/apprentice record to link to your Enrolment. This will represent the Training Agreement or Contract of Training in place. All New Apprentices (Apprentices and Trainees) enter into a Training Agreement with their employer in the presence of an Apprenticeship Network Provider (ANP).

Learn more here: https://www.skills.tas.gov.au/apprenticeships\_and\_traineeships

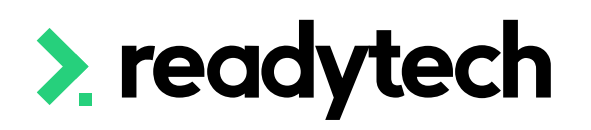

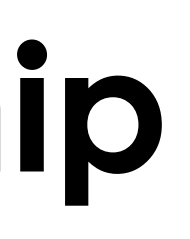

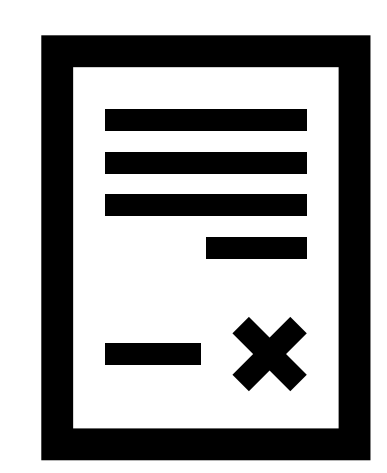

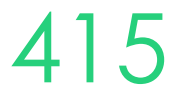

### Add Client Identifier = Trainee ID

Enter the Client identifier, which is the **Trainee ID** Enrolments > Enrol Students

|                                                                                                    | <b>r</b>                                   |           |   |
|----------------------------------------------------------------------------------------------------|--------------------------------------------|-----------|---|
| COURSE STUDE<br>Capture ac                                                                           | NT PROFILE<br>dditional student<br>details | ENROLMENT | ι |
| X Cancel < Back                                                                                      |                                            |           |   |
| L Background                                                                                         |                                            |           |   |
| Labour Force Status:                                                                                 |                                            | <b>▲</b>  |   |
|                                                                                                    |                                            | •         |   |
| Client Identifier:                                                                                   |                                            | 9         |   |
| Client Identifier:<br>Country of Birth:                                                              | Not Stated                                 | Ð<br>¢    |   |
| Client Identifier:<br>Country of Birth:<br>Town/City of Birth:                                       | Not Stated                                 | <b>9</b>  |   |
| Client Identifier:<br>Country of Birth:<br>Town/City of Birth:<br>Nationality:                       | Not Stated Australia                       | €         |   |
| Client Identifier:<br>Country of Birth:<br>Town/City of Birth:<br>Nationality:<br>Indigenous Status: | Not Stated Australia                       |           |   |

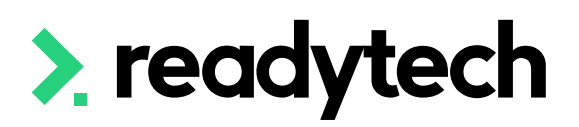

- (\$) — · (@) —  $\odot$ NITS SCHEDULING OUTCOMES FEES PAYMENTS CONFIRM ✓ Confirm Now Next 🗲 👫 Citizenship Details Citizenship Status: None of the above . \$ Citizenship Effective From Date: **H** 0 🔄 Disability ○ Not Stated ○ Yes ○ No Disability:

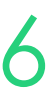

### **Enrolment – Add Employer**

- 1. Add the Company if they don't already exist Community > Companies > list all > + New
- 2. Add the Company during the student's enrolment

| Companies<br>+ New                                                  |                   |     |
|---------------------------------------------------------------------|-------------------|-----|
| Search<br>Trading Name, Legal Name, ID, Email, Phone <b>Filters</b> | H Saved Filters • |     |
| Q Search H Save Clear                                               | Z Ex              | por |

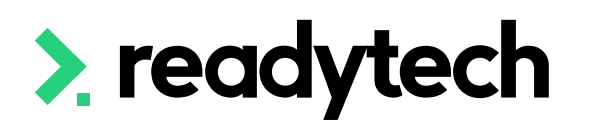

### New Enrolment

pencer Smith (PAREA00045) in TAS - CSEREA00074 (BSB50120) from 1/5/2023 to 31/5/2023

|   | COURSE STUDEN                | T PROF LE COMPANY<br>Link a company to the<br>enrolment | ENROLMENT | UNITS | SCHEDULING | OUTCOMES | FEES                                                          | PAYMENTS            |
|---|------------------------------|---------------------------------------------------------|-----------|-------|------------|----------|---------------------------------------------------------------|---------------------|
|   | Back X Cancel                | 2. still astivo                                         |           |       |            |          |                                                               | Nex                 |
| Г | Employment Type Primary      | Employer 🛊                                              |           |       |            |          | Business ABC<br>0433665698<br>bridgette.kamins<br>2 2 428 428 | ski+BusinessABC@rea |
|   | Employee title<br>Supervisor | Search Employee T 🔹                                     |           |       |            |          | Doclands Victoria<br>Employment per                           | a 3000<br>riod 21/  |
|   | Period of enrolment ( whole  | enrolment)                                              |           |       |            |          |                                                               |                     |
|   | From                         |                                                         |           |       |            |          |                                                               |                     |
|   | Proposed End Date            |                                                         |           |       |            |          |                                                               |                     |
|   | End Date                     |                                                         |           |       |            |          |                                                               |                     |
|   | New Company:                 | [                                                       |           | bbA   |            |          |                                                               |                     |

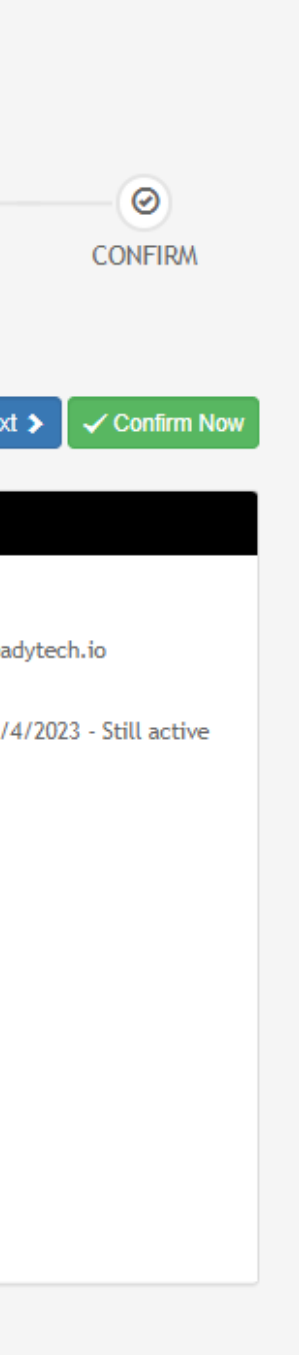

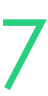

### **Enrolment – Add Trainee/Apprentice**

### Add the Trainee/Apprentice to the enrolment under the Trainee/Apprentice tab

| New Enrolmer              | <b>nt</b><br>TAS - CSEREA00074 (BSB50120) | from 1/5/2023 to 31/5/2023                                    |           |                   |           |      |          |               |
|---------------------------|-------------------------------------------|---------------------------------------------------------------|-----------|-------------------|-----------|------|----------|---------------|
| COURSE STUDE              | NT PROFILE COMPANY                        | ,<br>ENROLMENT<br>Set specific details<br>into this enrolment | UNITS     | SCHEDULING        | OUTCOMES  | FEES | PAYMENTS | CONFIRM       |
| < Back X Cancel           |                                           |                                                               |           |                   |           |      | Next     | ➤ Confirm Now |
| Course:                   | CSEREA00074 / TAS                         |                                                               |           | *Start Date:      | 1/5/2023  |      | ]        |               |
| Program:                  | BSB50120 / Diploma of Bu                  | siness                                                        |           | *Target End Date: | 31/5/2023 |      | ]        |               |
| *Enrolment Status:        | Active                                    | *                                                             |           | End Date:         |           |      | ]        |               |
| GPA:                      | 0                                         |                                                               |           | Brand:            |           | *    |          |               |
| Course Details            | Apprentice laims/Fund                     | ing Finance Higher Ed                                         | Custom D  | Details           |           |      |          |               |
| + New                     |                                           |                                                               |           |                   |           |      |          |               |
| • This enrolment does not | have any traineeship/apprentic            | eship yet, click New button to cr                             | eate one. |                   |           |      |          |               |
| × Cancel < Back           |                                           |                                                               |           |                   |           |      | Next     | > Confirm Now |

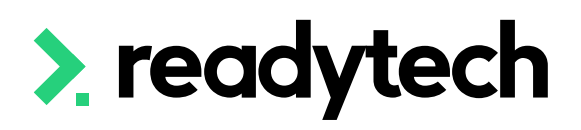

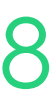

### **Enrolment – Enter Trainee/Apprentice**

- TCID (Training Contract Identifier): Regn No.
- **Type**: Where you note who if they are an Apprentice, pre-Apprentice or Trainee
- AASN (Australian Apprenticeship Support Network): optional field where you select the AASN
- Active: You must have at least one active record
- **Date:** Record all the key dates from Training Plan Signed to Contract start and end date

**NOTE!** at this point you will be unable to select the employer

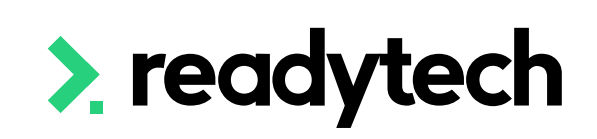

### rainee/Apprenticeship #1 - Active

| Details                     |                           |   |                            |                  |
|-----------------------------|---------------------------|---|----------------------------|------------------|
| TCID:                       |                           |   | Training Plan Signed:      |                  |
| Туре:                       | *                         |   | Initial Skills Assessment: |                  |
| AASN:                       | <b>*</b>                  | 0 | Training Provider:         | Start Typing 🛊 🛈 |
| Mode:                       | ▲                         |   |                            |                  |
| Active:                     | 20                        |   |                            |                  |
| End Reason:                 | \$                        |   |                            |                  |
| Employer                    |                           |   | Training Contract          |                  |
| Employer:                   | Start Typing 🛓            | ] | Contract Start Date:       |                  |
| Host Employer:              | Start Typing              | ] | Contract End Date:         |                  |
| Secondary School:           | Start Typing 🛔            | ] | Contract Status Date:      |                  |
|                             |                           |   | Contract Status:           | Start Typing 🗳   |
|                             |                           |   | Contract State:            | Start Typing 🛟 🕄 |
| Key Dates                   |                           |   | Finance                    |                  |
| low long is the Traineeship | o/Apprenticeship? 1 2 3 4 | 4 | Annual Leave Balance:      |                  |
|                             |                           |   | Personal Leave Balance:    |                  |
|                             |                           |   |                            |                  |

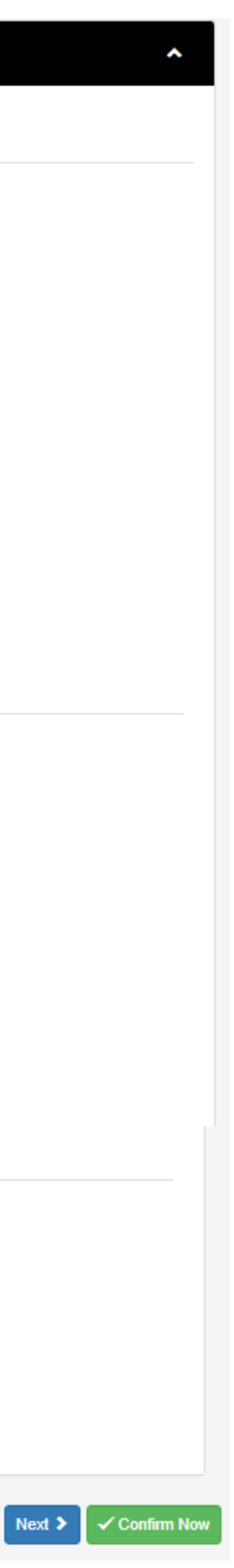

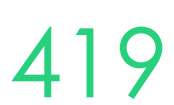

### **Enrolment – Complete Enrolment**

### Finish entering all enrolment details and Create Steps must now be taken in the party record

| New Enr<br>Spencer Smith (PAR                                                                    | Colment<br>REA00045) in TAS - CSEREA00                                                                                        | 074 (BSB50120) fror                                                                             | n 1/5/2023 to 31/5/2023                                                                                        |                                                           |                 |                 |                    |             |                                            |
|--------------------------------------------------------------------------------------------------|----------------------------------------------------------------------------------------------------|-------------------------------------------------------------------------------------------------|----------------------------------------------------------------------------------------------------|-----------------------------------------------------------|-----------------|-----------------|--------------------|-------------|--------------------------------------------|
| The following                                                                                    | Warnings are present:                                                                                                    |                                                                                                 |                                                                                                    |                                                           |                 |                 |                    |             |                                            |
| <ul> <li>You need to</li> <li>You need to</li> <li>AVETMISS - 1</li> <li>AVETMISS - 0</li> </ul> | select a AAC if this enrolme<br>select a Type if this enrolm<br>You need to enter a TCID if t<br>Client ID must be entered in | ent is an Apprentices<br>ent is an Apprentice<br>this enrolment is an<br>to the Client ID field | ship/Traineeship Training<br>ship/Traineeship Training<br>Apprenticeship/Traineesh<br>d under Party AVETMISS d | Contract.<br>Contract.<br>nip Training Contrac<br>etails. | t.              |                 |                    |             |                                            |
| COURSE                                                                                           | STUDENT PROFILE                                                                                                    | COMPANY                                                                                         | ENROLMENT                                                                                                    | UNITS                                                     | SCHEDULING      | OUTCOMES        | FEES               | PAYMENTS    | CONFIRM<br>Review and confirm<br>enrolment |
| × Cancel < Bac                                                                                   | -k                                                                                                    |                                                                                                 |                                                                                                    |                                                           |                 |                 |                    |             | ✓ Create                                   |
| Person                                                                                           |                                                                                                    |                                                                                                 |                                                                                                    |                                                           |                 |                 |                    |             |                                            |
| First Name(s):                                                                                   | Spencer                                                                                                    |                                                                                                 |                                                                                                    |                                                           | Party ID:       | PAREA00045      |                    |             |                                            |
| Surname:                                                                                         | Smith                                                                                                    |                                                                                                 |                                                                                                    |                                                           | Date of Birth:  | 1 March 1990    |                    |             |                                            |
| Gender:                                                                                          | Male                                                                                                    |                                                                                                 |                                                                                                    |                                                           | Email:          | Bridgette.kamin | ski+SpencerSmith@r | eadytech.io |                                            |
| I Companies                                                                                      |                                                                                                    |                                                                                                 |                                                                                                    |                                                           |                 |                 |                    |             |                                            |
| Company:                                                                                         | Business ABC (Pri                                                                                                    | imary)                                                                                          |                                                                                                    |                                                           | Employee Title: |                 |                    |             |                                            |
| Course                                                                                           |                                                                                                    |                                                                                                 |                                                                                                    |                                                           |                 |                 |                    |             |                                            |
| Course:                                                                                          | TAS                                                                                                    |                                                                                                 |                                                                                                    |                                                           | Core Units:     | 5               |                    |             |                                            |
| Program:                                                                                         | Diploma of Busin                                                                                                    | ess                                                                                             |                                                                                                    |                                                           | Elective Units: | 7               |                    |             |                                            |
| Start Date:                                                                                      | 1/5/2023                                                                                                    |                                                                                                 |                                                                                                    |                                                           | Stream Units:   | 0               |                    |             |                                            |
| T [] D-+                                                                                         | 24 /E /2022                                                                                                    |                                                                                                 |                                                                                                    |                                                           | A 20122         | 0               |                    |             |                                            |

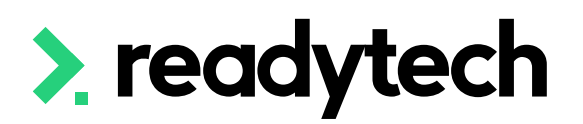

### C Enrolment Details ENREA00400 / Spencer Smith (PAREA00045)

| Student:          |
|-------------------|
| Course:           |
| Program:          |
| Enrolment Status: |
| GPA:              |
|                   |

Spencer Smith (PAREA00045) CSEREA00074 / TAS BSB50120 / Diploma of Business Active Enrolment ID: ENREA00400 Start Date: 1/5/2023 Target End Date: 31/5/2023 End Date: Brand:

| Summary Units Attendance Invoiced Claims                                                                                                    |  |
|----------------------------------------------------------------------------------------------------|--|
| Units Attendance Invoiced Claims                                                                                                    |  |
| 0%     Total Units: 12     0.00%     Scheduled Hours: 0.0     0.0%     Total Projected: \$0.00     0%     Total Claims: 24       Total Units<br>Completed: 0     0.00%     Attended Hours: 0.0     0.0%     Total Invoiced: \$0.00     0%     Total Invoiced: \$0.00                                                                                                    |  |
| Course Details Trainee/Apprentice Claims/Funding Finance Higher Ed Custom Details More V                                                                                                    |  |
| Worker Type:       New Worker       Study Mode:       Full Time         Academic:       Bridgette Trainer (PAVET00006)       Qualification Level:       Diploma/421         Other Academic:       VETiS:       Diploma/421         Coordinator:       Launceston •       Course Type:       Study Reason:       Not Specified         Study Period:       Total Number of Weeks:       COE ID:       COE Status:       COE Status:         Tier:       Region:       COE Issue Date:       Specialisation:       Specialisation: |  |

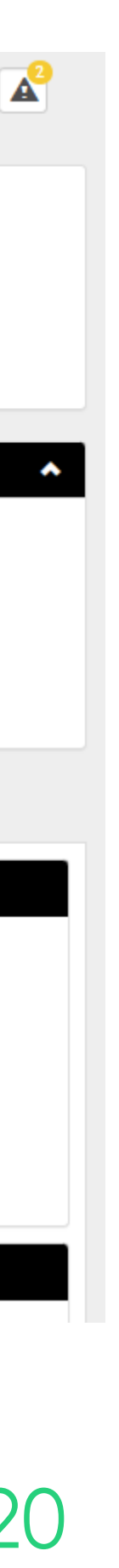

Add Employer to Trainee/Apprentice

Community > List All > select student > select enrolment > Edit > Trainee/Apprentice > Employer

The enrolment will need to be edited to attach the Students Employer within Trainee/Apprentice section

You may also need to update and/or add additional details

**NOTE!** An employer must first be assigned to be available for selection. This was done during the enrolment wizard. If you did not, see next slide.

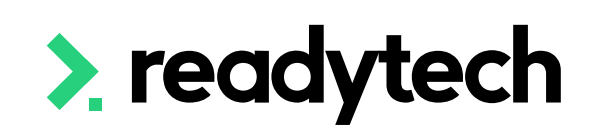

| ourse:                   | CSEREA00074 / TAS              | *Sta              | art Date:                 | 1/5/2023         |
|--------------------------|--------------------------------|-------------------|---------------------------|------------------|
| rogram:                  | BSB50120 / Diploma of Business | *Ta               | rget End Date:            | 31/5/2023        |
| nrolment Status:         | Active                         | End               | d Date:                   |                  |
| PA:                      | 0                              | Bra               | nd:                       | *<br>*           |
| ourse Details Trainee/A  | pprentice Claims/Funding Fin   | ance Higher Ed Cu | ustom Details             |                  |
| + New                    |                                |                   |                           |                  |
|                          | <i></i>                        |                   |                           |                  |
| Irainee/Apprenticeship # | r1 - Active                    |                   |                           |                  |
| Details                  |                                |                   |                           |                  |
| TCID:                    |                                | I                 | Fraining Plan Signed:     |                  |
| Туре:                    | \$                             | h                 | nitial Skills Assessment: |                  |
| AASN:                    |                                | ÷ 0               | Fraining Provider:        | Start Typing 🛊   |
| Mode:                    |                                |                   |                           |                  |
| Active:                  | <b>☑</b> €                     |                   |                           |                  |
| End Reason:              |                                | •                 |                           |                  |
| Employer                 |                                |                   | Training Contract         |                  |
| Employer:                | Start Typing                   | ÷ (               | Contract Start Date:      |                  |
|                          |                                |                   | Contract End Date:        |                  |
| Secondary School:        | Start Typing                   | <b>▲</b> (        | Contract Status Date:     |                  |
|                          |                                | C                 | Contract Status:          | Start Typing     |
|                          |                                | (                 | Contract State:           | Start Typing 🛊 🕽 |
| Key Dates                |                                | I                 | Finance                   |                  |
| How long is the Traine   | eship/Apprenticeship? 1 2 3    | 4                 | Annual Leave Balance:     |                  |
|                          |                                | F                 | Personal Leave Balance:   |                  |
|                          |                                |                   |                           |                  |

1

### **Enrolment – Add Employer**

### Community > List All > select student > select enrolment > Employers

If you don't add an employer at time of enrolment, they can be added after the enrolment has been created

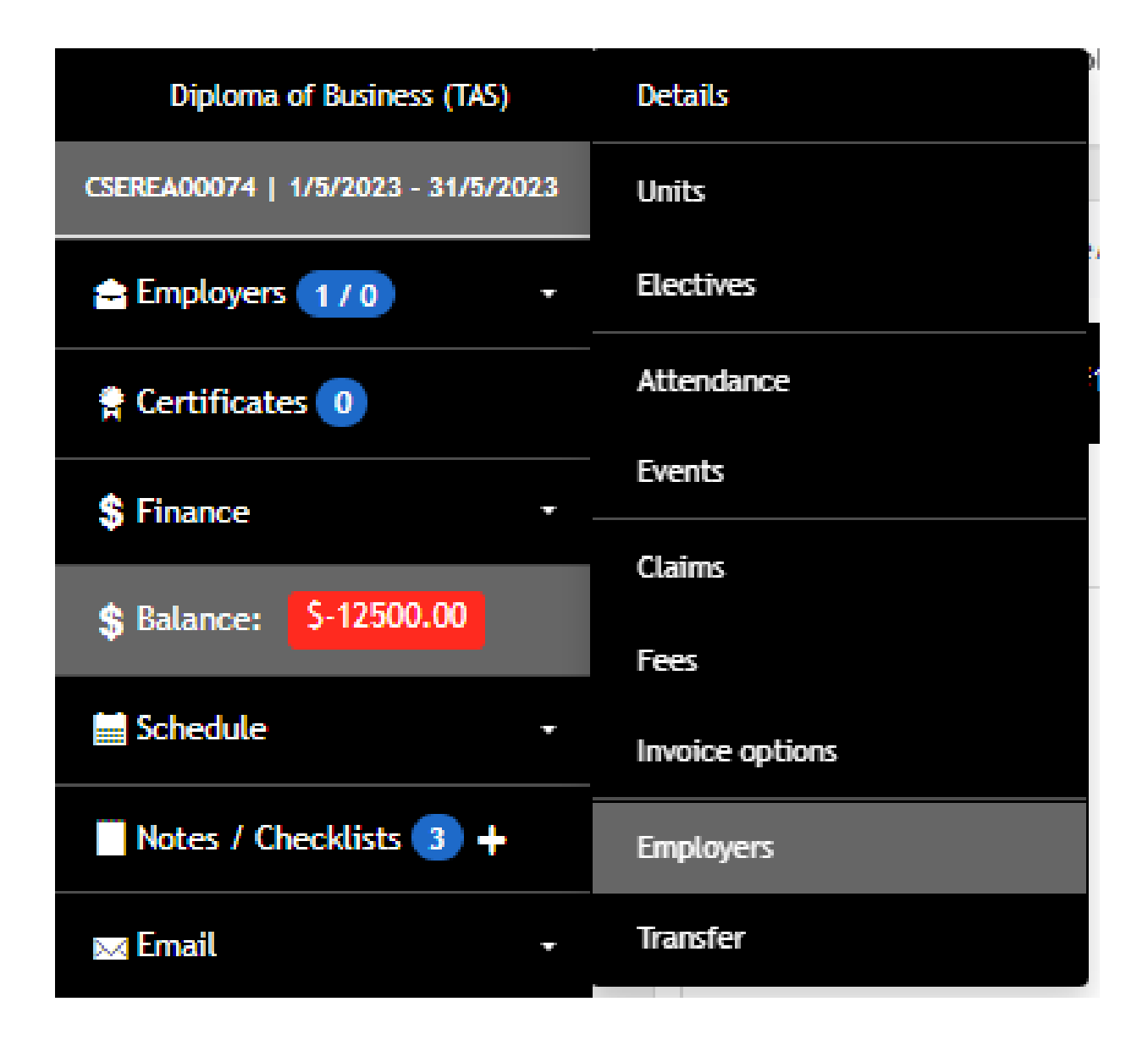

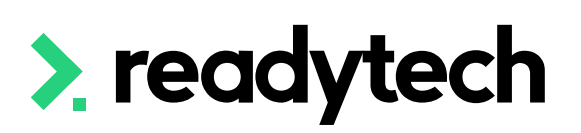

Edit Employers ENREA00400 | Spencer Smith (PAREA00045)

| H Save X Cancel                                              |                                                                                                  |                                                                                      |
|--------------------------------------------------------------|--------------------------------------------------------------------------------------------------|--------------------------------------------------------------------------------------|
| Student:<br>Course:<br>Program:<br>Enrolment Status:<br>GPA: | Spencer Smith (PAREA00045)<br>CSEREA00074 / TAS<br>BSB50120 / Diploma of Business<br>Active<br>0 | Enrolment ID:ENREA00400Start Date:1/5/2023Target End Date:31/5/2023End Date:Brand:   |
| 1. Business ABC: 2                                           | 21/4/2023 - still active                                                                         |                                                                                      |
| Employment Type                                              | Employer 🜲                                                                                       | Business ABC<br>0433665698                                                           |
| Primary                                                      | <b>Ø</b>                                                                                         | bridgette.kaminski+BusinessABC@readytech.io<br>2 2 428 428<br>Doclands Victoria 3000 |
| Employee title                                               | Search Employee Title 🝦                                                                          | Employment period 21/4/2023 - Still active                                           |
| Supervisor                                                   | ▲<br>▼                                                                                           |                                                                                      |
| Period of enrolment (                                        | whole enrolment)                                                                                 |                                                                                      |
| From                                                         | 1/5/2023                                                                                         |                                                                                      |
| Proposed End Date                                            | 31/5/2023                                                                                        |                                                                                      |
| End Date                                                     |                                                                                                  |                                                                                      |
|                                                              |                                                                                                  |                                                                                      |
| lew Company:                                                 |                                                                                                  | Add                                                                                  |
| H Save X Cancel                                              |                                                                                                  |                                                                                      |

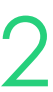
# Lets go do it.

Let's take a look at:

Add a Trainee/Apprenticeship to a student's enrolment

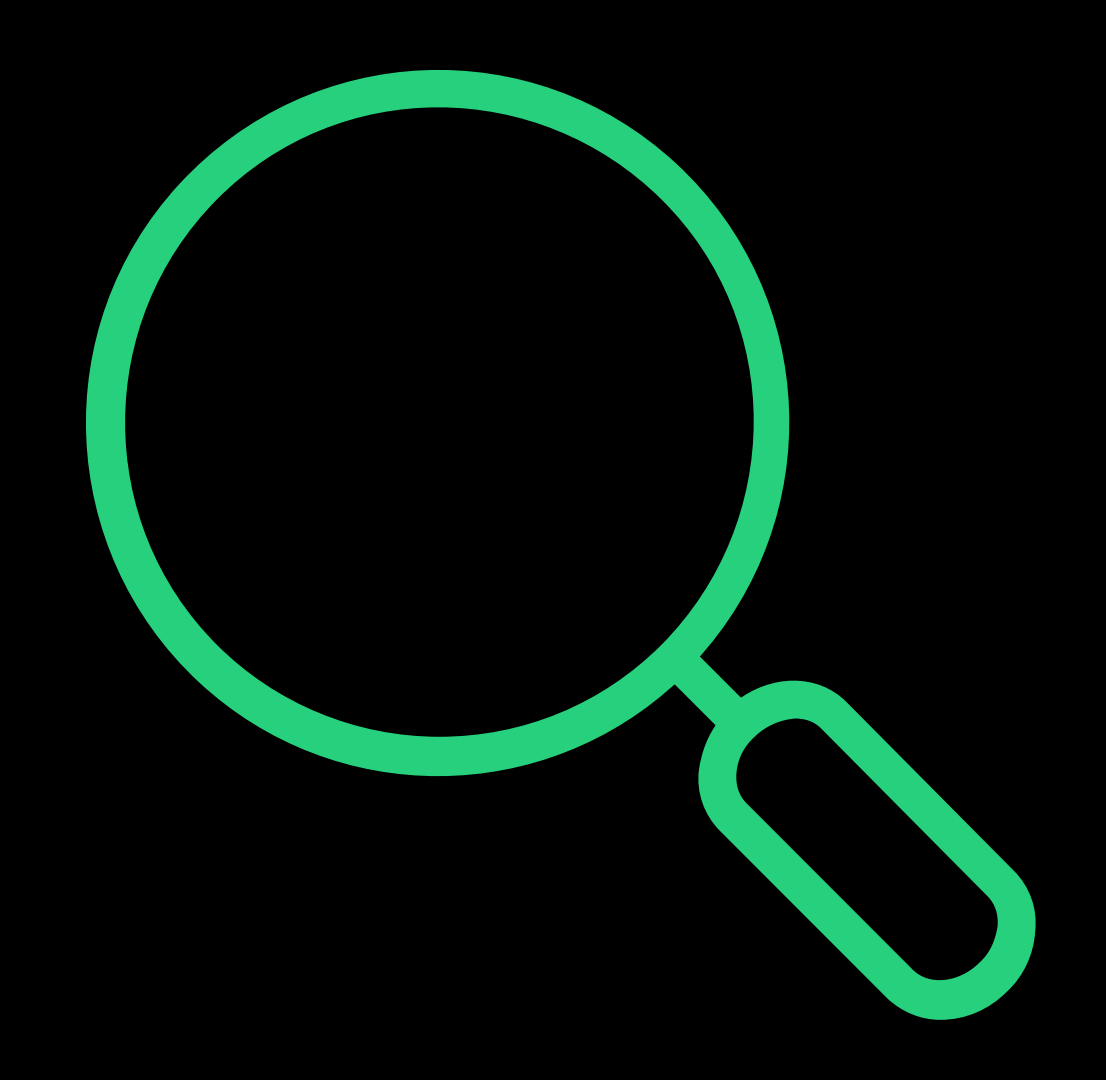

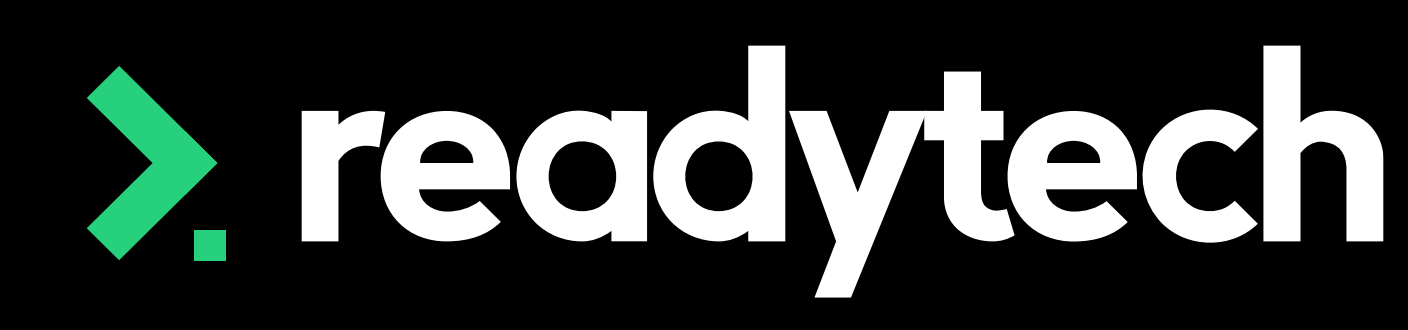

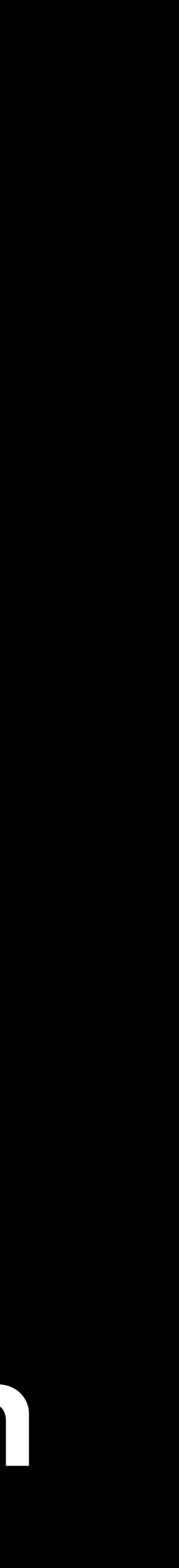

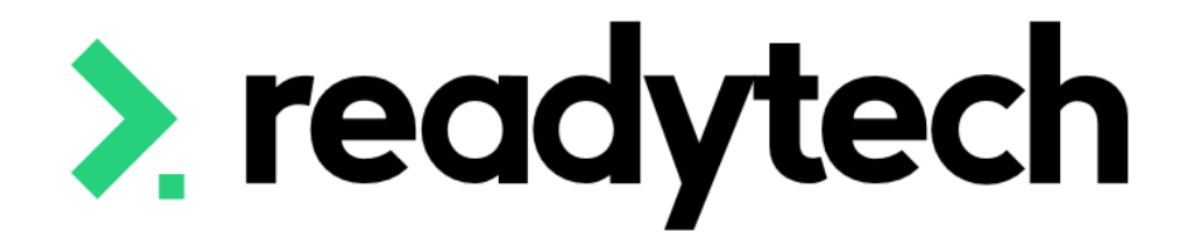

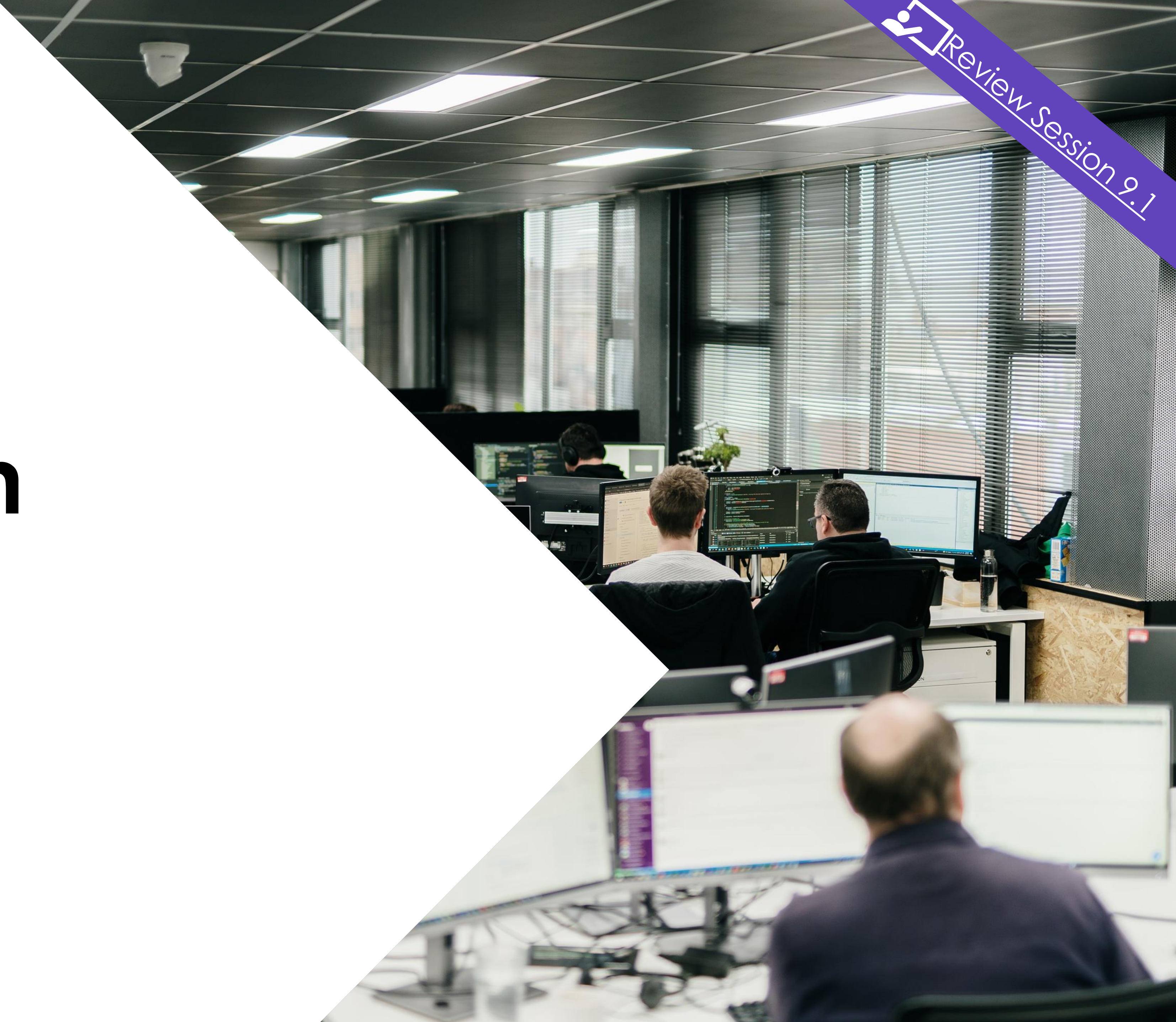

# Training Plan

# **Training Plan**

Any training plan templates in your SMS can be used to generate a Training Plan at an individual or course level

Community > List All > search and select party > Letters and Forms > Advanced

Course > Course List > search and select course > Letters and Forms > Advanced

Check this report meets your reporting requirements

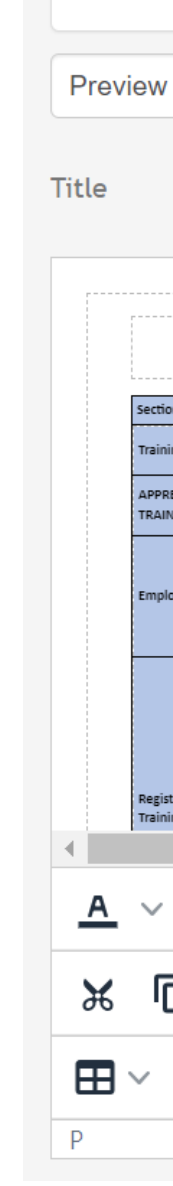

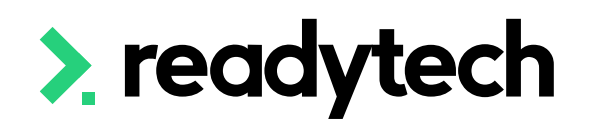

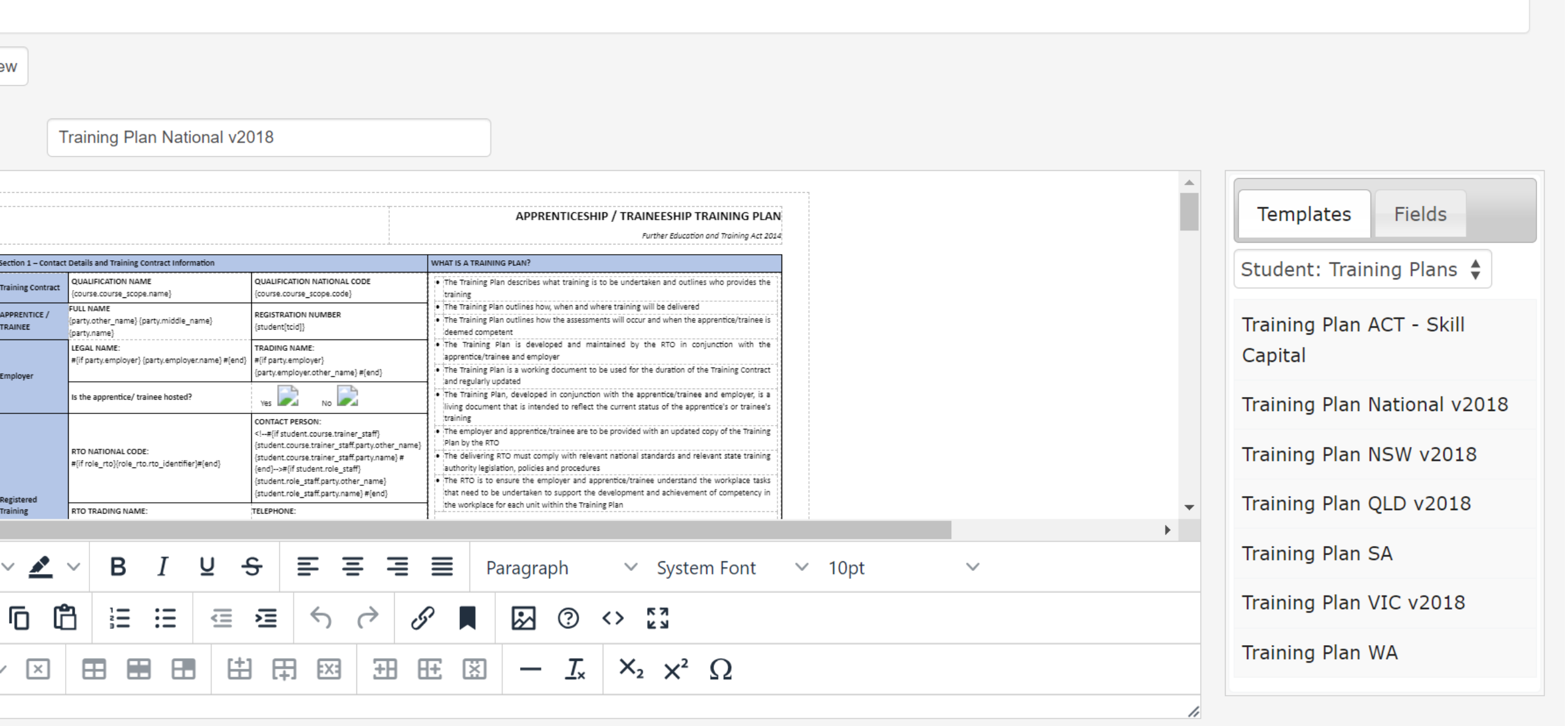

### ReadyTech Education

425

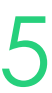

# Training Plan

If you need any bespoke changes or additional reports, speak to your onboarding consultant or support

Please note: there may be a cost associated altering reports or generating new reports

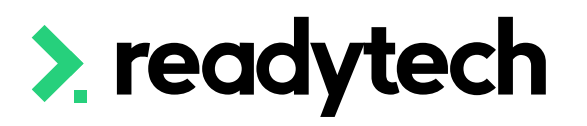

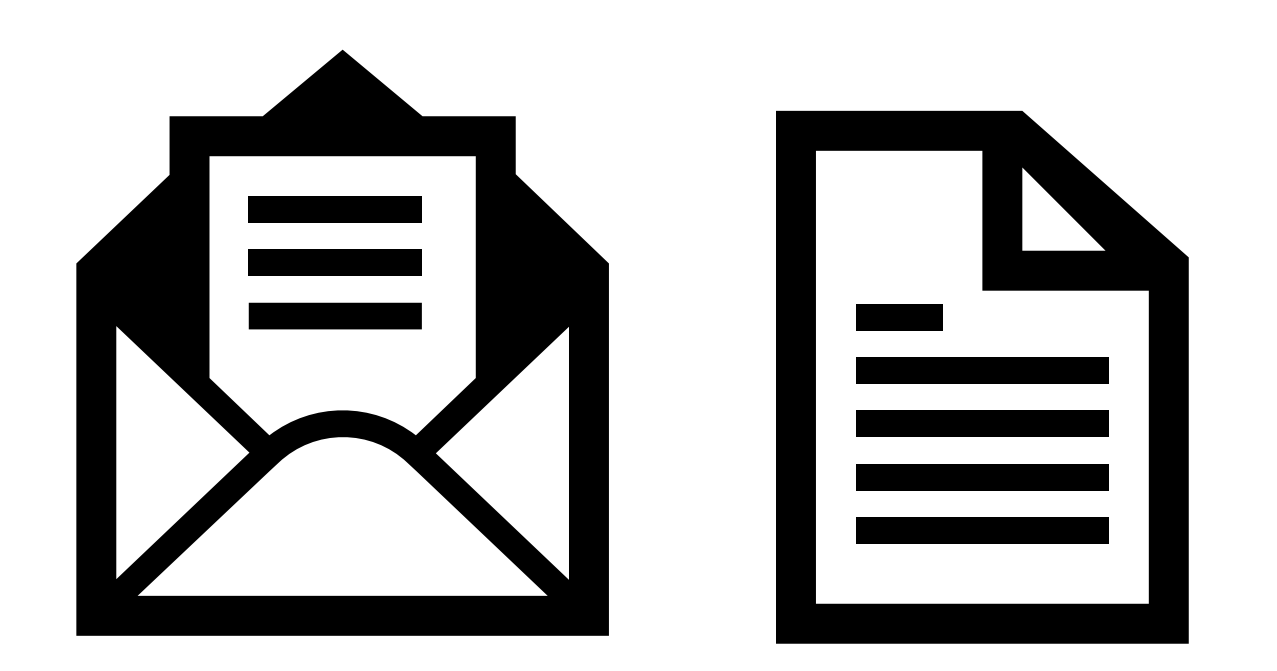

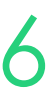

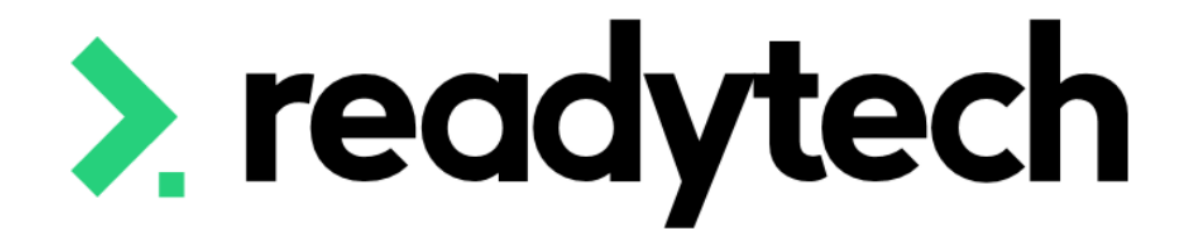

### ReadyTech Education

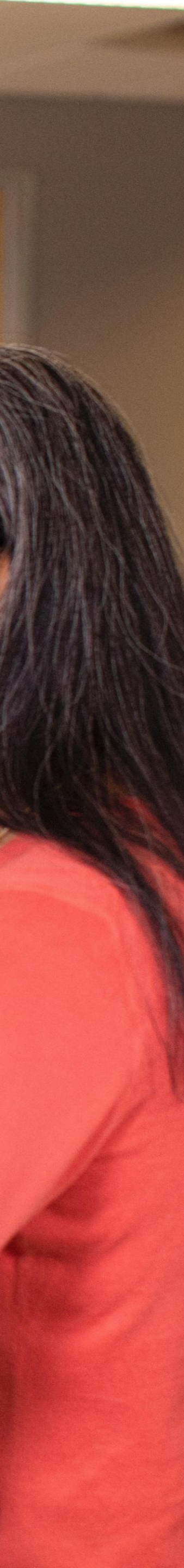

"Endorsed Registered Training Organisations with a funding agreement with Skills Tasmania are required to report training activity data to Skills Tasmania on a quarterly basis.

The data must be Australian Vocational Education and Training Management Information Statistical Standard (**AVETMISS**) Compliant''

"To fulfil reporting requirements, export your data from your Student Management System in the form of 10 NAT files. The NAT files must then be uploaded to the NCVER AVETMISS Validation Software (AVS) in order to gain an error free Collection Processing Summary Report. Once achieved, send the error free NAT files along with the summary report to avetmiss@skills.tas.gov.au. When submitting files via email, please include the RTO name and RTO National ID in the subject line of the email.

Data can be submitted at a maximum frequency of once a month. Payments to RTOs are generated based on activity reported."

Reference: https://skills.tas.gov.au/providers/rto/how\_do\_i\_report\_my\_activity

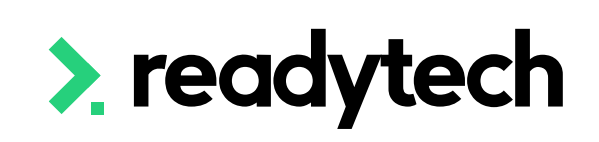

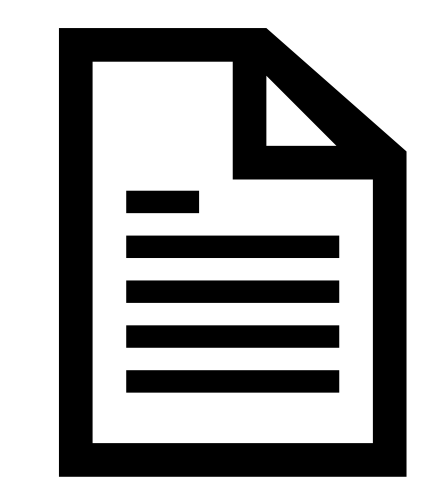

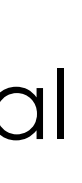

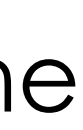

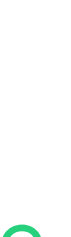

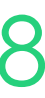

### How

To AVETMISS upload to Skills Tasmania you will need:

- 1. A student management system (SMS) which is capable of producing AVETMISS files \*that's us!
- 2. Access to AVS (NCVER AVETMISS Validation Software) to validate files
- 3. The ability to email documents to Skills Tasmania

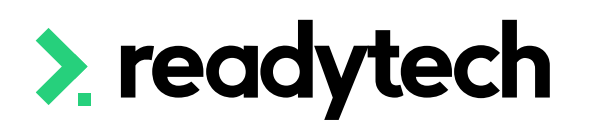

| 1    | Username         |  |
|------|------------------|--|
|      | Password         |  |
|      | Sign In          |  |
| orgo | t your password? |  |

## **readytech**

### AVETMISS

Welcome to the AVETMISS Validation Software

The USI transcript update tool is now available for adding/updating 2021 AVETMISS activity.

Please note that sometimes calls to our Client Support team may go directly to voicemail. If you wish to leave a message, please leave your name, phone number, RTO name/number and brief reason for your call to assist our staff.

Alternative ways to contact the team are contact form or email support@ncver.edu.au All requests are processed in order of receipt and will be responded to within 2 working days. Our hours are Monday to Friday, 8,45am and 5,00pm (Adelaide time).

NCVER's AVETMISS Validation Software (AVS) is a web-based data file validation and submission system for providing data to the National VET Provider, National VET in Schools and National Apprentice and Trainee Collections.

### Support

If this is the first time you are using AVS please refer to our Registration Guide for registration information. Further instructions on using AVS can be found in our AVS User Guide.

For support materials on AVETMISS Reporting please refer to our RTO Hub. Outage notices re any of our tools can be found here.

You may wish to subscribe to our Data Support Bulletins which provide the latest information on classification and validation rule updates as well as collection dates for submission of data direct to NCVER.

For any difficulties with this tool, please complete our contact form or email support@ncver.edu.au. Our support staff are available Monday-Friday between 8.45am and 5.00pm (Adelaide daylight savings time runs from October to the following

| Sign in         |          |
|-----------------|----------|
| Username        |          |
| 1               |          |
| Password        |          |
|                 |          |
| Sign in         |          |
| Forgot password | Register |
|                 |          |

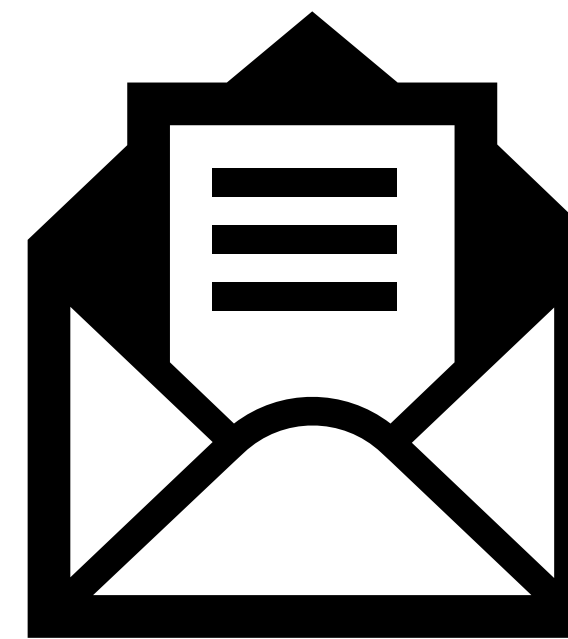

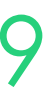

### How

The Claims Reporter is used to generate NAT files, which can be uploaded to the reporting body

Administration > Funding > Claims Reports

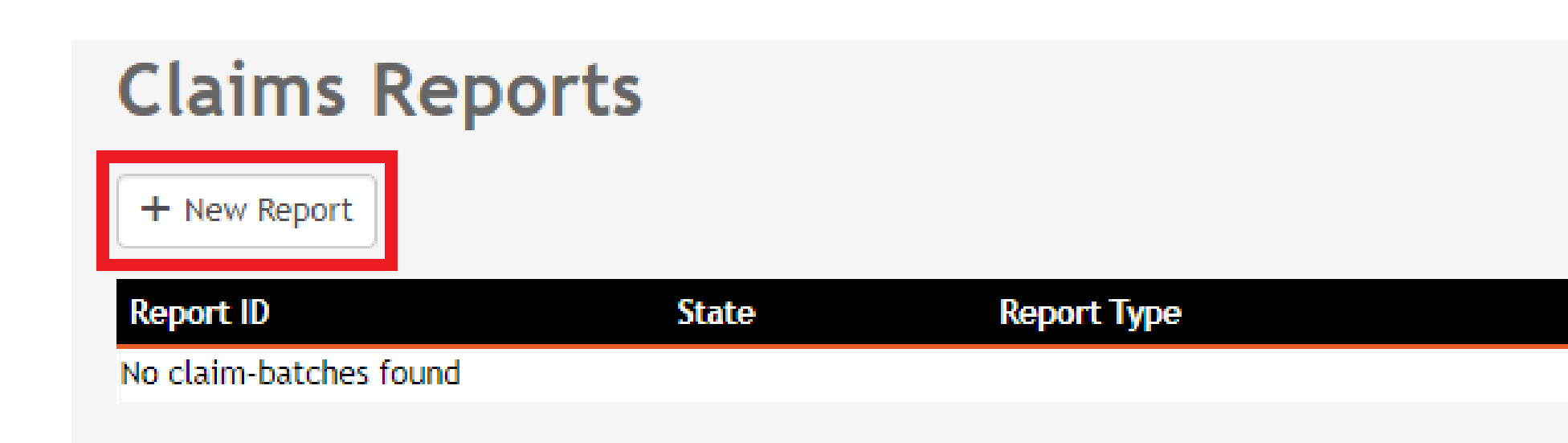

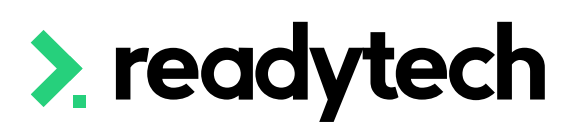

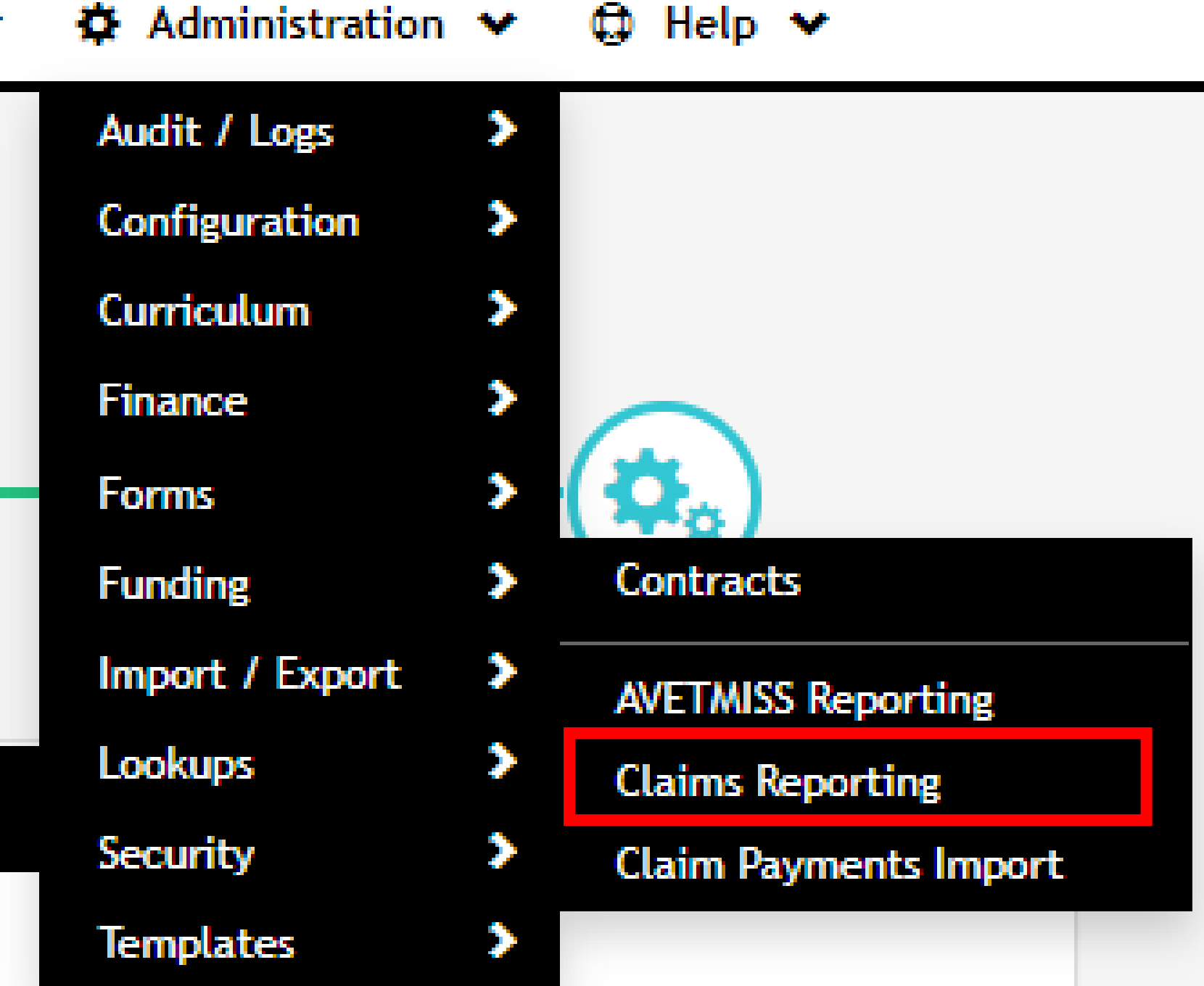

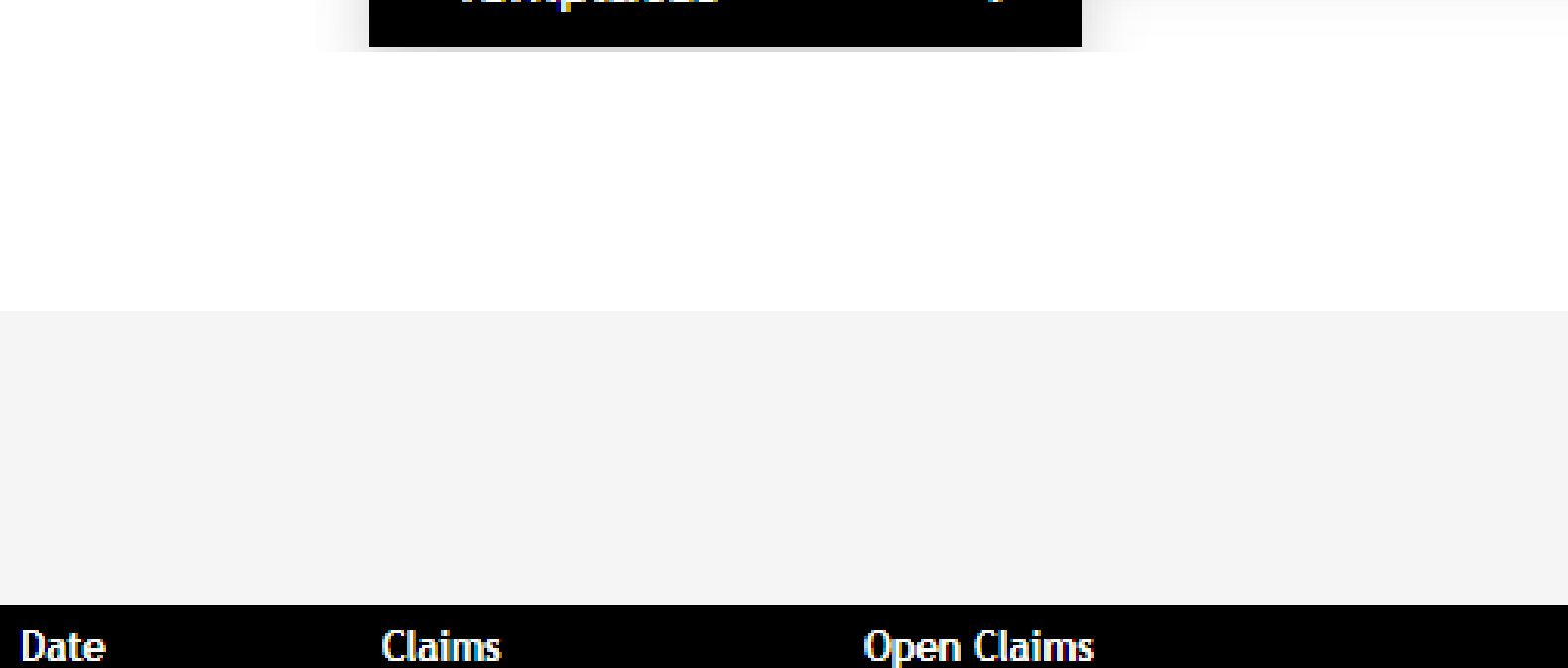

ReadyTech Education

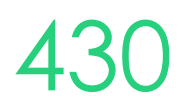

## **Options**

Administration > Funding > Claims Reports

Selecting the correct state from the list will provide you with the correct reporting options for that state

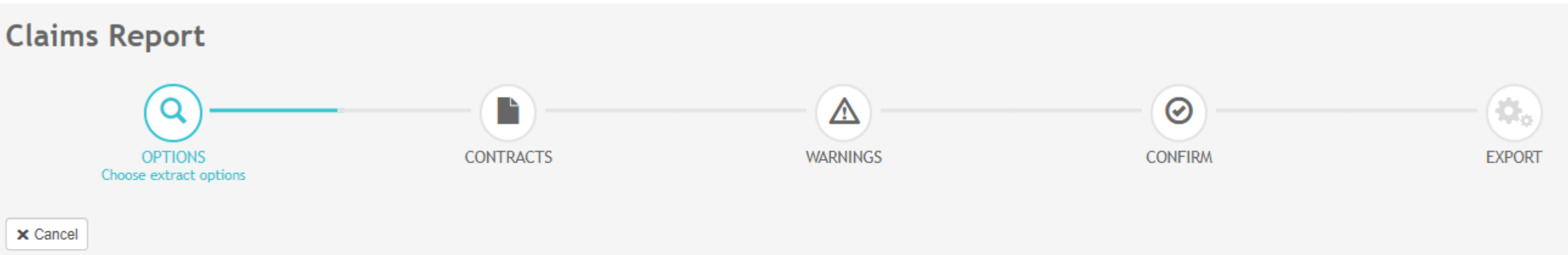

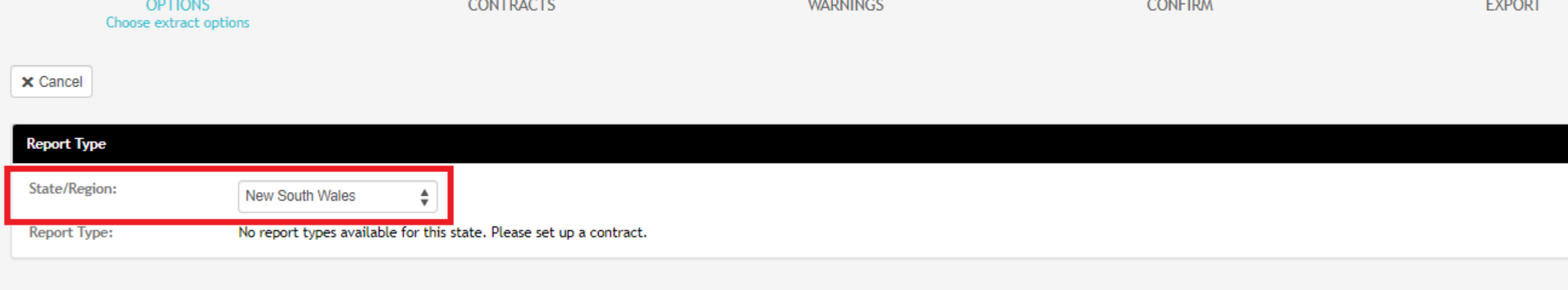

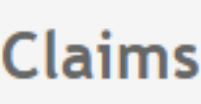

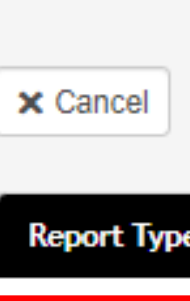

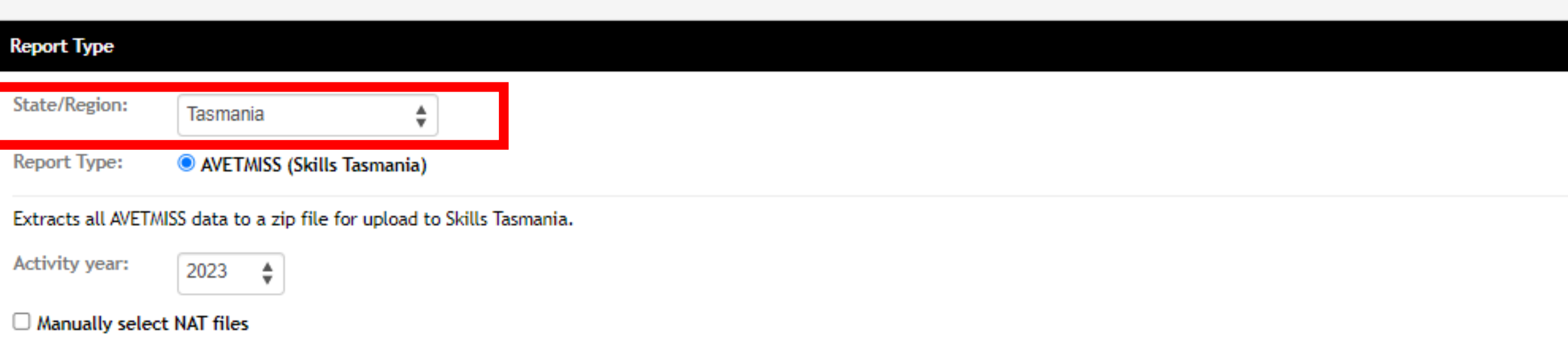

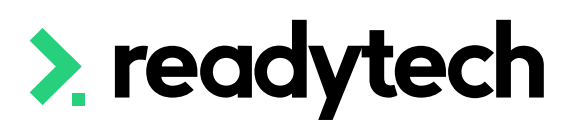

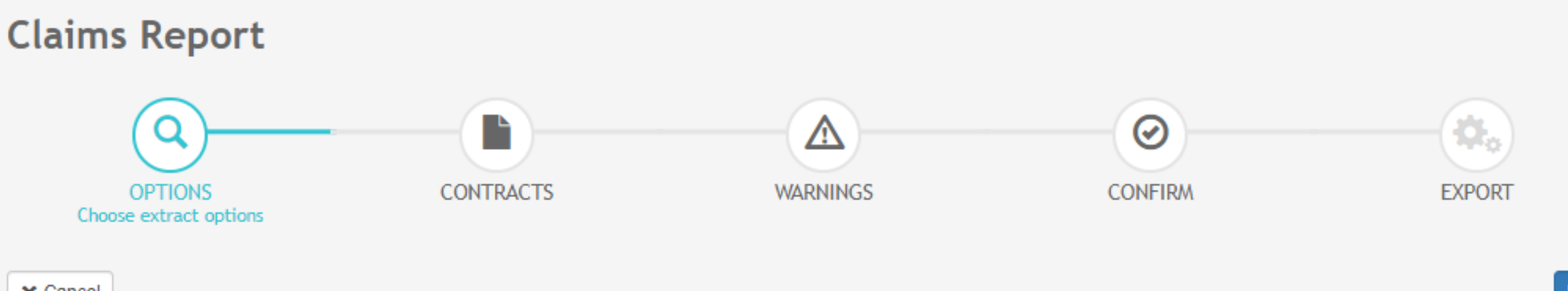

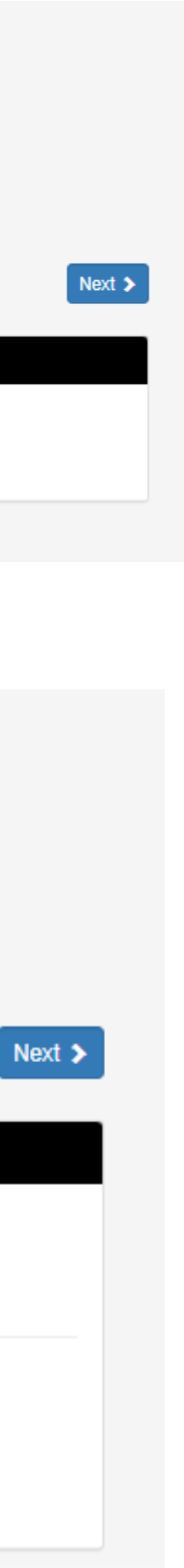

## **Contracts**

Select the appropriate Contracts for your report

The filter option can be used to look for individual student records if required

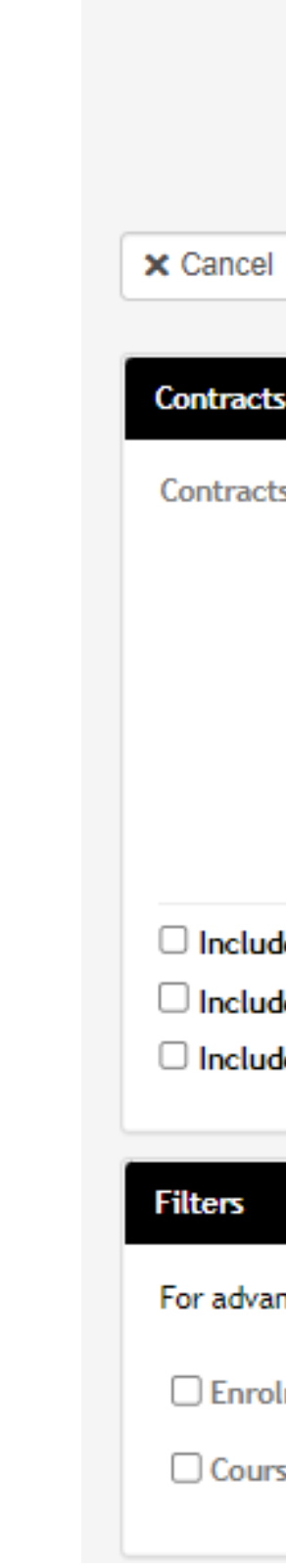

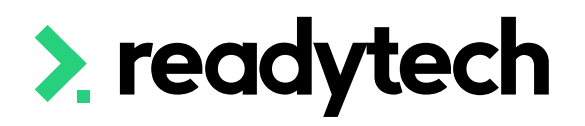

| Claims R                              | Report                                                                                                    |                                     |                                       |        |
|---------------------------------------|----------------------------------------------------------------------------------------------------|-------------------------------------|---------------------------------------|--------|
| OPT                                   | CONTRACTS<br>Choose contracts to include                                                                  | WARNINGS                            | CONFIRM                               | EXPORT |
| × Cancel                              | Back                                                                                                    |                                     |                                       |        |
| Contracts<br>Contracts:               | <ul> <li>Select all</li> <li>202302 (202302)</li> <li>Tas (TAS2365)</li> </ul>                            |                                     |                                       |        |
| Include enro Include only Include ONL | olments without a contract<br>y enrolments with claiming enabled ①<br>Y enrolments that have claims due ① |                                     |                                       |        |
| Filters<br>For advanced us            | sers only. These filters should only be used if you have a specific                                       | reporting need that requires additi | onal filtering of the resulting data. |        |

🗌 Enrolment Filter 🚯

Course Filter 🚯

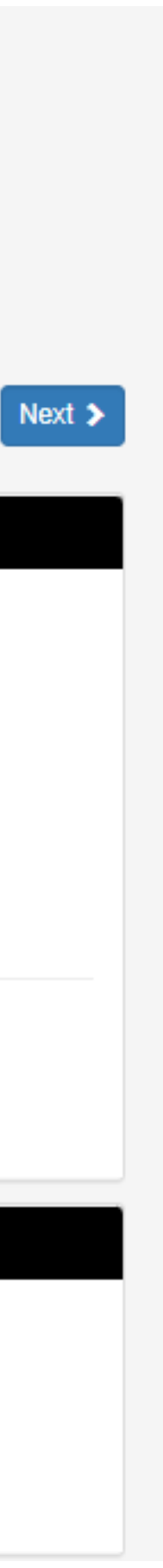

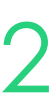

## Warnings

Check for warnings

Note: the internal system checks are not exhaustive, the final source of truth is your submission to the department

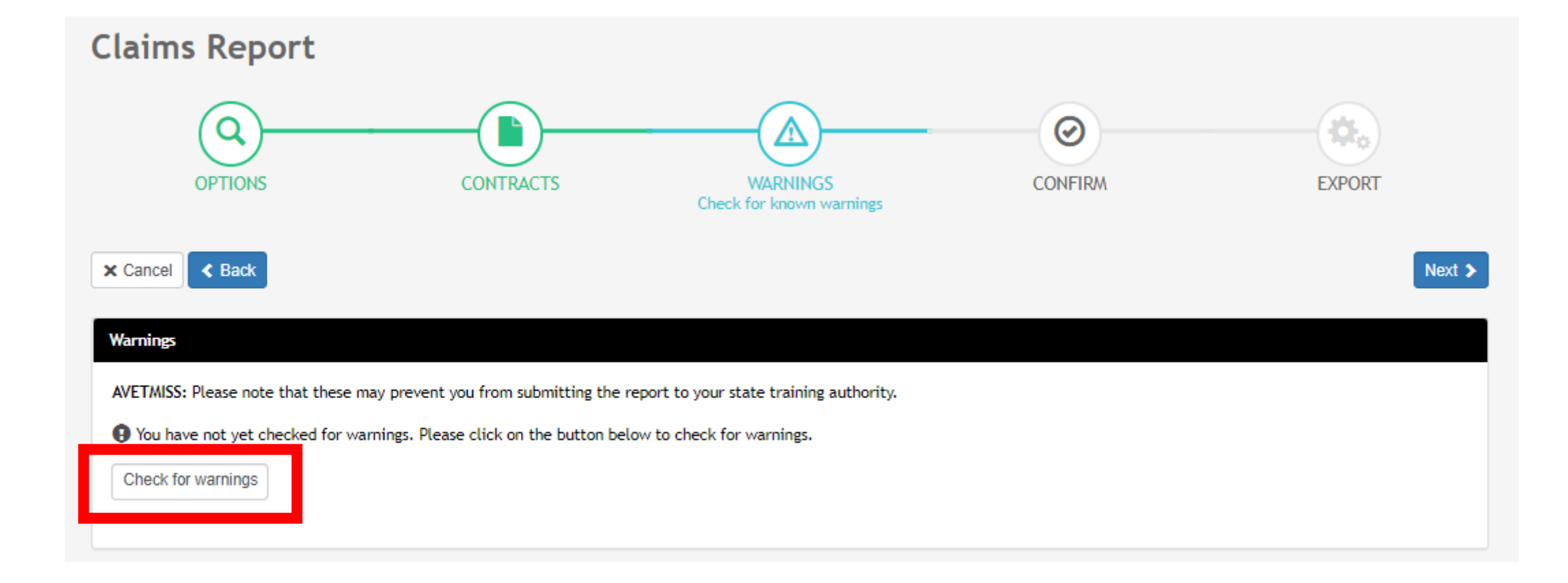

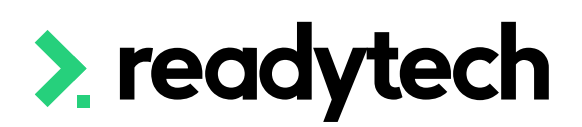

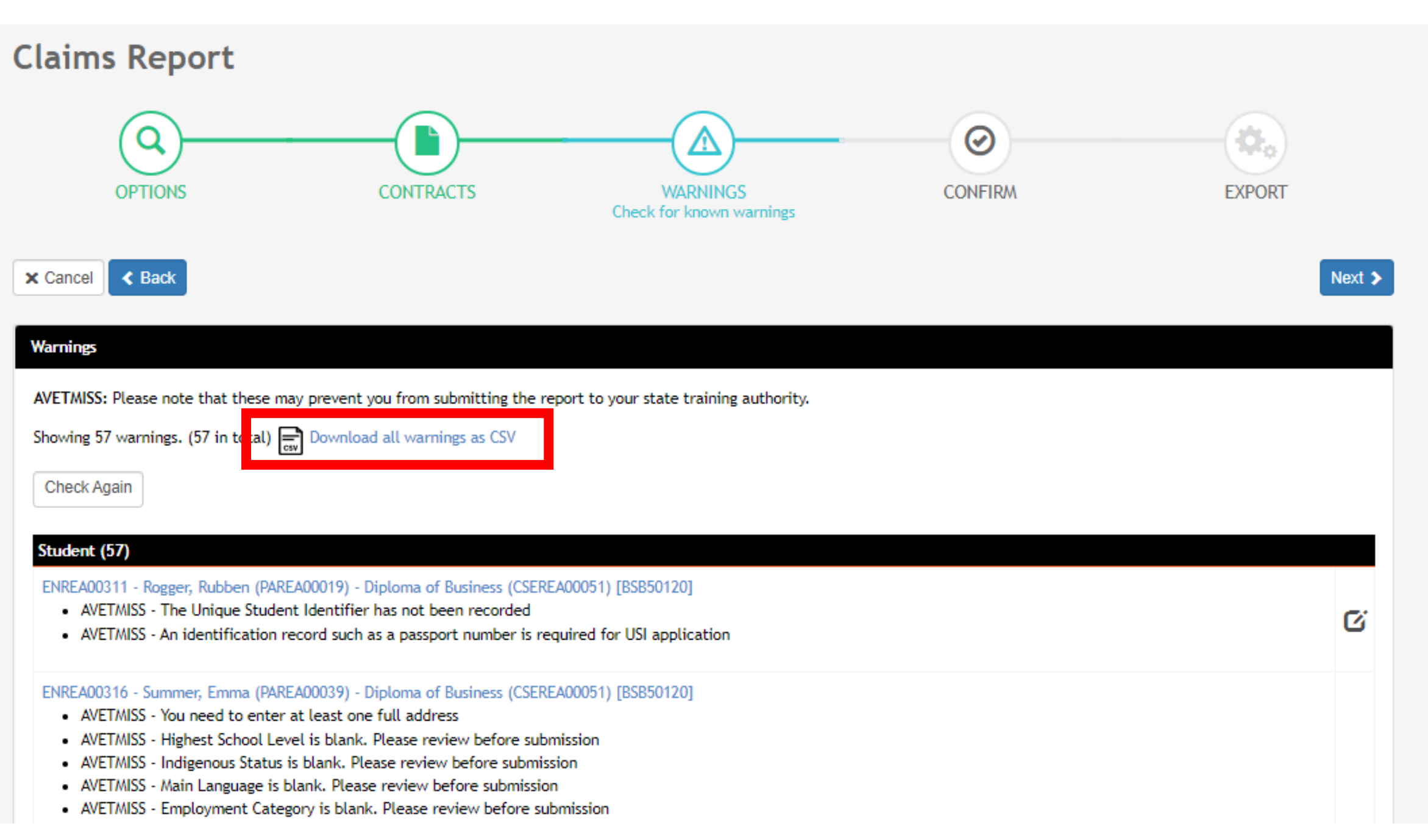

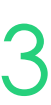

## **Claims Reports** Confirm

Here you can review a quick summary of the details for your extract The CSV of warnings can be downloaded for review

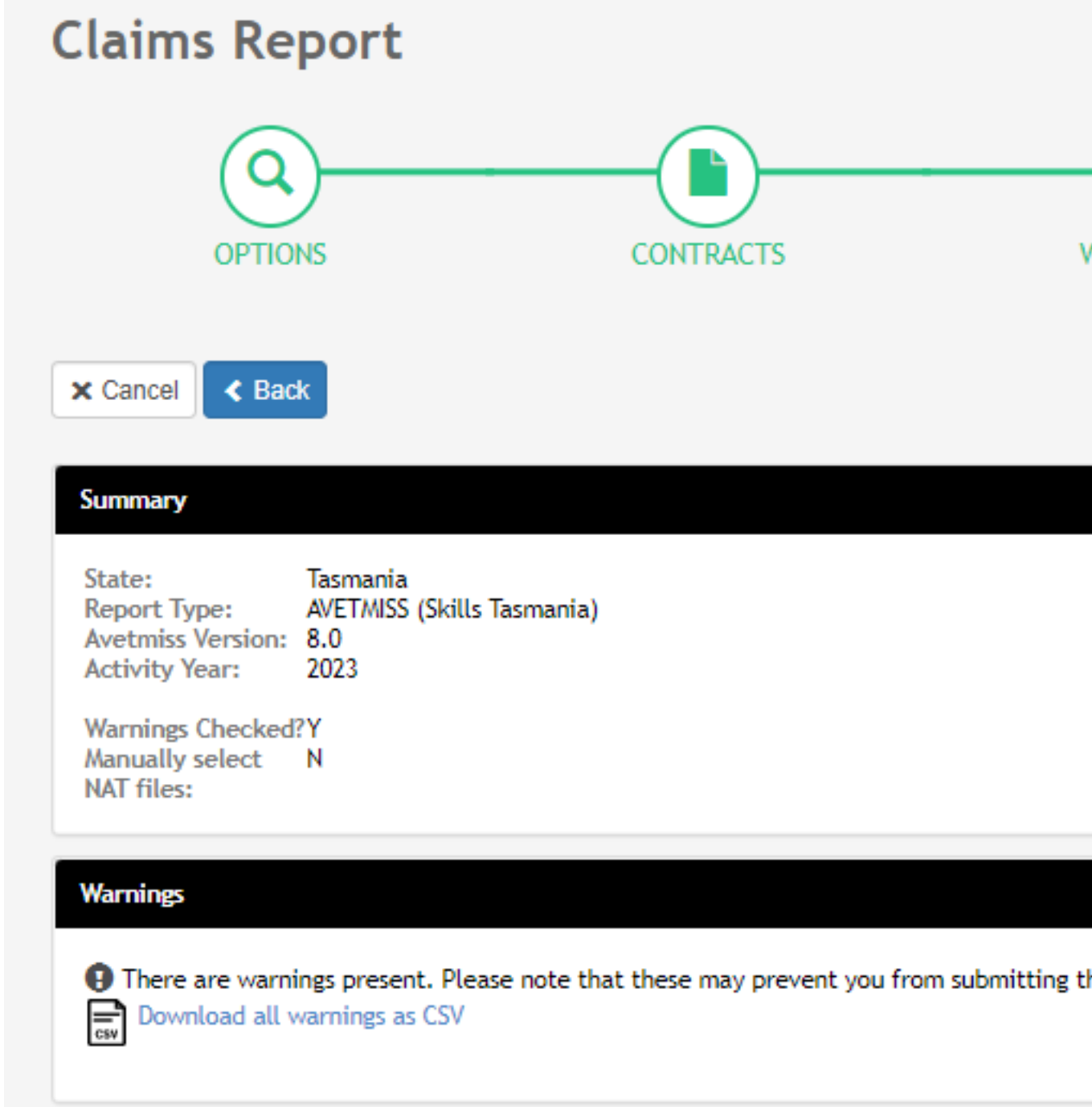

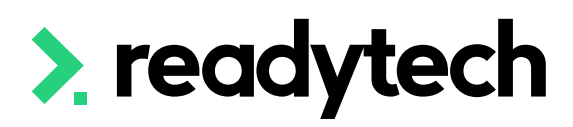

| WARNINGS                          | CONFIRM<br>Review and confirm extract | EXPORT |
|-----------------------------------|---------------------------------------|--------|
| Contracts:<br>• 202302 (2023)     | 02)                                   |        |
| <ul> <li>Tas (TAS2365)</li> </ul> |                                       |        |
|                                   |                                       |        |
| the report to your state t        | raining authority.                    |        |
|                                   |                                       |        |

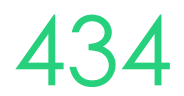

### **Create Export**

upload the reporting body

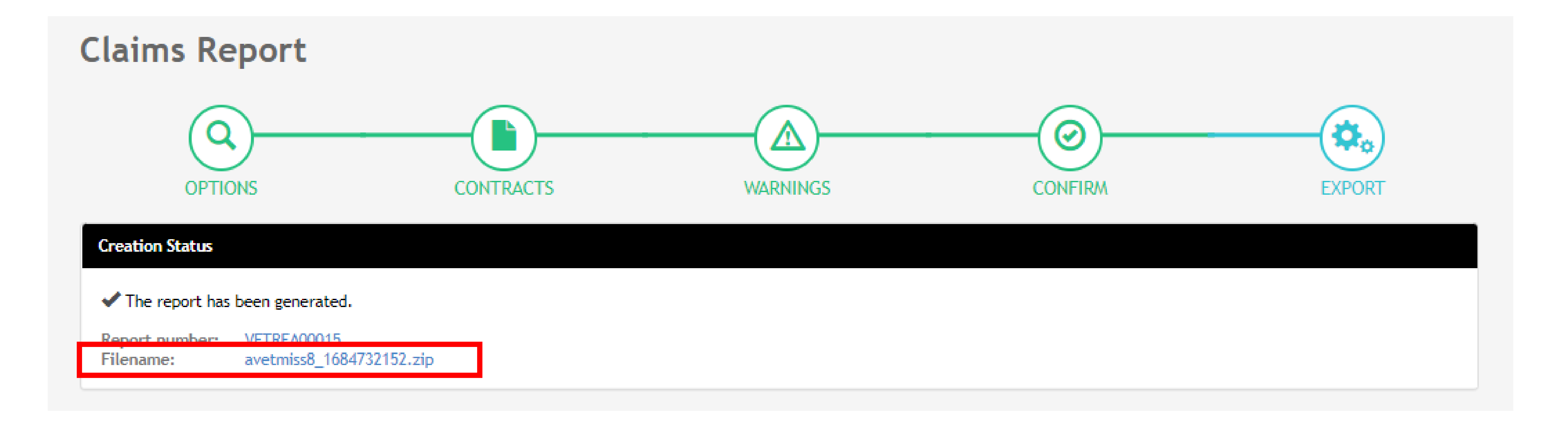

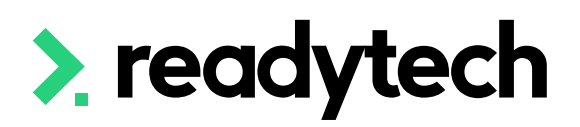

### The NAT files are now available within a Zip that you can download in order to validate and then

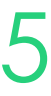

### **View Previous Exports**

To view previous exports that have been created within the system

Administration > Funding > Claims Reports

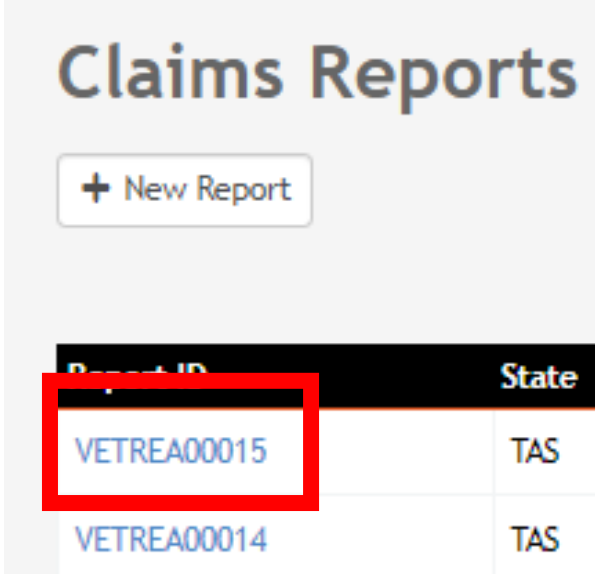

| VETREA00                                      | 0        |
|-----------------------------------------------|----------|
| 🕑 Edit 🛍 Delete                               |          |
| Summary                                       |          |
| Report ID: VE<br>State: Ta<br>Report Type: AV | sr<br>(E |
| Date Submitted: 22<br>Submission File: av     | N        |
|                                               |          |
| Claims<br>Filter by status:                   |          |
| Download as: 📠 Sprea                          | d        |
| Student/Unit                                  |          |

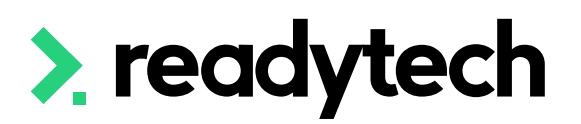

1 - 15 of 15 1 Page

| State | Report Type                | Date                | Claims | Open Claims |
|-------|----------------------------|---------------------|--------|-------------|
| TAS   | AVETMISS (Skills Tasmania) | 22 May 2023 3:09 PM | 0      | 0           |
| TAS   | AVETMISS (Skills Tasmania) | 17 May 2023 4:10 PM | 0      | 0           |

### 015 Claims Reports

| lame Contract                                | Claim Status | Amount Submitted               | Amount Received                                          | Receipt #             | # Date Received |
|----------------------------------------------|--------------|--------------------------------|----------------------------------------------------------|-----------------------|-----------------|
| heet                                         |              |                                |                                                          |                       |                 |
|                                              | Filter       |                                |                                                          |                       |                 |
|                                              |              |                                |                                                          |                       |                 |
| miss8_1684732152.zip                         |              | Number                         | of Units Reported:                                       | 51                    |                 |
| ay 2023 3:09 PM                              |              | Number                         | Number of Open Claims:<br>Number of Enrolments Reported: | 0<br>7                |                 |
| REA00015<br>nania<br>"MISS (Skills Tasmania) |              | Total Su<br>Total Re<br>Number | bmitted:<br>ceived:<br>of Claims:                        | \$0.00<br>\$0.00<br>0 |                 |

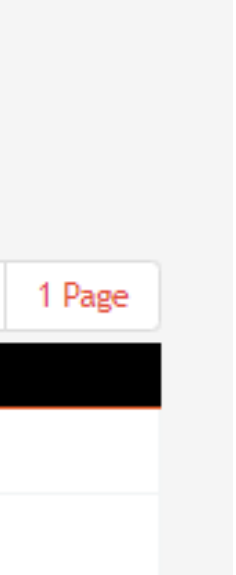

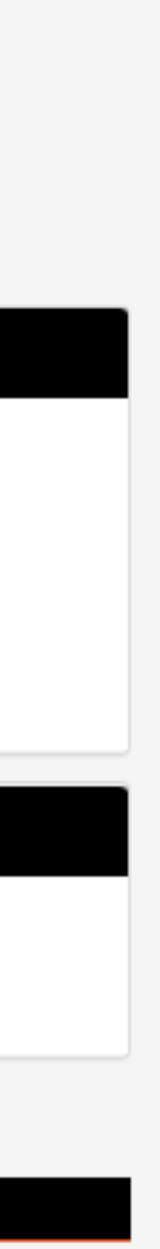

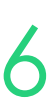

## Submit to NCVER

"The NAT files must then be uploaded to the NCVER AVETMISS Validation Software (AVS) in order to gain an error free Collection Processing Summary Report."

AVS: https://avs.ncver.edu.au/avs/

You will need to save a copy of the Summary Report to submit with your NAT files to the reporting body

Reference:

https://skills.tas.gov.au/providers/rto/how\_do \_i\_report\_my\_activity

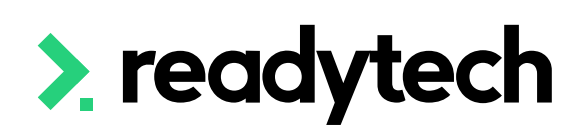

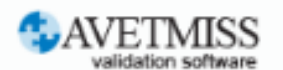

### Welcome to the AVETMISS Validation Software

### The USI transcript update tool is now available for adding/updating 2021 AVETMISS activity.

Please note that sometimes calls to our Client Support team may go directly to voicemail. If you wish to leave a message, please leave your name, phone number, RTO name/number and brief reason for your call to assist our staff.

Alternative ways to contact the team are contact form or email support@ncver.edu.au

All requests are processed in order of receipt and will be responded to within 2 working days. Our hours are Monday to Friday, 8.45am and 5.00pm (Adelaide time).

NCVER's AVETMISS Validation Software (AVS) is a web-based data file validation and submission system for providing data to the National VET Provider, National VET in Schools and National Apprentice and Trainee Collections.

### Support

If this is the first time you are using AVS please refer to our Registration Guide for registration information. Further instructions on using AVS can be found in our AVS User Guide.

For support materials on AVETMISS Reporting please refer to our <u>RTO Hub</u>. Outage notices re any of our tools can be found here.

You may wish to <u>subscribe</u> to our Data Support Bulletins which provide the latest information on classification and validation rule updates as well as <u>collection dates</u> for submission of data direct to NCVER.

For any difficulties with this tool, please complete our <u>contact form</u> or email <u>support@ncver.edu.au</u>. Our support staff are available Monday-Friday between 8.45am and 5.00pm (Adelaide daylight savings time runs from October to the following April).

| Sign in<br>Username |          |
|---------------------|----------|
| 1                   |          |
| Password            |          |
|                     |          |
| Sign in             |          |
| Forgot password     | Register |

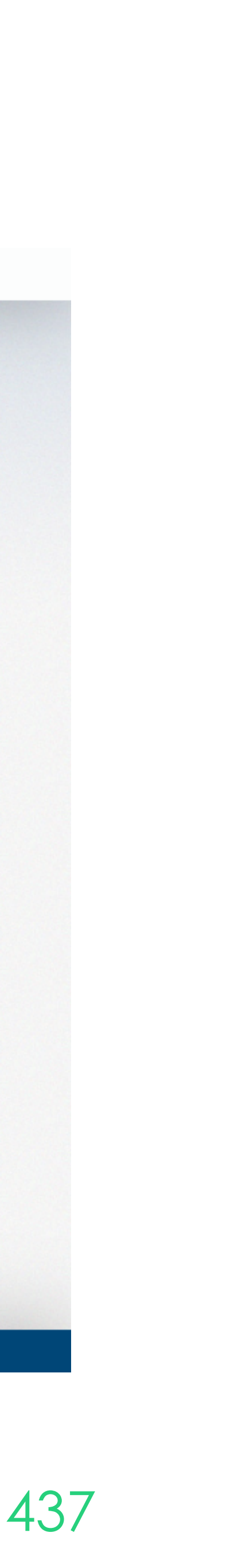

## Send to Skills Tasmania

"Send the error free NAT files along with the summary report to avetmiss@skills.tas.gov.au

When submitting files via email, please include the RTO name and RTO National ID in the subject line of the email."

Reference: https://skills.tas.gov.au/providers/rto/how \_do\_i\_report\_my\_activity

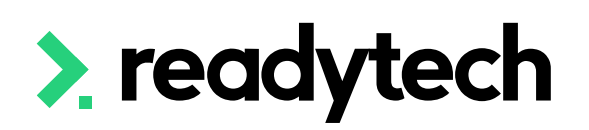

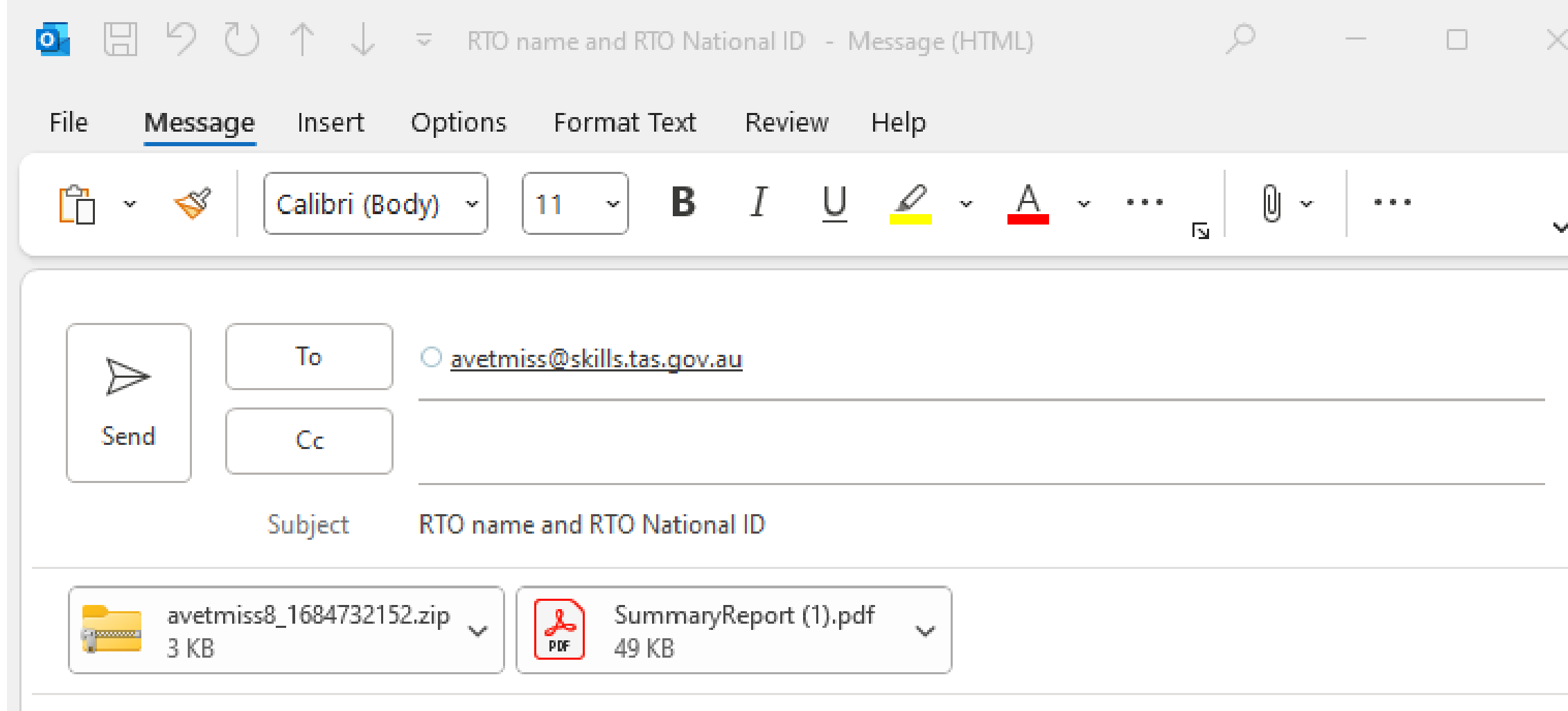

### Dear <Skills Tas>

I am writing to provide you with the attached NAT files and from summary report for AVS for RTO name and RTO National Thank you.

Best regards,

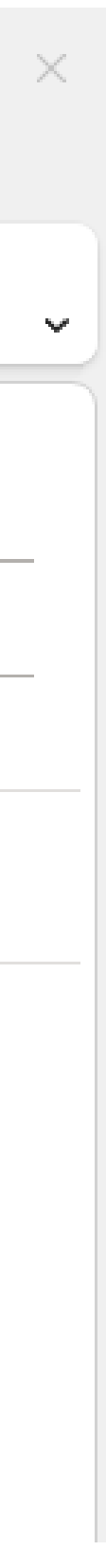

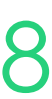

# **Claims Reporting**

### Error: 01019999

When validating Tasmanian state AVETMISS files through the AVS you may receive validation errors in the NAT00130 relating to the "01019999" for the Date Program Completed field.

> Date Program Completed (01019999) must not be after date of validation (xxxxxxxx) Date Program Completed (01019999) must not be after the Collection Period end date (xxxxxxxx )

Tasmanian requirements for AVETMISS state: "The Date Program Completed field should be entered as "01019999" if the Program Status Identifier field is equal to any of the following statuses" for programs that are not completed.

https://www.skills.tas.gov.au/\_\_data/assets/pdf\_file/0020/210953/Tasmanian\_Specific\_Reporting Requirements for the AVETMISS VET Provider Collection 2021.pdf

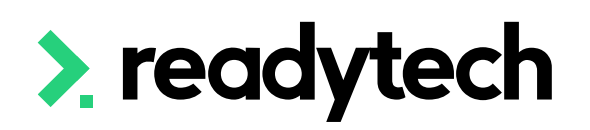

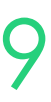

# Claims Reporting

### Error: 01019999

The error appears when validating through the AVS portal as it's invalid for NCVER reporting, but valid for Skills Tasmania.

You can ignore these errors and continue to submit your files to Skills Tasmania (if these are the only errors that appear in AVS).

If you have concerns or questions, contact Skills Tas or a compliance contact to verify you are reporting correctly.

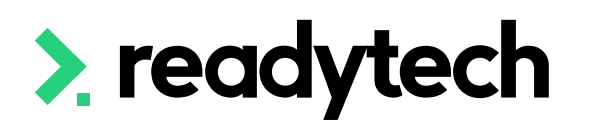

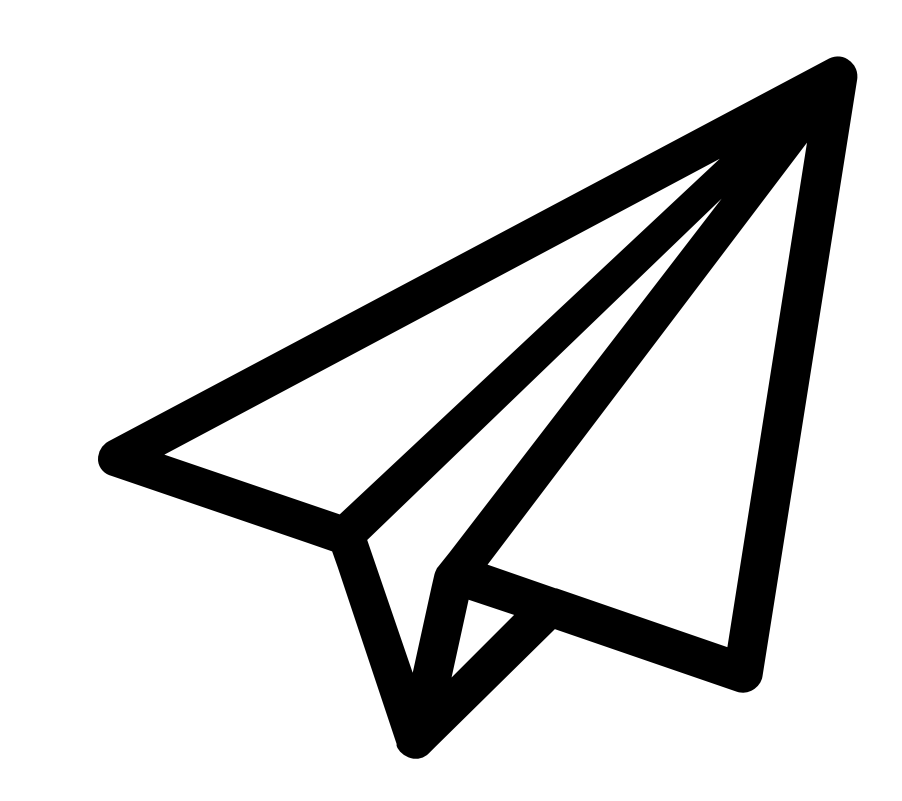

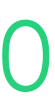

# Lets go do it.

Let's take a look at:

Run a Claims Report

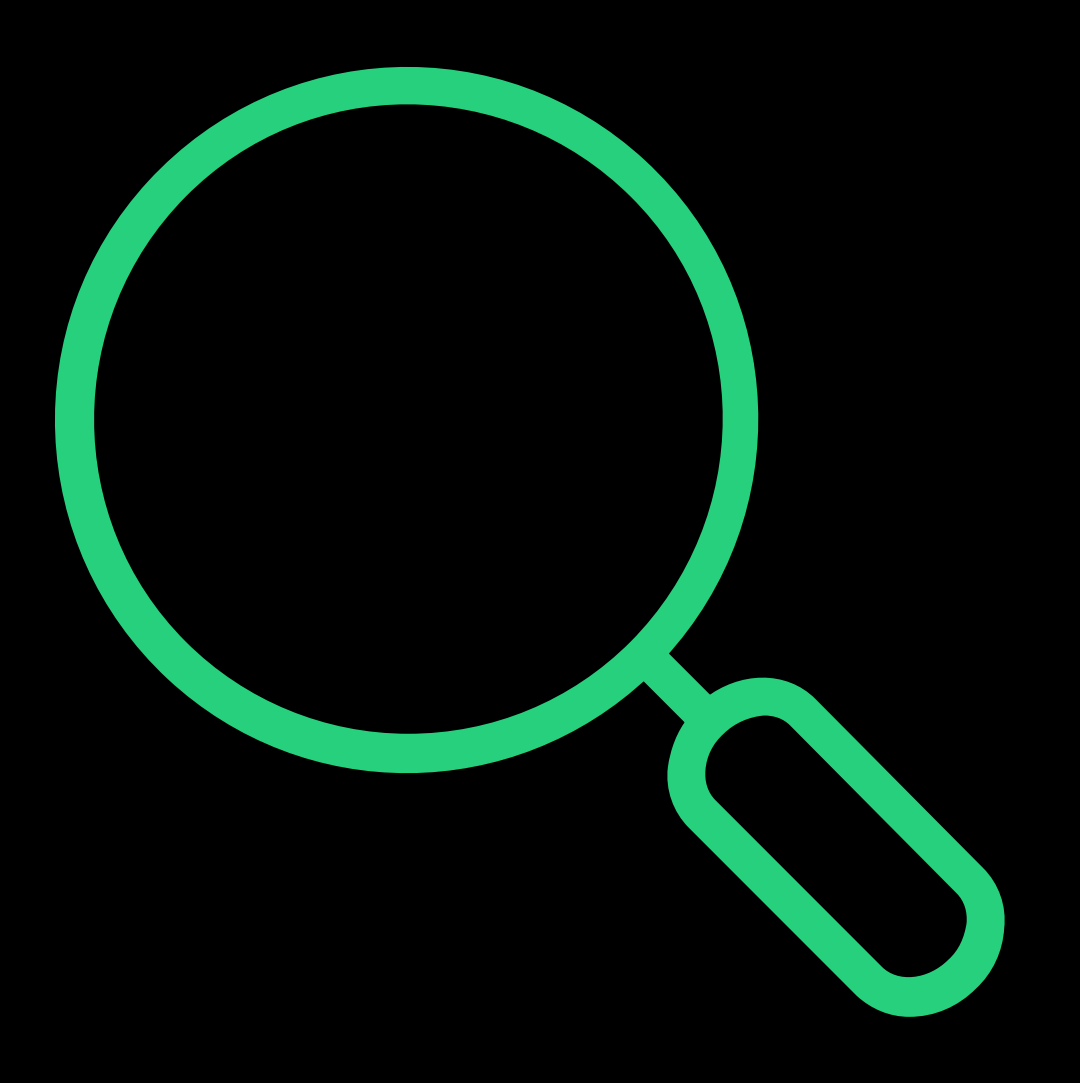

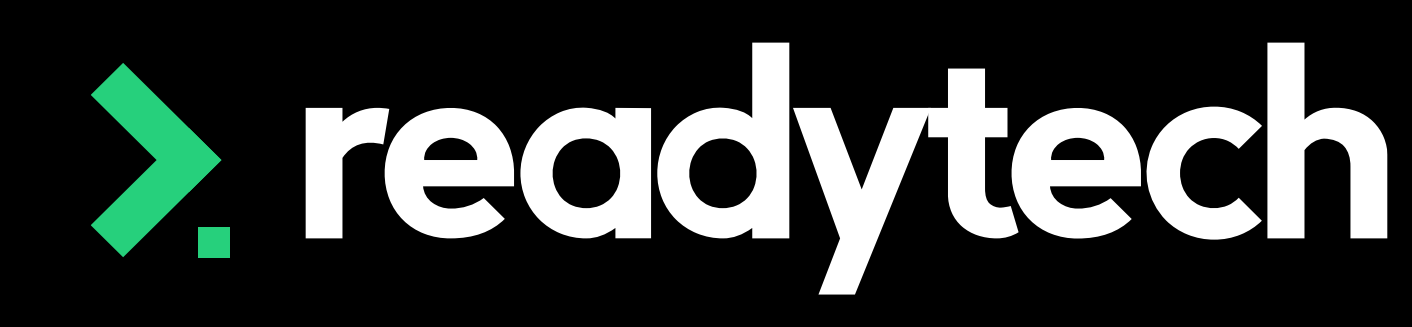

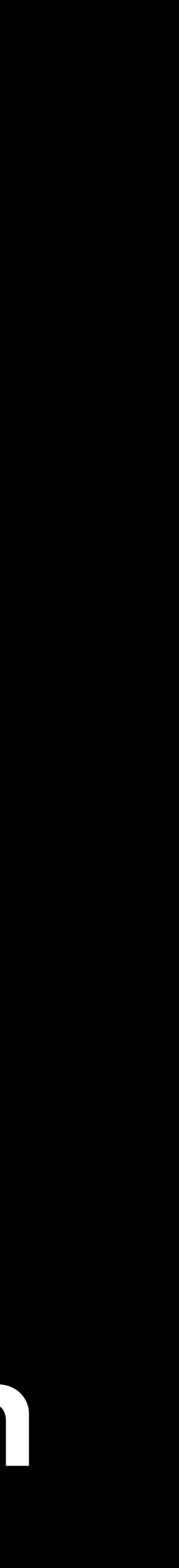

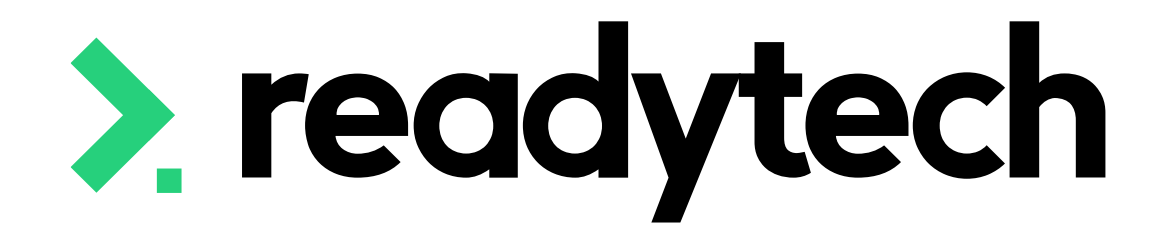

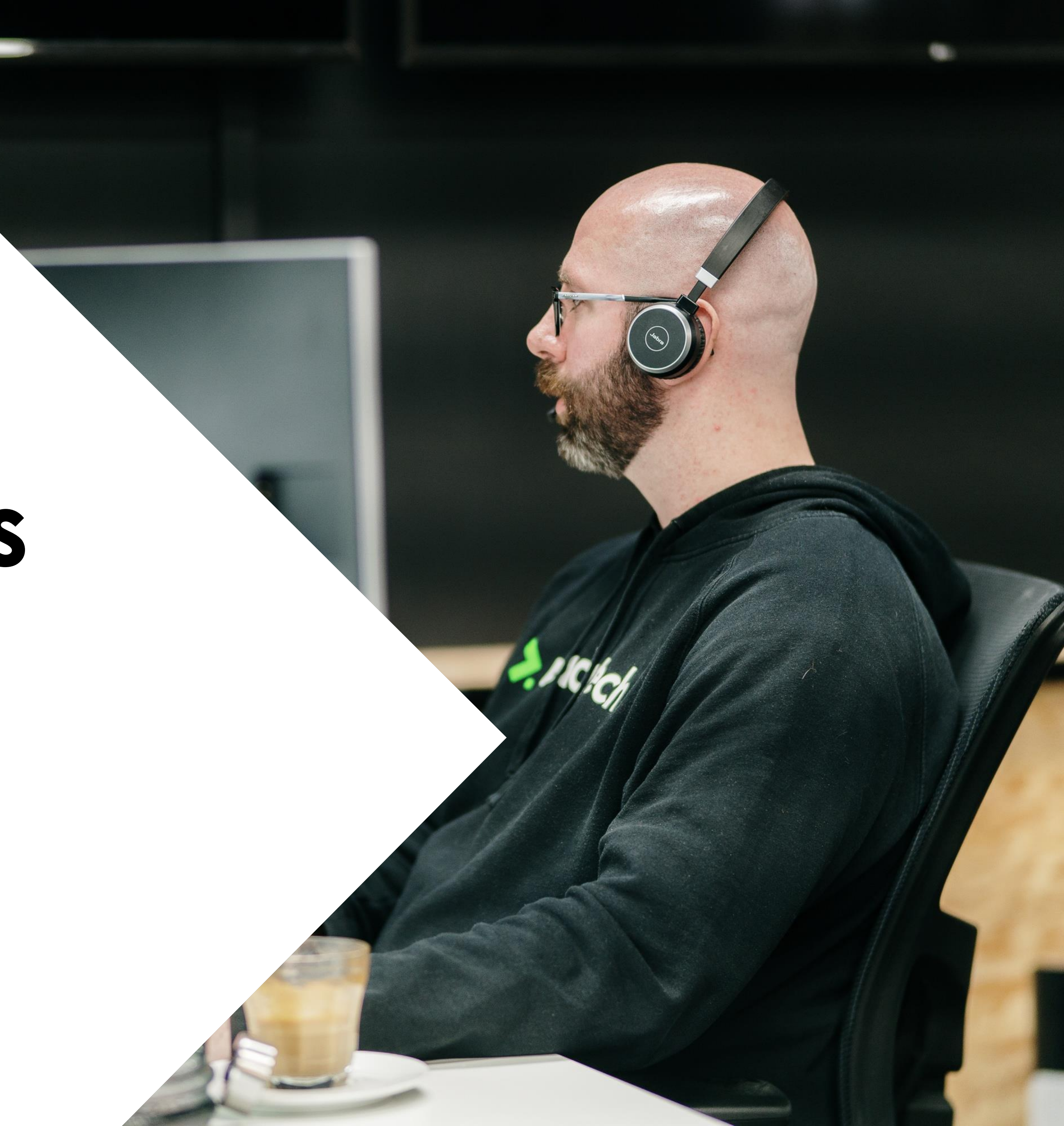

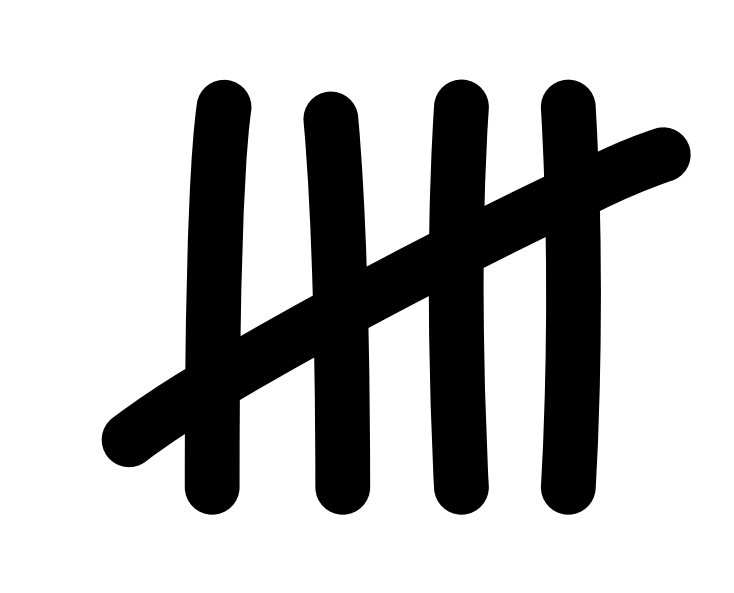

### NOTE!

This feature is optional and will not affect your government reporting. Let's you track payments within the system – but non compulsory

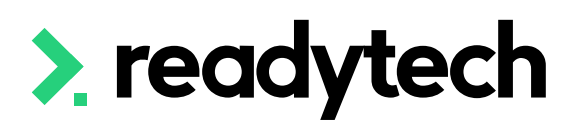

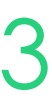

## **Adding Claims Data**

You can keep track of claims data within the SMS

- 1. Add claim method and amount to Contract
- 2. Add nominal hours (if tracking via nominal hours)

| VETREA00070                                                                                                   |
|----------------------------------------------------------------------------------------------------|
| 🗹 Edit 🛍 Delete                                                                                               |
| Summary                                                                                                    |
| Report ID:<br>State:<br>Report Type:<br>Lodgement ID:<br>Date Submitted:<br>Submitted By:<br>Submission File: |
| Claims<br>Filter by status:                                                                                   |
| Download as: 🔤 Spreadsheet                                                                                    |
| Student/Unit                                                                                                  |
| Short, Austin: Business Strategy                                                                              |
| Short, Austin: Business Strategy                                                                              |
| Short, Austin: Financial Account                                                                              |
| Short, Austin: Financial Account                                                                              |

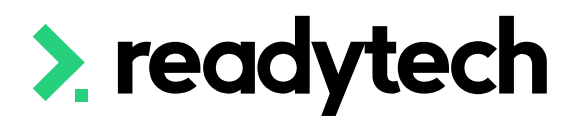

### **J** Claims Reports

VETREA00070 Tasmania AVETMISS (Skills Tasmania) 486476 8 August 2023 1:08 PM gemma.cameron@readytech.io avetmiss8\_1691464115.zip

♣ Filter

Amount Submitted Name Contract **Claim Status Amount Received** Receipt # \$2,500.00 \$1,250.00 (BS2023) Initial Payment (50%) TAS Contract 1 (abc123) Payment Received 6796 (BS2023) \$2,500.00 \$700.00 Final Payment (50%) TAS Contract 1 (abc123) Payment Received 6796 Initial Payment (50%) \$2,500.00 \$2,500.00 6796 ing (FA2023) TAS Contract 1 (abc123) Payment Received \$2,500.00 \$2,500.00 6796 ting (FA2023) Final Payment (50%) TAS Contract 1 (abc123) Payment Received

**Total Submitted:** 

Number of Claims:

Number of Open Claims:

Number of Units Reported:

Number of Enrolments Reported:

**Total Received:** 

\$10,000.00

\$6,950.00

14

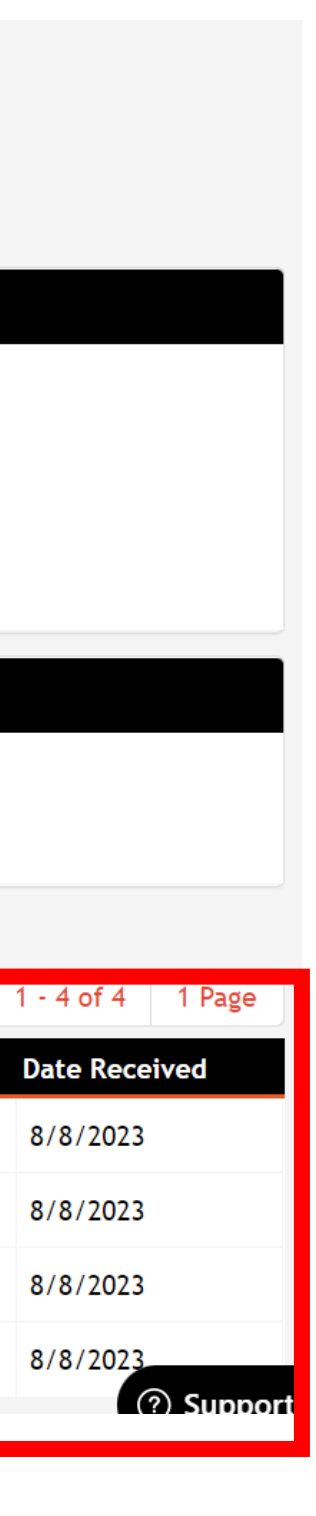

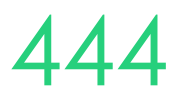

### **Update Contract**

Add the claim method and \$ amount to your contracts

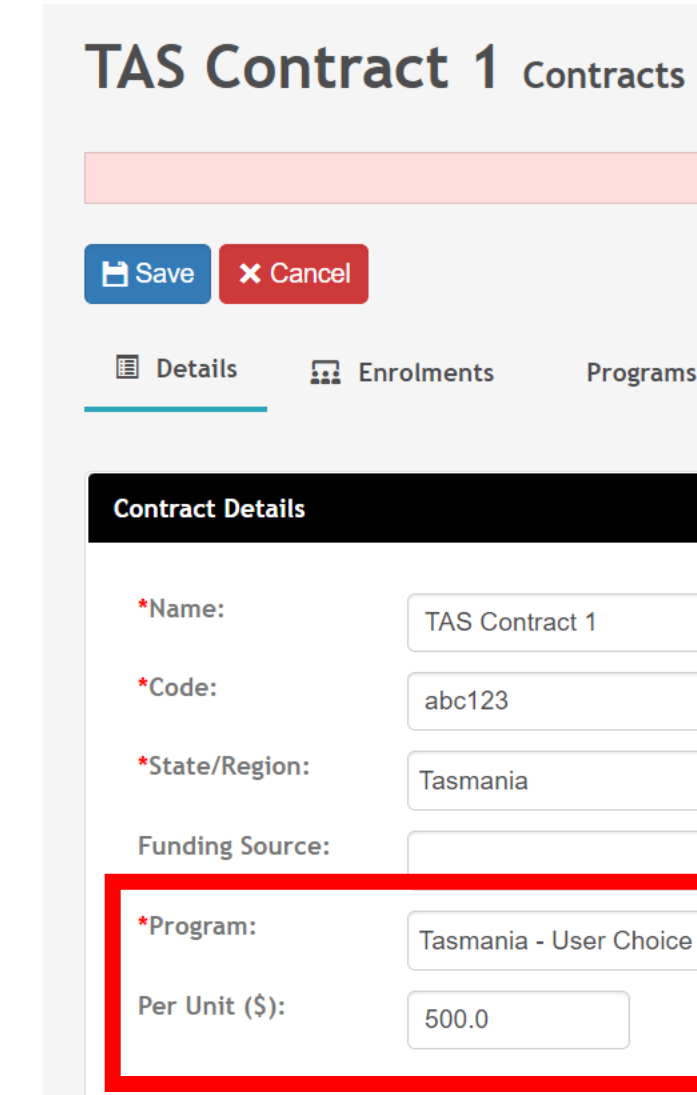

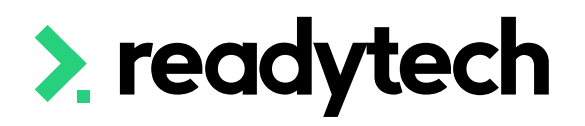

|                          | There are 7 enrolment(s) using this contract. Modifying the contract. | tract will affect all these enrolments. |
|--------------------------|-----------------------------------------------------------------------|-----------------------------------------|
|                          |                                                                       |                                         |
| Iments Programs          |                                                                       |                                         |
|                          |                                                                       |                                         |
| TAS Contract 1           | Schedule:                                                             |                                         |
| abc123                   | Start Date:                                                           |                                         |
| Tasmania                 | End Date:                                                             |                                         |
| \$                       | Reporting Per                                                         | iod:                                    |
| Tasmania - User Choice 🛔 | Acquitted:                                                            |                                         |
| 500.0                    | Enabled:                                                              |                                         |
|                          |                                                                       |                                         |

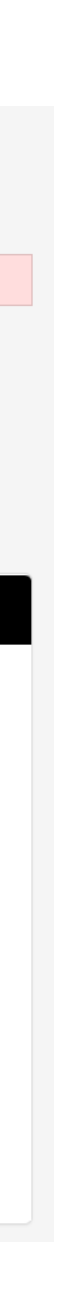

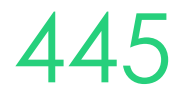

## **Nominal Hours**

If using Nominal Hours:

Add Default Nominal Hours

Unit level nominal hours can be set for each unit of a student's enrolment

Administration > Curriculum > Units > select unit > Details > Settings

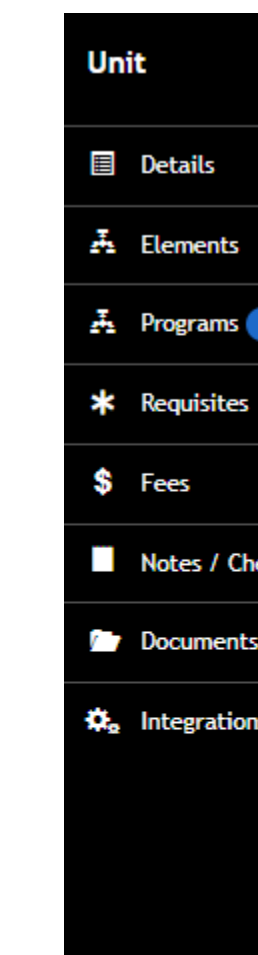

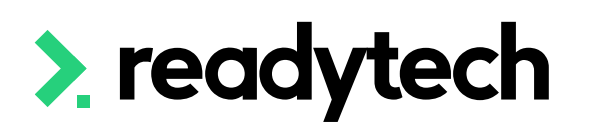

| Unit Edit                     |                 |                                         |                   |                      |     |
|-------------------------------|-----------------|-----------------------------------------|-------------------|----------------------|-----|
| Save Cancel                   |                 |                                         |                   |                      |     |
| 🗐 Details 🛛 😨 Compli          | ance 🌣 Settings | <ul> <li>Complex Prerequisit</li> </ul> | e Rules           |                      |     |
| *Default Nominal Hours:       | 40              |                                         | Supervised Hours: |                      |     |
| Points:                       |                 |                                         | Expires after:    | day                  | ÷ 😗 |
| Expiry:                       |                 |                                         | Exclude from Over | rall Score Calc: 🗌 🚯 |     |
| South Australia:              |                 |                                         | Hide from Student | t Portal: 🗌 🟮        |     |
| Tasmania:                     |                 |                                         |                   |                      |     |
| Western Australia:            |                 |                                         |                   |                      |     |
| Queensland:                   |                 |                                         |                   |                      |     |
| Victoria:                     |                 |                                         |                   |                      |     |
| New South Wales:              |                 |                                         |                   |                      |     |
| Australian Capital Territory: |                 |                                         |                   |                      |     |
| Northern Territory:           |                 |                                         |                   |                      |     |
|                               |                 |                                         |                   |                      |     |
|                               |                 |                                         |                   |                      |     |
|                               |                 |                                         |                   |                      |     |
| Save Cancel                   |                 |                                         |                   |                      |     |

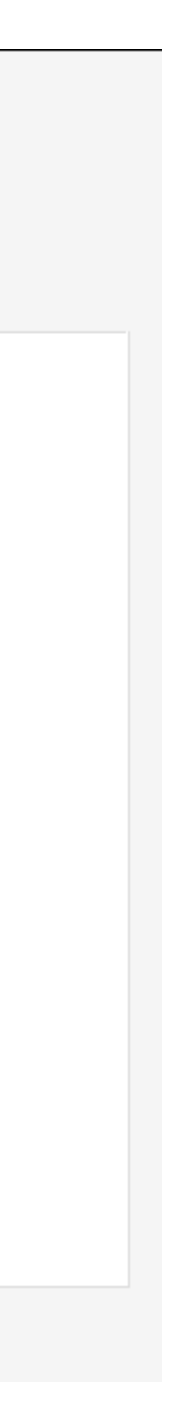

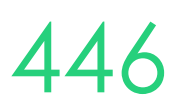

## **Nominal Hours**

Unit nominal hours can be edited at the individual enrolment level if required

Community > List All > select student > select enrolment > unit > edit

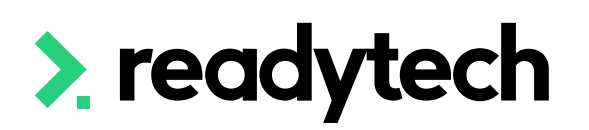

| Сс                         | ore                                  |                                     |                     |                                |             |               |            |                                |            | Bulk Actions | • | STGA Packaging I | Rules    |
|----------------------------|--------------------------------------|-------------------------------------|---------------------|--------------------------------|-------------|---------------|------------|--------------------------------|------------|--------------|---|------------------|----------|
|                            | Code                                 | Unit                                |                     | Outcome                        |             | Start Date    |            | Target End Date                |            | End Date     |   | i                |          |
|                            | BSBCRT511                            | Develop critical thinking in others |                     | Competent - 20                 |             | 24/5/2023     |            | i                              |            | 24/5/2023    |   |                  | <b>*</b> |
|                            | BSBFIN501                            | Manage budgets and financial plans  |                     | Competent - 20                 | \$          | 24/5/2023     |            | i                              |            | 24/5/2023    |   | • 🗐              |          |
|                            | More Details                         |                                     |                     | Claims & Fun                   | nding       |               |            | Fees                           |            |              |   |                  |          |
|                            | Delivery Mode: Use Enrolment Value 🜲 |                                     | Contract            | Contract ACT (A                |             |               | Tuition Fe | Tuition Fee:                   |            | Fees (0)     |   |                  |          |
| Predominant delivery mode: |                                      | livery mode:                        | Use Enrolment Value | Funding Source                 | e State:    | Use Enrolment | Value 🛔    | International Number Of Weeks: |            |              |   |                  |          |
|                            | Assessment Met                       | hod:                                | Use Course Value 👙  | Funding Source                 | e National: | Use Enrolment |            |                                |            |              |   |                  |          |
|                            | Withdrawal/Cen                       | sus Date:                           |                     | Eligibility Exen<br>Indicator: | nption      |               |            | <b>-</b> .                     |            |              |   |                  |          |
|                            | Resources                            |                                     |                     | Fee Exemption                  | State:      | Use Enrolment | Value 🛔    | Irainees                       | ship / Apj | prenticeship |   |                  |          |
|                            | Trainer:                             |                                     | Use Course Value 🛔  | VET Disable:                   |             |               |            | TCID:                          |            |              |   |                  |          |
|                            | Assessor:                            |                                     | Use Course Value    |                                |             |               |            | Deliverin                      | g Org ABN: |              |   |                  | 0        |
|                            | Enrolment Ident                      | tifier:                             | ose course ratee v  |                                |             |               |            | Outcome<br>Organisat           | tion:      |              |   | ÷                |          |
|                            |                                      |                                     |                     |                                |             |               |            |                                |            |              |   |                  |          |
|                            | State Specific                       |                                     |                     |                                |             |               |            |                                |            |              |   |                  |          |
|                            |                                      |                                     |                     |                                |             |               |            |                                |            |              |   |                  |          |

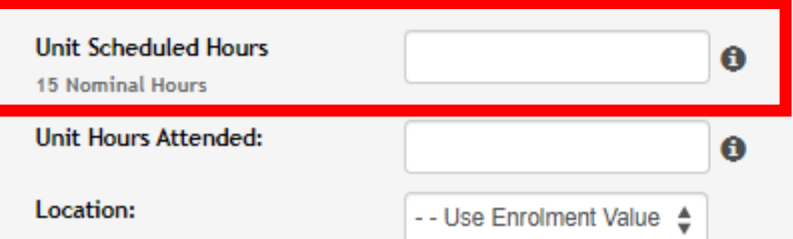

ReadyTech Education

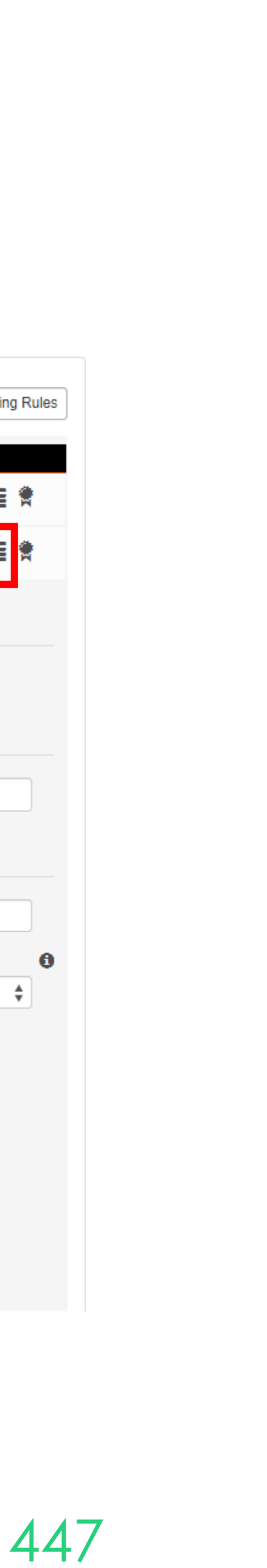

## **Adding Claims**

Administration > Funding > Claims Reporting > select report > edit

For each unit, add the:

- Amount received ullet
- Receipt number ullet
- Date received ullet

Save

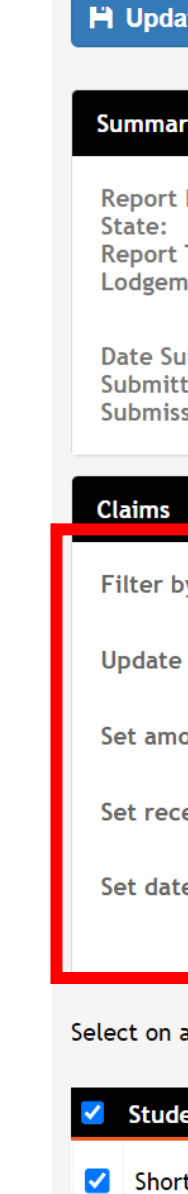

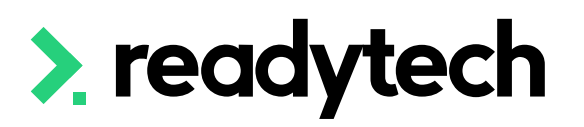

|                                    | VETREA00070 Claims R                                                                                                    | eports                                                                                                    |                                                                                                    |                                                                                                    |                                                                    |                    |                  |
|------------------------------------|----------------------------------------------------------------------------------------------------|----------------------------------------------------------------------------------------------------|----------------------------------------------------------------------------------------------------|----------------------------------------------------------------------------------------------------|--------------------------------------------------------------------|--------------------|------------------|
|                                    | Summary         Report ID:       VETREA000'         State:       Tasmania         Report Type:       AVETMISS (S         Lodgement ID:       Date Submitted:       8 August 20         Submitted By:       gemma.can         Submission File:       avetmiss8_d | 70<br>ikills Tasmania)<br>23 1:08 PM<br>heron@readytech.io<br>1691464115.zip                                             | Tota<br>Tota<br>Nur<br>Nur<br>Nur<br>Nur                                                                                                    | al Submitted:<br>al Received:<br>nber of Claims:<br>nber of Open Claims:<br>nber of Enrolments Rep<br>nber of Units Reported: | \$10,000.00<br>\$0.00<br>4<br>4<br>ported: 7<br>: 14               |                    |                  |
|                                    | Claims<br>Filter by status:                                                                                                    | <b>♦</b> Filter                                                                                                    |                                                                                                    |                                                                                                    |                                                                    |                    |                  |
|                                    | Download as: 🔤 Spreadsheet                                                                                                    |                                                                                                    |                                                                                                    |                                                                                                    |                                                                    |                    |                  |
|                                    | Student/UnitShort, Austin: Business Strategy (B52023)Short, Austin: Business Strategy (B52023)Short, Austin: Financial Accounting (FA2023)Short, Austin: Financial Accounting (FA2023)                                                                          | Name         Initial Payment (50%)         Final Payment (50%)         Initial Payment (50%)         Final Payment (50%) | Contract         TAS Contract 1 (abc123)         TAS Contract 1 (abc123)         TAS Contract 1 (abc123)         TAS Contract 1 (abc123)         TAS Contract 1 (abc123) | Claim Status<br>Lodged<br>Lodged<br>Lodged<br>Lodged                                                                          | Amount Submitted     Amount       \$2,500.00                       | Received Receipt # | Date Received    |
| Ĥ                                  | Update X Cancel                                                                                                    |                                                                                                    |                                                                                                    |                                                                                                    |                                                                    |                    | 1 - 4 of 4 Frage |
| R<br>St<br>R<br>L<br>D<br>Si<br>Si | Winnery         Report ID:         State:         Report Type:         .odgement ID:         A86476         State Submitted:         8 August 2023 1:08 PM         gemma.cameron@read         Submission File:                                                  | dytech.io                                                                                                    | Ta<br>Ta<br>N<br>N<br>N<br>N<br>N                                                                                                    | otal Submitted:<br>otal Received:<br>umber of Claims:<br>umber of Open Clai<br>umber of Enrolmen<br>umber of Units Rep        | \$10,000.00<br>\$0.00<br>4<br>ms: 4<br>ts Reported: 7<br>orted: 14 |                    |                  |
| СІ                                 | laims                                                                                                    |                                                                                                    |                                                                                                    |                                                                                                    |                                                                    |                    |                  |
| Fi<br>U<br>Si<br>Si                | Filter by status:       Payment Received         Update selected status to:       Payment Received         Set amount received to:       Amount Submitted         Set receipt number to:       6796         Set date received to:       8/8/2023                | ; Filter<br>;<br>Blank                                                                                                   |                                                                                                    |                                                                                                    |                                                                    |                    |                  |
| Sele                               | ect on all pages: All None                                                                                                    |                                                                                                    |                                                                                                    |                                                                                                    |                                                                    |                    | 1 -              |
| <ul> <li></li> </ul>               | Short Austin: Business Strategy (BS2023)                                                                                                    | Name Contrac                                                                                                    | t Claim S                                                                                                    | tatus Amount Su                                                                                                    | bmitted Amount Received                                            | Receipt #          | Date Received    |
|                                    | Short, Austin: Business Strategy (BS2023)                                                                                                    | Final Payment (50%) TAS Cor                                                                                              | tract 1 (abc123)                                                                                                    | \$2,500.00                                                                                                    |                                                                    | 6796               | 8/8/2023         |
|                                    | Short, Austin: Financial Accounting (FA2023)                                                                                                    | Initial Payment (50%) TAS Cor                                                                                            | tract 1 (abc123) Lodged                                                                                                    | \$2,500.00                                                                                                    |                                                                    | 6796               | 8/8/2023         |
|                                    |                                                                                                    |                                                                                                    |                                                                                                    |                                                                                                    |                                                                    |                    |                  |

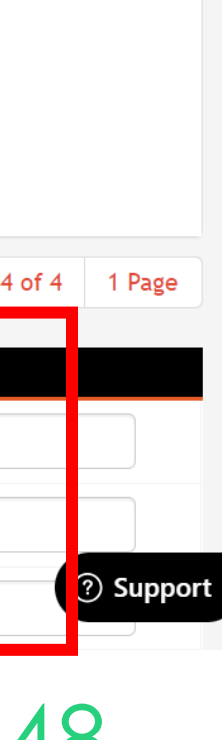

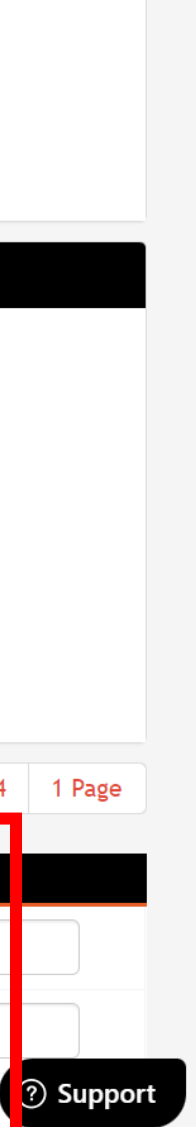

## **View Claims**

Enrolments > List All > select student > select enrolment > Claims

Amount received will now be visible against the enrolment

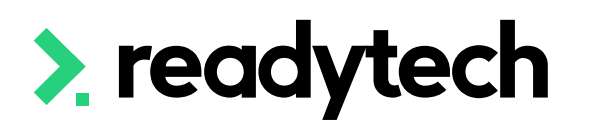

Short, Austin > Claims Details > ENREA00941

### Claims

BB2023 / Bachelor of Business (Bachelor of Business (TAS))

| Claiming                             |                                |        |                     |                                       | ~                                |
|--------------------------------------|--------------------------------|--------|---------------------|---------------------------------------|----------------------------------|
| Claimable:<br>Contract:<br>Prodictod | Yes<br>TAS Contract 1 (abc123) |        | Claims              | 1 1 1 1 1 1 1 1 1 1 1 1 1 1 1 1 1 1 1 | Amount                           |
| Funding:                             | \$10,000.00                    | - 0% - | Claims 0            | - 0% -                                | Forecast:                        |
|                                      |                                |        | Lodged:<br>Claims 4 |                                       | Amount \$0.00<br>Lodged:         |
|                                      |                                |        | Remaining:          |                                       | Amount \$0.00<br>Received:       |
|                                      |                                |        |                     |                                       | Amount \$10,000.00<br>Remaining: |
|                                      |                                |        |                     |                                       |                                  |

### Claims

BB2023 / Bachelor of Business (Bachelor of Business (TAS))

| Claiming                                         |                                               |                                                                      |             |         |                                                                                     | ~                                                 |
|--------------------------------------------------|-----------------------------------------------|----------------------------------------------------------------------|-------------|---------|-------------------------------------------------------------------------------------|---------------------------------------------------|
| Claimable:<br>Contract:<br>Predicted<br>Funding: | Yes<br>TAS Contract 1 (abc123)<br>\$10,000.00 | Claims<br>Total Claims:<br>Claims<br>Lodged:<br>Claims<br>Remaining: | 4<br>4<br>0 | 143.88% | Amount<br>Amount<br>Forecast:<br>Amount<br>Lodged:<br>Amount<br>Received:<br>Amount | \$6,950.00<br>\$10,000.00<br>\$6,950.00<br>\$0.00 |
| Student Contribution                             |                                               |                                                                      |             |         | Remaining:                                                                          |                                                   |

| Student Contribution (Total):    | \$0.00 |
|----------------------------------|--------|
| Student Contribution (Per Unit): | \$0.00 |

### **Finalised Claims**

| Name                  | Associated                    | Contract                | Claimed               | Hours | Amount     | Received Status                  |       |
|-----------------------|-------------------------------|-------------------------|-----------------------|-------|------------|----------------------------------|-------|
| Final Payment (50%)   | Business Strategy (BS2023)    | TAS Contract 1 (abc123) | 8 August 2023 1:08 PM |       | \$2,500.00 | \$700.00 Payment Received        | Ħ     |
| Final Payment (50%)   | Financial Accounting (FA2023) | TAS Contract 1 (abc123) | 8 August 2023 1:08 PM |       | \$2,500.00 | \$2,500.00 Payment Received      | Ħ     |
| Initial Payment (50%) | Business Strategy (BS2023)    | TAS Contract 1 (abc123) | 8 August 2023 1:08 PM |       | \$2,500.00 | \$1,250.00 Payment Receive ? Sur | pport |
| Initial Payment (50%) | Financial Accounting (FA2023) | TAS Contract 1 (abc123) | 8 August 2023 1:08 PM |       | \$2,500.00 | \$2,500.00 Payment Received      | Ħ     |

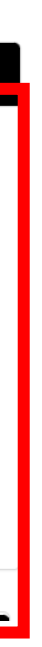

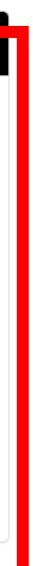

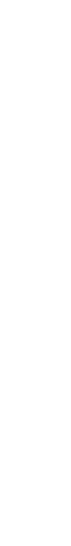

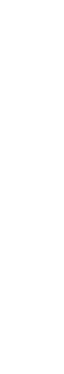

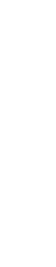

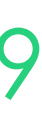

# Lets go do it!

Let's take a look at:

Add received claims against an enrolment

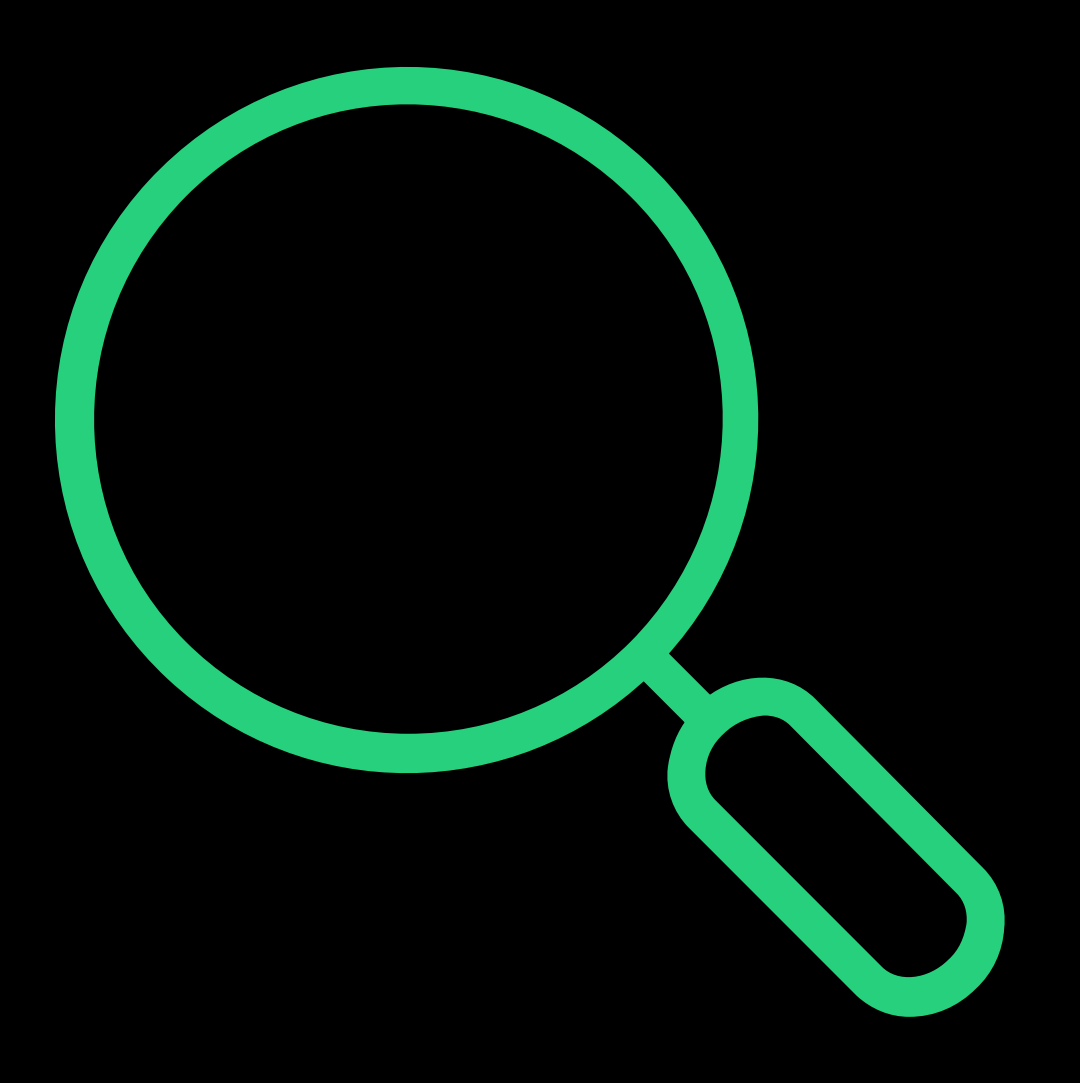

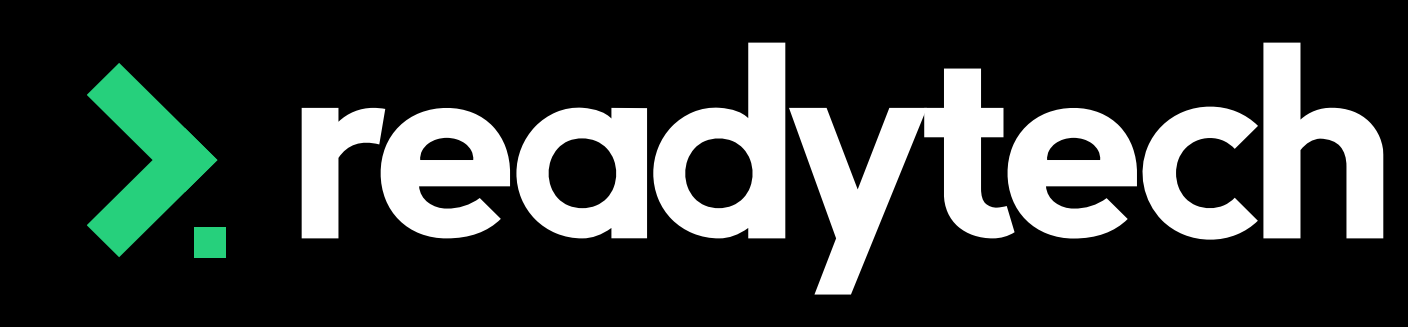

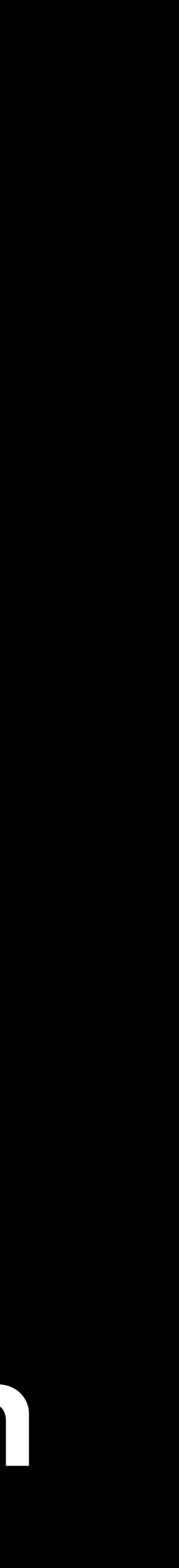

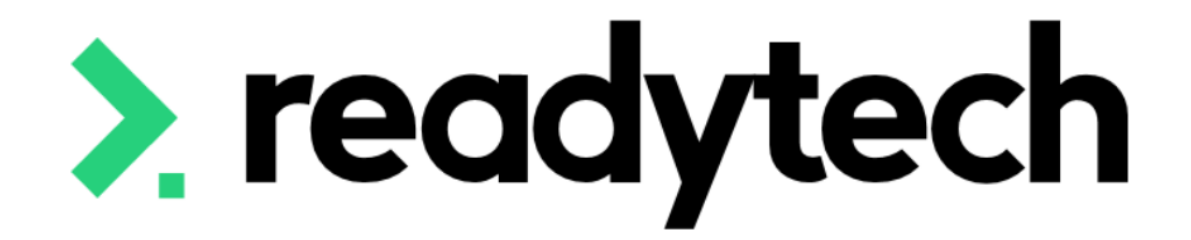

### ReadyTech Education

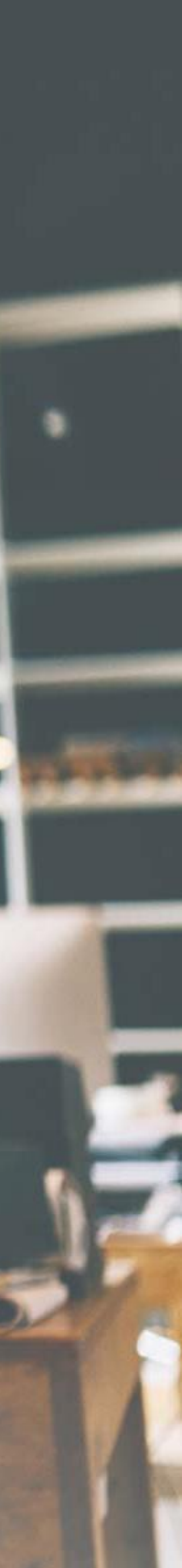

### **Standard Reports**

The SMS has several standard reports that are useful for claims reporting

Reports > Standard Reports

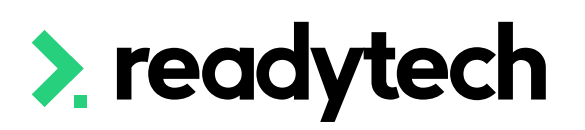

### Reports

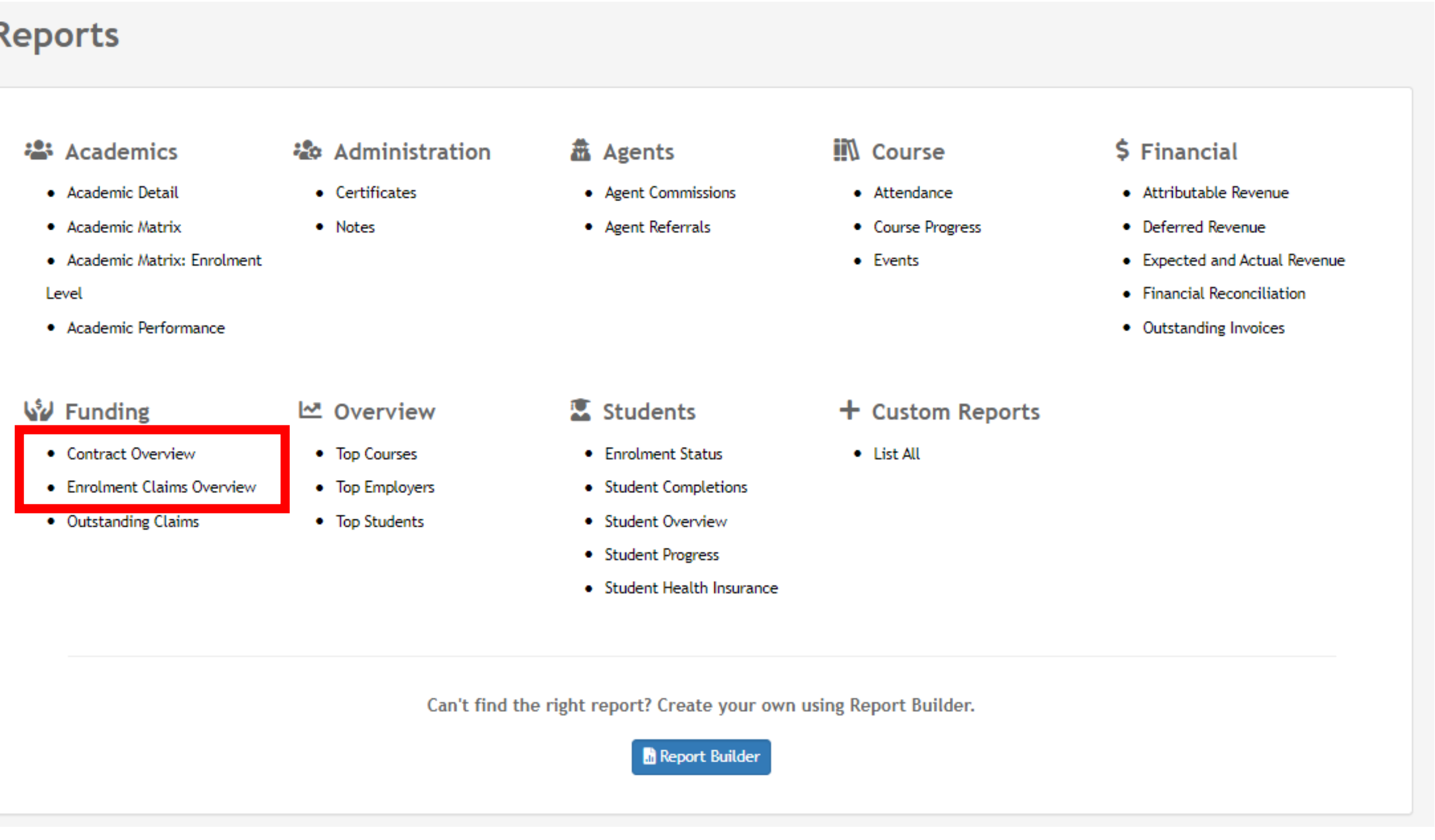

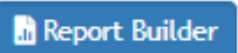

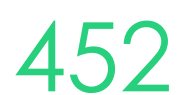

### **Contract Overview**

This report will gives information for each contract and the students under them

This will give you an overview of the:

- Amount Claimed
- Amount Received
- Amount Scheduled

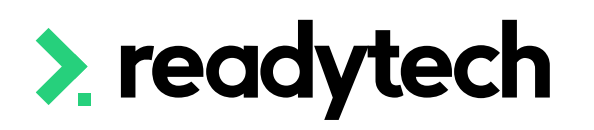

| The Contract Overview Report<br>values and student numbers)                      | t can provide a full overview of selected Contracts.<br>– useful to gain a full management overview of pro | . This report can be utilised to view claims made<br>ogress. | e and due against a Contract, along with Contract totals (including |
|----------------------------------------------------------------------------------|----------------------------------------------------------------------------------------------------|--------------------------------------------------------------|---------------------------------------------------------------------|
| Hide filters                                                                     |                                                                                                    |                                                              |                                                                     |
| Report Criteria<br>Hide Report Criteria in Dov<br>Check this box if you are goin | wnload reports.<br>Ig to produce this report as PDF and want the filter                                    | r-criteria not to display at the top.                        |                                                                     |
| 0                                                                                |                                                                                                    |                                                              |                                                                     |
| General Filters                                                                  |                                                                                                    | State:                                                       | Tasmania 🔶                                                          |
| Employer:                                                                        |                                                                                                    | Sales/Agent:                                                 |                                                                     |
|                                                                                  | Include Child Employers                                                                                    |                                                              |                                                                     |
| Course Filters                                                                   |                                                                                                    |                                                              |                                                                     |
| Program:                                                                         |                                                                                                    | Course:                                                      |                                                                     |
| Course Type:                                                                     | all 🔶                                                                                                    | Academic:                                                    |                                                                     |
| Enrolment Status:                                                                | all 🗳                                                                                                    |                                                              |                                                                     |
| Papart Critaria                                                                  |                                                                                                    |                                                              |                                                                     |
| Study Period:                                                                    | -                                                                                                    |                                                              |                                                                     |
| Contract:                                                                        |                                                                                                    |                                                              |                                                                     |
|                                                                                  |                                                                                                    |                                                              | ⑦ Support                                                           |
|                                                                                  |                                                                                                    |                                                              | Download as: pDF Document spreadsheet                               |
|                                                                                  |                                                                                                    |                                                              | 1 - 7 of 7 1 Page                                                   |

| Contract            |          | Code         | Schedule           | State    |            |           | Total Amount  | Total H         | ours           | Maximum Place   | s Students       |
|---------------------|----------|--------------|--------------------|----------|------------|-----------|---------------|-----------------|----------------|-----------------|------------------|
| TAS Contract 1      |          | abc123       |                    | Tasmania | a          |           | \$14000.00    |                 | 30.0           | 50              | 0 7              |
| Student             | Party ID | Enrolment ID | Qualification      |          | Start Date | End Date  | Hours Claimed | Hours Scheduled | Amount Claimed | Amount Received | Amount Scheduled |
| Smith, Elliot       | 00020071 | ENREA00917   | BB2023 Bachelor of | Business | 8/8/2023   | 30/9/2023 | 20            | 0               | \$0.00         | \$0.00          | \$0.00           |
| Stone, Gabrielle    | 00020077 | 7 ENREA00921 | BB2023 Bachelor of | Business | 8/8/2023   | 30/9/2023 | 20            | 0               | \$0.00         | \$0.00          | \$0.00           |
| Sprenke, George     | 00020063 | B ENREA00924 | BB2023 Bachelor of | Business | 8/8/2023   | 30/9/2023 | 20            | 0               | \$0.00         | \$0.00          | \$0.00           |
| Sotherlands, Hannah | 00020041 | ENREA00927   | BB2023 Bachelor of | Business | 8/8/2023   | 30/9/2023 | 20            | 0               | \$0.00         | \$0.00          | \$0.00           |
| Smith, Hillary      | 00020069 | ENREA00931   | BB2023 Bachelor of | Business | 8/8/2023   | 30/9/2023 | 20            | 0               | \$0.00         | \$0.00          | \$0.00           |
| Spoon, Jillian      | 00020026 | 5 ENREA00935 | BB2023 Bachelor of | Business | 8/8/2023   | 30/9/2023 | 20            | 0               | \$0.00         | \$0.00          | \$0.00           |
| Short, Austin       | 00020079 | ENREA00941   | BB2023 Bachelor of | Business | 8/8/2023   | 30/9/2023 | 20            | 0               | \$10000.00     | \$6950.00       | \$0.00           |
| Sub-total:          |          |              |                    |          |            |           | 140           | 0               | \$10000.00     | \$6950.00       | \$0.00           |

1 - 7 of 7 1 Page

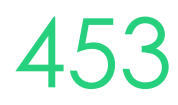

## **Enrolment Claims Overview**

This report is more detailed and will break information down per unit

You can see what has been claimed and when

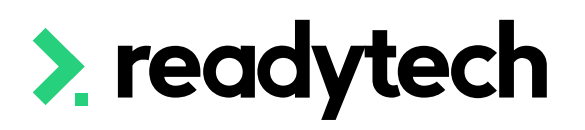

|                                                        |                                                                                 |                                     | •          |
|--------------------------------------------------------|---------------------------------------------------------------------------------|-------------------------------------|------------|
| Hide filters                                           |                                                                                 |                                     |            |
| Report Criteria                                        |                                                                                 |                                     |            |
| ☐ Hide Report Criteria in<br>Check this box if you are | n Download reports.<br>going to produce this report as PDF and want the filter- | criteria not to display at the top. |            |
| General Filters                                        |                                                                                 |                                     |            |
| Location:                                              |                                                                                 | State:                              | Tasmania 🖕 |
| Employer:                                              |                                                                                 | Sales/Agent:                        |            |
|                                                        | Include Child Employers                                                         |                                     |            |
| Course Filters                                         |                                                                                 |                                     |            |
| Program:                                               |                                                                                 | Course:                             |            |
| Course Type:                                           | all 🔶                                                                           | Academic:                           |            |
| Enrolment Status:                                      | all 🔶                                                                           |                                     |            |
|                                                        |                                                                                 |                                     |            |
| Report Criteria                                        |                                                                                 |                                     |            |
| Study Period:                                          | 21/7/2023 _ 21/8/2023                                                           |                                     |            |
| Contract:                                              |                                                                                 |                                     |            |
|                                                        |                                                                                 |                                     |            |
|                                                        |                                                                                 |                                     |            |

Download as: 📠 PDF Document 📷 Spread

1 - 28 of 28 1

| Student               | Party ID        | Enrolment       | Employer | Qualification               |            | Start Date | End Date  |
|-----------------------|-----------------|-----------------|----------|-----------------------------|------------|------------|-----------|
| Short, Austin         | 00020079        | ENREA00941      |          | BB2023 Bachelor of Business |            | 8/8/2023   | 30/9/2023 |
| Name                  | Unit            |                 |          | Contract                    | Claimed at | Predicted  | Rece      |
| Final Payment (50%)   | Financial Accou | unting (FA2023) |          | TAS Contract 1              | 8/8/2023   | \$2500.00  | \$25      |
| Initial Payment (50%) | Financial Accou | unting (FA2023) |          | TAS Contract 1              | 8/8/2023   | \$2500.00  | \$25      |
| Final Payment (50%)   | Business Strate | gy (BS2023)     |          | TAS Contract 1              | 8/8/2023   | \$2500.00  | \$7       |
| Initial Payment (50%) | Business Strate | gy (BS2023)     |          | TAS Contract 1              | 8/8/2023   | \$2500.00  | \$12      |
| Sub-total:            |                 |                 |          |                             |            | \$10000.00 |           |
| Smith, Elliot         | 00020071        | ENREA00917      |          | BB2023 Bachelor of Business |            | 8/8/2023   | 30/9/2023 |

|                                                           | 2 |
|-----------------------------------------------------------|---|
|                                                           |   |
|                                                           |   |
|                                                           |   |
|                                                           |   |
|                                                           |   |
|                                                           |   |
|                                                           |   |
|                                                           |   |
|                                                           |   |
|                                                           |   |
|                                                           |   |
|                                                           |   |
|                                                           |   |
|                                                           |   |
|                                                           |   |
|                                                           |   |
|                                                           |   |
|                                                           |   |
|                                                           |   |
|                                                           |   |
|                                                           |   |
|                                                           |   |
| port                                                      |   |
| port                                                      |   |
| port                                                      |   |
| port                                                      | Ī |
| port                                                      | ſ |
| port                                                      | ſ |
| sheet                                                     |   |
| oport<br>Isheet                                           |   |
| oport<br>Isheet                                           |   |
| port<br>Isheet<br>Page                                    |   |
| port<br>Isheet<br>Page                                    |   |
| port<br>Isheet<br>Page                                    |   |
| port<br>Isheet<br>Page                                    |   |
| port<br>Isheet<br>Page                                    |   |
| port<br>Isheet<br>Page                                    |   |
| port<br>Isheet<br>Page                                    |   |
| port<br>Isheet<br>Page                                    |   |
| port<br>Isheet<br>Page<br>eived<br>00.00                  |   |
| Page<br>eived<br>00.00                                    |   |
| Page<br>eived<br>00.00                                    |   |
| Page<br>eived<br>00.00<br>00.00                           |   |
| eived<br>00.00<br>00.00                                   |   |
| Page<br>eived<br>00.00<br>00.00<br>50.00                  |   |
| port<br>sheet<br>Page<br>eived<br>00.00<br>00.00<br>50.00 |   |
| port<br>sheet<br>Page<br>eived<br>00.00<br>00.00<br>50.00 |   |
| eived<br>00.00<br>00.00<br>50.00                          |   |

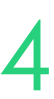

# Lets go do it!

Let's take a look at:

- Runing Standard reports
  - Contract overview
  - Enrolment Claims overview

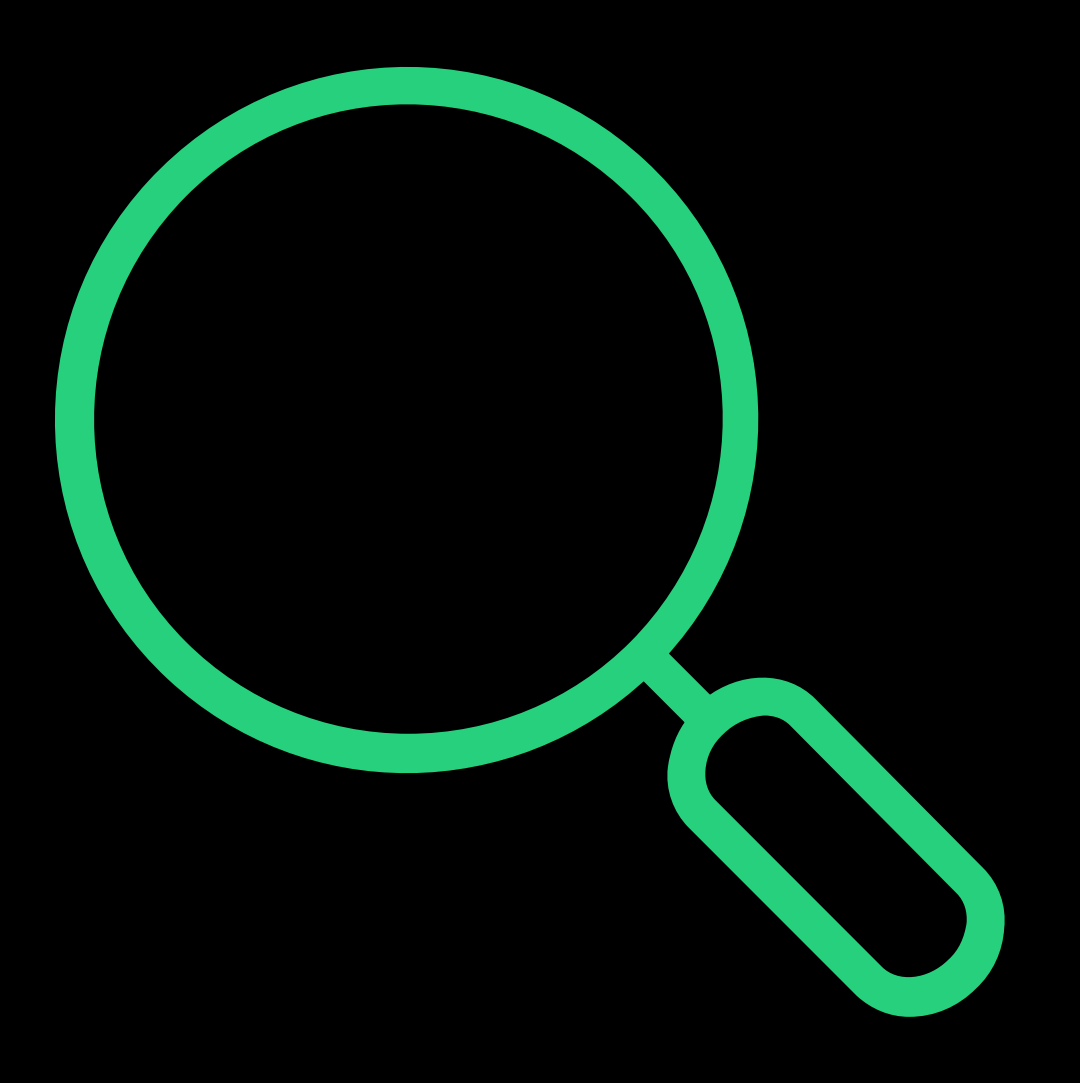

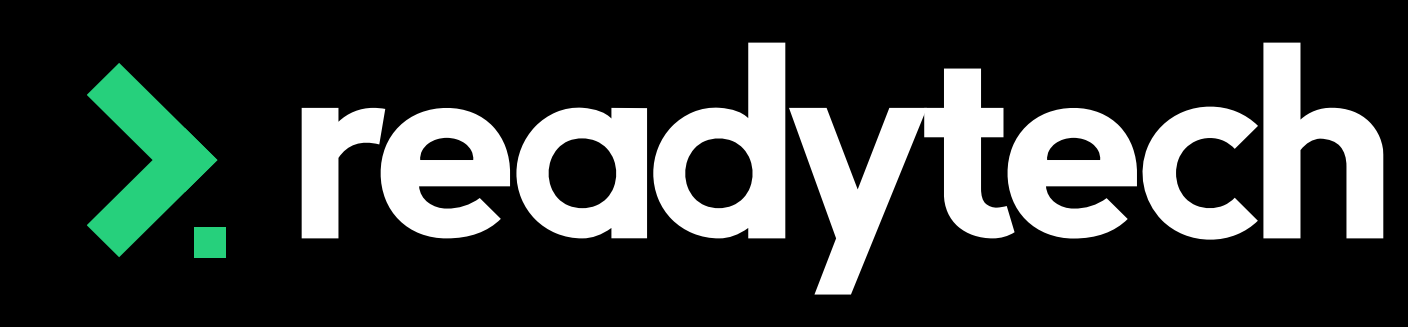

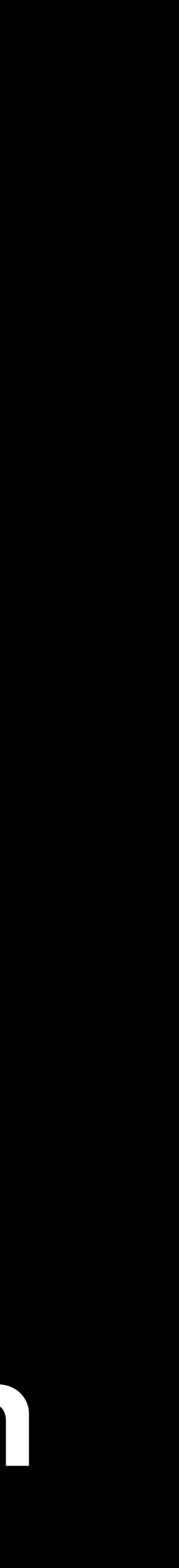

# Summary

## What have we done today?

- Review state funding sources
- Create a contract ullet
- Update finance information  $\bullet$
- Required details for enrolment ullet
- Entering a traineeship and/or apprenticeship ullet
- Claims reporting •
- Claims payments and funding reports (optional) •

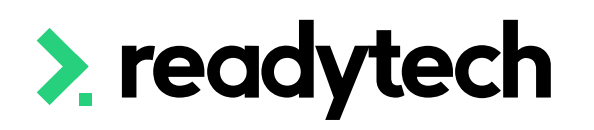

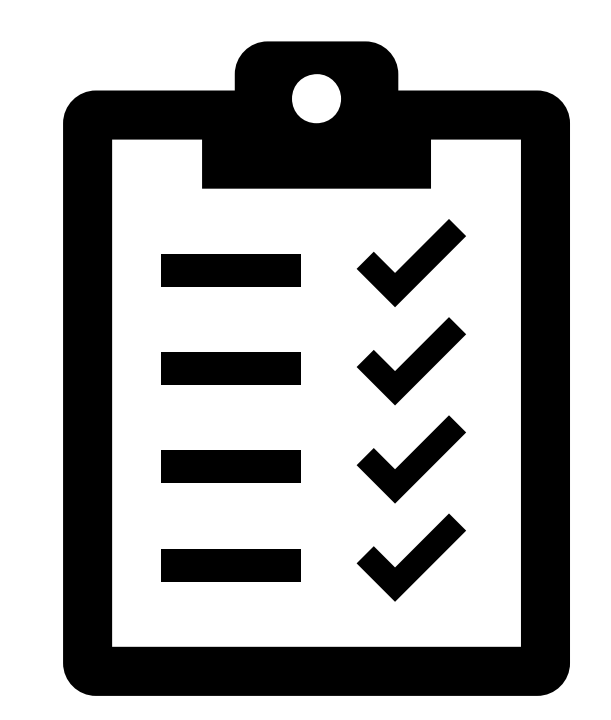

ReadyTech Education

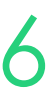

# **Action Items**

What do I need to do after today's session?

- Add in locations in which training is delivered
- Add all funding contracts into the system  $\bullet$
- Setup finance details
  - Setup and link Smart Fee library (if required/choosing this option)
- Create trainee/apprentice enrolment (if required) •
- Enrol a student ullet
- Submit a claims report

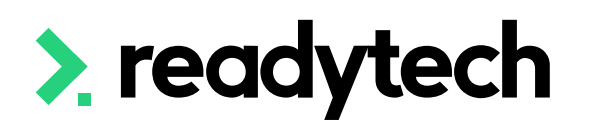

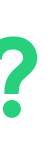

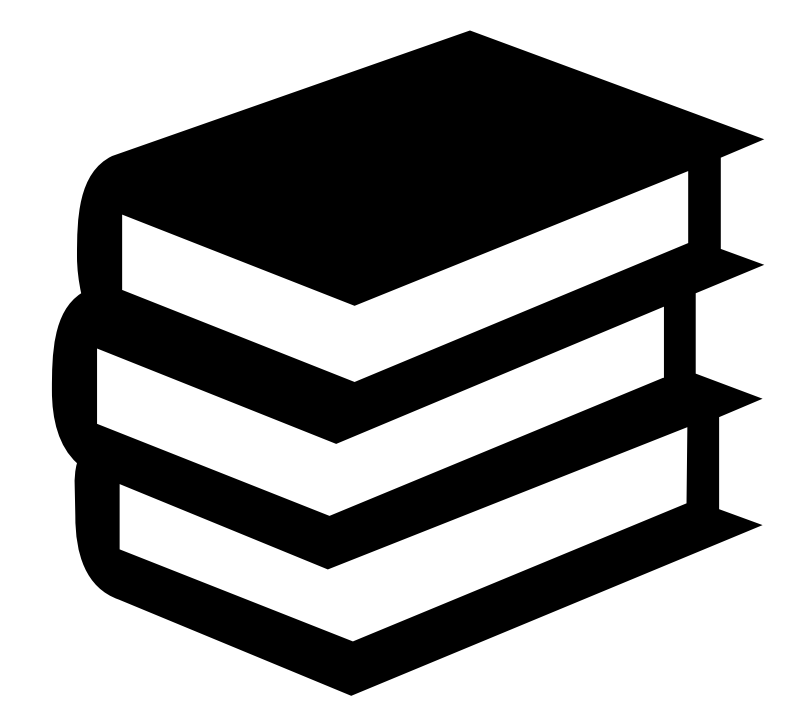

ReadyTech Education

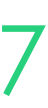

# **Enjoyed today's session?**

Please navigate to article <u>here</u> for the STA information

Here you will find all the information and resources for this series

- A copy of the PowerPoint slides
- Links for resources relevant to today's session  $\bullet$
- Details on the materials required for upcoming sessions  $\bullet$
- Booking links for upcoming sessions ullet
- Recordings from today and previous sessions  $\bullet$

For more information about the onboarding training sessions Please navigate to article here

To view more information about the full training series.

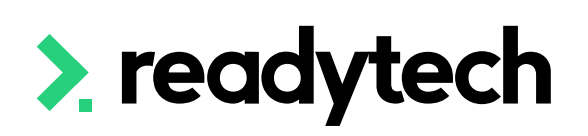

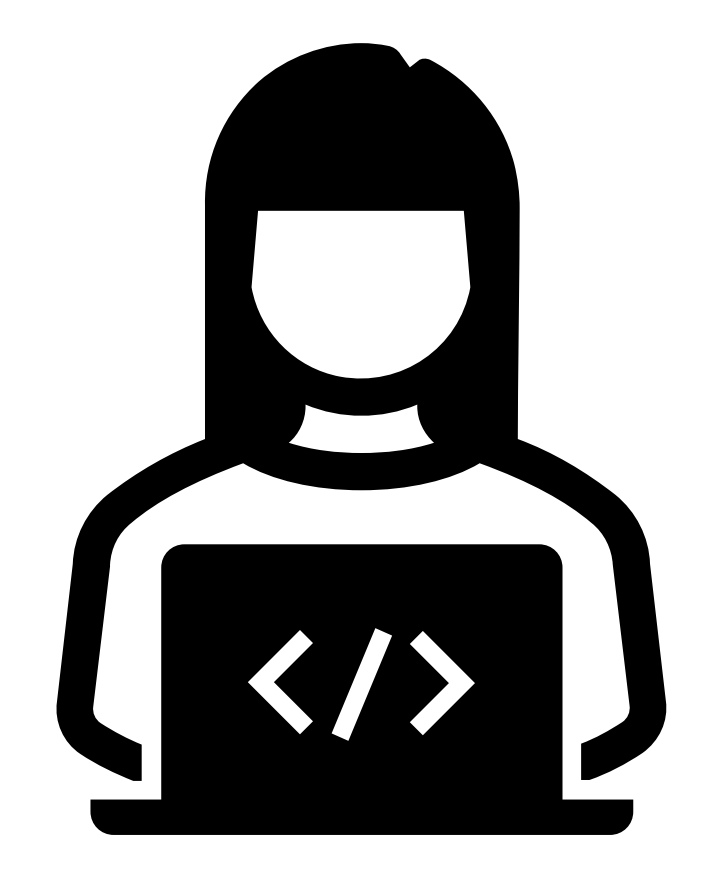

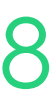
## Thank you

For more information please contact:

## Support

- E: support@ewp.readytech.io
- P: 02 9018 5525

## Onboarding

• E: customeronboarding@ewp.readytech.io

## > readytech

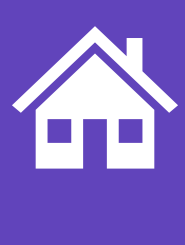

ReadyTech Education

459

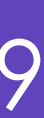